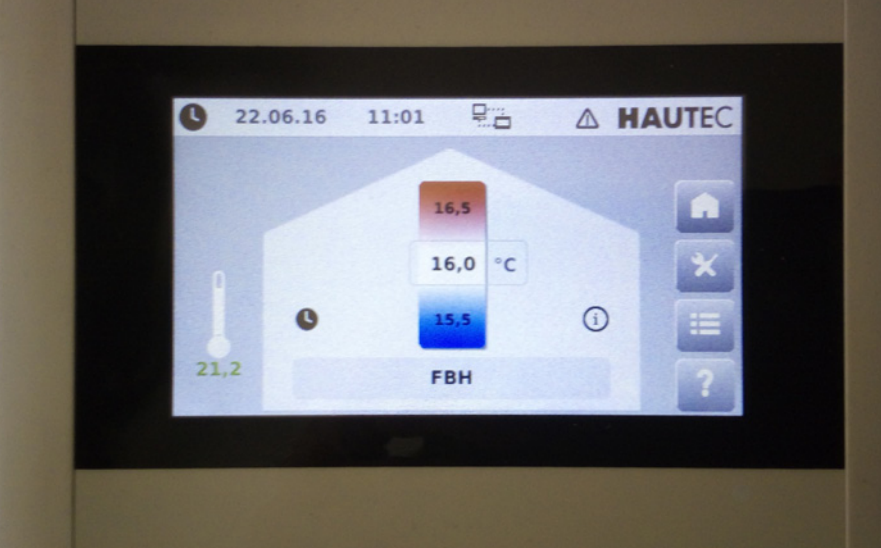

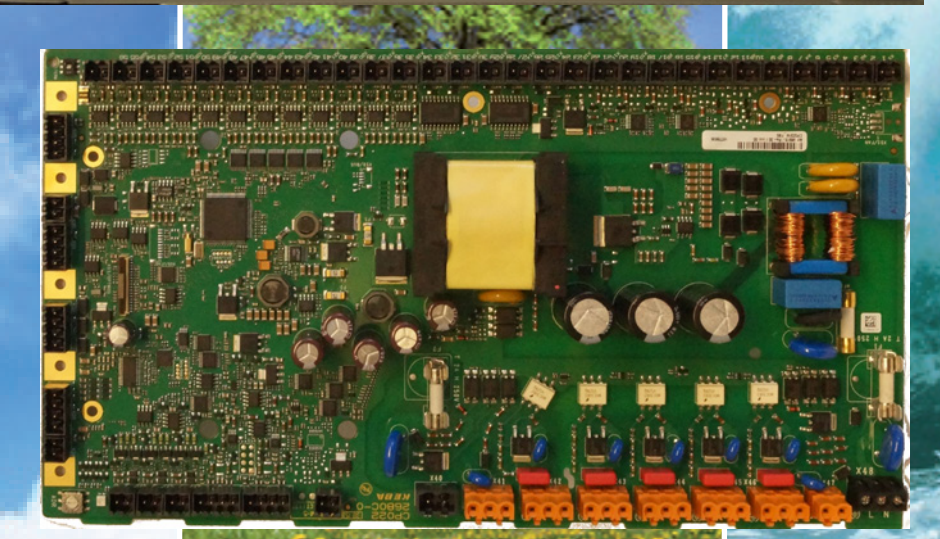

# Bedienungs- und Installations anweisung Wärmepumpencontroller WPC-CP022/W

» » » » ~ » >> ~ \$ \$ » >> » » ~~ >> » » ~ » **>>** » » » » » ~

**>>** 

»

» » »

» » » » » »

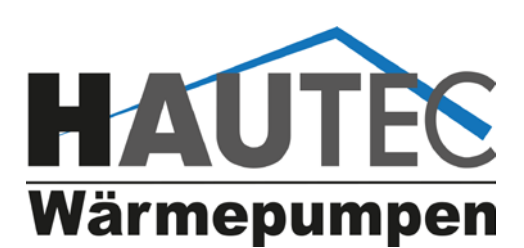

» » »

» » » »

» »

>>

» » » » » » » » » » »

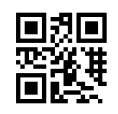

» » » » » » » » »

» » » » » » »

>> >>

»

>>

» »

>>

>>

»

**>>** 

»

»

» » »

»»»

»

» » » » » » » » » »

Lieber Kunde,

wir freuen uns, dass Sie sich zum Kauf einer HAUTEC Wärmepumpe entschieden haben, die die Umweltwärme nutzt.

So können Sie nun den Energieverbrauch und die Betriebskosten für die Beheizung und Warmwasserbereitung auf ein Minimum senken.

Um alle Vorteile dieser Wärmepumpe nutzen zu können lesen Sie bitte diese Bedienungsanleitung aufmerksam.

Ihr Hautec Team

Diese Bedienungsanleitung ist anzuwenden in Verbindung mit der Bedienungsanleitung der Wärmepumpe

#### Bedienungsanleitung Wärmepumpencontroller WPC-CP022/W Inhaltsverzeichnis 11 ALARME und EREIGNISSE **BEDIENUNG** 11.1 Alarme und Information 23 1 Einleitung 4 00 ... 49 Steuerungssystem-Alarme 24 1.1 Inhalt des Dokuments. 4 50 ... 99 Detail-Informationen 25 1.2 Im Dokument nicht enthalten 4 100 ... 199 Anlagen-Alarme 26 Weiterführende Dokumentation 4 1.3 500 ... 549 Puffer-Alarme 27 550 ... 599 Warmwasserspeicher(Boiler)-Alarme 27 2 Sicherheitshinweise 4 28 600 ... 699 Heizkreis-Alarme 2.1 Darstellung 4 700 ... 799 Solarkreis-Alarme 29 800 ... 849 Externe Wärmeanforderung-Alarme 30 3 **Bedienung und Darstellung** 4 850 ... 900 Externe Wärmequelle-Alarme 30 4 3.1 Basislayout 1000 ... 1100 Wärmepumpen-Alarme 31 Hauptmasken 5 3.1.1 5 3.2 **Benutzerlevel** 5 3.3 Anzeige- und Bedienelemente PARAMETERTABELLEN 6 21 3.4 Maskenhierarchie/Menüstruktur Alarme 35 4 Beschreibung der Betriebsmasken - Be-22 35 Uhrzeit, Datum nutzerlevel 1 10 4.1 Startmaske Home 10 23 Wärmepumpe 35 4.1.1 Betriebsarten eines Heizkreises 10 23.1 Wärmepumpe - Istwerte 35 4.2 11 23.1.1 Wärmepumpe - Istwerte - Allgemein 35 Maske Einstellungen 35 4.2.1 Anlagenbetriebsart wählen 11 23.1.2 Wärmepumpe - Istwerte - Aktoren Wärmepumpe - Parameter Warmwasser 23.2 36 4.2.2 11 4.2.3 Urlaub 12 23.3 Wärmepumpe - Betriebsdaten 36 4.2.4 Rauchfangkehrer ext. Wärmequelle 12 23.3.1 Wärmepumpe - Betriebsdaten - Verdichter 36 4.2.5 13 23.3.2 Wärmepumpe - Betriebsdaten - Verdichter 1 Heizkreise. 4.3 Maske Detailmenü (Erweiterte Einstellungen) 14 (nur bei mehrstufigen Anlagen) 36 4.3.1 14 23.3.3 Wärmepumpe - Betriebsdaten - Verdichter 2 Alarme 36 (nur bei mehrstufigen Anlagen) 4.3.2 Uhrzeit. Datum 15 4.3.3 Bildschirm reinigen 15 23.3.4 Wärmepumpe - Betriebsdaten - Quelle 36 4.3.4 Passwort. 15 23.3.5 Wärmepumpe - Betriebsdaten - UWP 36 Maske Hilfe 15 23.4 36 4.4 Wärmepumpe - Energiemonitor 24 Puffer 36 24.1 5 Beschreibung der Servicemasken - Be-Puffer - Istwerte 36 17 nutzerlevel 2 5.1 Uhrzeit. Datum 17 25 Heizkreise 37 5.2 Service 17 25.1 Heizkreise - Istwerte 37 38 5.2.1 Systeminformation. 17 25.1.1 Heizkreise - Istwerte - Estrichausheizung Ereignisprotokoll 18 25.2 Heizkreise - Parameter 38 5.2.2 38 18 25.2.1 Heizkreise - Parameter - Heizen 5.2.3 Statusreport 25.2.2 Heizkreise - Parameter - Kühlen 39 5.2.4 Benachrichtigung 19 Heizkreise - Betriebsdaten 39 5.2.5 Netzwerk 19 25.3 5.2.6 Fernwartung 20 5.2.7 Neustart 20 26 Boiler 39 26.1 Boiler - Istwerte 40 Anlage 20 5.3 Boiler - Parameter 5.3.1 Diagramme 20 26.2 40 26.2.1 Boiler - Parameter - Schaltuhr 40 26.2.2 Boiler - Parameter - Legionellen 40 Boiler - Betriebsdaten 40 26.3 26.3.1 Boiler - Betriebsdaten - Pumpe 40

26.3.2 Boiler - Betriebsdaten - UWP

**Ext. Wärmequelle** 

27

28

27.1

26.3.3 Boiler - Betriebsdaten - Frischwasser

26.3.4 Boiler - Betriebsdaten - HWBW-K

26.3.5 Boiler - Betriebsdaten - Heizstab

Ext. Wärmequelle - Istwerte

Gewährleistung, Garantie, Kundendienst

40

41

41

41

41

41

42

# 1 Einleitung

Ein fertig konfiguriertes vollautomatisches KeEnergy-Wärmeerzeugungssystem erfordert wenig Bedienungs- und Wartungsaufwand vom Benutzer, da die Wärmeerzeugung selbständig abläuft. Die Warmwasseraufbereitung kann ebenfalls mit der Heizungsanlage erfolgen, auch in Kombination mit einer Solaranlage. Weiters kann das KeEnergy-Wärmeerzeugungssystem auch mit einer Photovoltaikanlage kombiniert werden.

Die Konfiguration, Inbetriebnahme und Bedienung einer solchen Anlage (mit Heizung, Warmwasser, Solar, ...) erfolgt mit der KeEnergy Visualisierungs- und Anlagenbedienungssoftware.

### 1.1 Hinweise zu diesem Dokument

Dieses Handbuch ist Teil des Produktes. Es ist über seine gesamte Lebensdauer aufzubewahren und gegebenenfalls an nachfolgende Besitzer oder Benutzer des Produkts weiterzugeben.

### 1.2 Inhalt des Dokuments

- Beschreibung aller Masken der KeEnergy-Visualisierung.
- Beschreibung der grundlegenden Bedienungsabläufe im Betrieb.
- Beschreibung der grundlegenden Bedienungsabläufe bei der Anlageneinstellung.

### 1.3 Im Dokument nicht enthalten

- Beschreibt keine Installation und Programmierung der KeEnergy-Visualisierung.
- Beschreibt keinen Ablauf eines Heizungsvorgangs.

# 2 Sicherheitshinweise

## 2.1 Darstellung

Im Handbuch finden Sie an verschiedenen Stellen Hinweise und Warnungen vor möglichen Gefahren. Die verwendeten Symbole haben folgende Bedeutung:

# GEFAHR!

• bedeutet, dass Tod oder schwere Körperverletzung eintreten werden, wenn die entsprechenden Vorsichtsmaßnahmen nicht getroffen werden.

# 

 bedeutet, dass Tod oder schwere Körperverletzung eintreten können, wenn die entsprechenden Vorsichtsma
ßnahmen nicht getroffen werden.

# A VORSICHT!

• bedeutet, dass ein Sachschaden oder leichte Körperverletzung eintreten können, wenn die entsprechenden Vorsichtsmaßnahmen nicht getroffen werden. ACHTUNG

bedeutet, dass ein Sachschaden eintreten kann, wenn die entsprechenden Vorsichtsmaßnahmen nicht getroffen werden.

٨

 Mit dieser Warnung wird auf die möglichen Folgen beim Berühren von elektrostatisch empfindlichen Bauteilen hingewiesen.

#### Information

Anwendungstipps und nützliche Informationen werden mit "Information" gekennzeichnet. Sie enthalten keine Informationen, die vor einer gefährlichen oder schädlichen Funktion warnen.

# 3 Bedienung und Darstellung

Dieses Kapitel beschreibt die grundlegende Bildschirmdarstellung und wichtige Bedienelemente der Displayoberfläche. Am Ende dieses Kapitels befindet sich ein Überblick über die Maskenhierarchie der KeEnergy-Visualisierung (Zusammenhang der Bildschirmseiten).

# 3.1 Basislayout

Das Basislayout ist jener Teil der KeEnergy-Visualisierung, welcher ständig am Bildschirm angezeigt wird und sich immer gleich verhält. Das Basislayout enthält grundlegende Statusanzeigen, bedienbare Symbole und Navigationselemente. Die Anzeige der einzelnen Masken (Hauptmasken, Menümasken und Parametermasken) erfolgt innerhalb des Basislayouts.

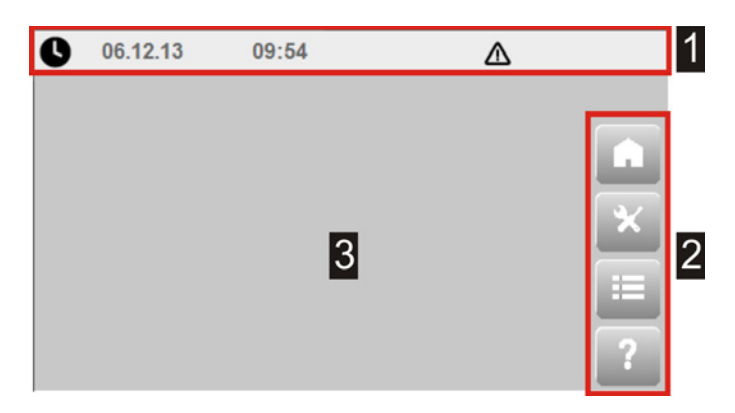

Abb.3-1: Basislayout der KeEnergy - Visualisierung

| 1 | 1 | Statusleiste                         |
|---|---|--------------------------------------|
| 2 | 2 | Maskennavigation für die Hauptmasken |
| 3 | 3 | Anzeigebereich für Masken            |

## 3.1.1 Statusleiste

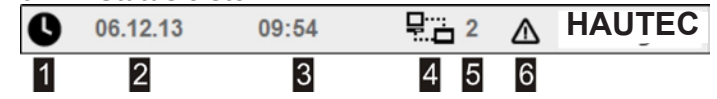

| 1 | Ausgewählte Anlagenbetriebsart   |
|---|----------------------------------|
| 2 | Eingestelltes Datum              |
| 3 | Eingestellte Uhrzeit             |
| 4 | Fernwartung ist aktiv            |
| 5 | Benutzerlevel von Modus "Expert" |
| 6 | Anstehende Alarme                |

Neben den reinen Anzeigen in der Statusleiste (wie Datum oder Uhrzeit) kann durch einfaches Anwählen der jeweiligen Symbole die Maske der Anlagenbetriebsart (1) und das Alarmfenster (6) geöffnet werden.

Wählbare Anlagenbetriebsarten

- • Automatik (heizen und kühlen)
- Automatik heizen
- Automatik kühlen
- • Warmwasser
- 🙂 Standby
- Setupmodus

weitere an dieser Stelle angezeigte Anlagenbetriebsarten

- 🛍 Urlaub
- <u>d</u> Rauchfangkehrer
- Estrichausheizen

#### 3.1.2 Hauptmasken

Mittels der Navigationsleiste am rechten Bildschirmrand lassen sich die Hauptmasken direkt anwählen, welche sind:

|   | Home, mit den wichtigsten Anzeigewerten<br>und Einstellmöglichkeiten zu den einzelnen<br>Heizkreisen.                                                         |  |  |  |  |
|---|----------------------------------------------------------------------------------------------------|--|--|--|--|
| × | Einstellungen, mit den grundlegenden Aus-<br>wahl- und Einstellmöglichkeiten der Hei-<br>zungsanlage.                                                         |  |  |  |  |
|   | Detailmenü, mit erweiterten Anzeige- und<br>Konfigurationsmöglichkeiten der gesamten<br>Heizungsanlage, sowie einzelner Komponen-<br>ten des Heizungssystems. |  |  |  |  |
| ? | Help, mit dem Hilfesystem der Visualisierung.                                                                                                    |  |  |  |  |

## 3.2 Benutzerlevel

Es sind mehrere Benutzerlevel auf der Visualisierung vorhanden, die sich in die beiden Modi "Easy" und "Expert" unterteilen und für bestimmte Benutzergruppen vorgesehen sind. Je nach Benutzerlevel sind bestimmte Masken zugänglich und werden spezielle Infoparameter und Einstellparameter angezeigt. Sie bieten somit unterschiedliche Funktionalitätsebenen. Der Benutzer Endkunde kann die Heizungsanlage bedienen und an die eigenen Bedürfnisse anpassen. Der Benutzer Servicetechniker kann die Heizungsanlage konfigurieren und in Betrieb nehmen.

| Level | Modus                  | Benutzer              | Funktionalitäten                                                                                                    |
|-------|------------------------|-----------------------|----------------------------------------------------------------------------------------------------|
| 1     | Easy                   | Endkunde              | Anzeige und minimale Ein-<br>stellmöglichkeiten                                                                                |
| 2     | Expert<br>code:<br>100 | Endkunde              | Zusätzliche Einstellmög-<br>lichkeiten (Service) und<br>Anzeige weiterer Masken                                                |
| 3     | Expert                 | Service-<br>techniker | Einstellungen für den In-<br>stallateur/Servicetechniker                                                                       |
| 4     | Expert                 | Service-<br>techniker | Einstellungen für den Hei-<br>zungshersteller. Komplet-<br>ter Zugriff auf alle in der<br>Software enthaltenen Pa-<br>rameter. |

Bedienkonzept und Oberflächendarstellung sind in allen unterschiedlichen Benutzerleveln gleich. Zum Einloggen in den Benutzermodus "Expert" siehe Kap. 4.3.4 "Passwort" auf Seite 15.

#### Information

Ist der Benutzer Servicetechniker aktiv (Benutzerlevel 3 und 4) und wird die Bedieneinheit 30 Minuten lang nicht betätigt, erfolgt automatisch ein Zurücksetzen in den normalen Benutzermodus Easy (Benutzerlevel 1).

# **3.3 Anzeige- und Bedienelemente** Anzeige

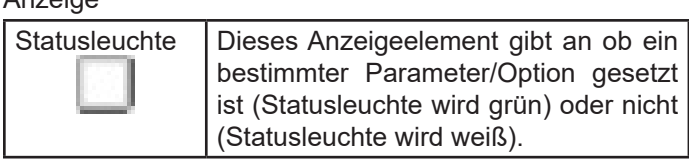

#### Bedienung

| Auswahlrad<br>21,5<br>21,0<br>20,5 | Mit dem Auswahlrad können (in festge-<br>legten Schritten unterteilte) Werte ein-<br>gestellt werden. Der mittig angezeigte<br>Wert ist aktuell ausgewählt. Berühren<br>Sie das Auswahlrad und fahren Sie<br>nach oben oder unten um einen neuen<br>Wert auszuwählen. |
|------------------------------------|----------------------------------------------------------------------------------------------------|
| Untermaske<br>öffnen               | Dieser Button zeigt an, dass zu dem<br>betreffenden Eintrag eine Untermaske<br>existiert, die hiermit geöffnet werden<br>kann. Eingabepanels (siehe "Einga-<br>bepanel" auf Seite 16) zu einzelnen<br>Parametern werden hiermit ebenfalls<br>geöffnet.                |

| Menü zurück                         | Mit diesem Button können Sie auf jene<br>Maske zurückspringen, von der aus<br>Sie auf die aktuelle Maske gelangt<br>sind. Der Name der Ursprungsmaske<br>wird dabei rechts neben dem Button<br>angegeben.                                                                                                    |
|-------------------------------------|----------------------------------------------------------------------------------------------------|
| ON/OFF-Schal-<br>ter                | Hiermit lassen sich bestimmte Einstel-<br>lungen und Anlagenoptionen ein- oder<br>ausschalten.                                                                                                    |
| Scrollleiste                        | Wenn zu einer Maske mehr Einträ-<br>ge vorhanden sind, als auf dem Bild-<br>schirm darstellbar ist, so lässt sich<br>hiermit auf einer Maske scrollen (so-<br>wohl durch die Verwendung der Pfei-<br>le rauf und runter, als auch durch das<br>Verschieben des dazwischen liegen-<br>den Scrollbalkens). Das Scrollen der<br>Bildschirmeinträge erfolgt zeilenweise. |
| Zu/Aus/Auf-<br>Slider<br>Zu Aus Auf | Hierbei handelt es sich um einen But-<br>ton zum Verschieben, mit dem sich für<br>bestimmte Einstellungsparameter ei-<br>ner der drei Zustände Zu, Aus und Auf<br>festlegen lässt.                                                                                                    |
| Textauswahl-                        | Dient zur Auswahl eines Status. Die                                                                                                    |
| menu                                | Anzani und Art der Statustexte ist je                                                                                                    |
| Auto                                | hach Parameter unterschiedlich. Nach                                                                                                    |
| Tag                                 | Auswahlmenü automatisch und der                                                                                                    |
| Nacht                               | dewählte Statustext erscheint im Feld                                                                                                    |
| Urlaub                              | des Parameters.                                                                                                    |
| Party                               |                                                                                                    |
| -                                   |                                                                                                    |

Eingabepanel

Durch Antippen wird automatisch das für das Eingabefeld passende Eingabepanel (virtuelle Tastatur) geöffnet.

Textuellen Eingabefeldern ist das alphanumerische Eingabepanel zugeordnet. Hier wird der eingegebene Text in der Editierzeile angezeigt und nach erfolgter Bestätigung (
) wird der Wert der Editierzeile übernommen. Mittels ALT wird auf das Tastaturlayout für Sonderzeichen umgeschaltet.

| ^   | 1 | 2 | 3 | 4 | 5 | 6 | 7 | 8 | 9 | 0 | В   |   | # |
|-----|---|---|---|---|---|---|---|---|---|---|-----|---|---|
| q   | w | e | r | t | z | u | i | 0 | p | ü | +   | € | < |
| Str | g | t | a | s | d | f | g | h | j | k | I I | ö | ä |
| Al  | ŧ | 1 | < | У | x | c | v | b | n | m | ),  |   | - |
|     | ⊗ |   |   |   |   |   |   |   |   |   | Ĭ   | Ø |   |

Abb.3-2: Beispiel alphanumerisches Eingabepanel

Numerischen Eingabefeldern ist das numerische Eingabepanel zugeordnet. Hierbei wird unterhalb der Editierzeile der Wertebereich angezeigt, in dem eine Eingabe möglich ist. Wird ein Wert eingegeben der außerhalb des angezeigten Bereichs liegt, so kann der Wert nicht mit (♥) übernommen werden und der Wertebereich wird rot hinterlegt.

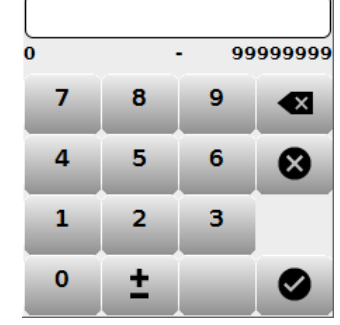

Abb.3-3: Beispiel numerisches Eingabepanel

Generell findet sich bei Eingabepanels in der Titelzeile eine genaue Bezeichnung des Parameters für den das Panel aktuell geöffnet ist. Mittels (<sup>(2)</sup>) kann ein Eingabepanel wieder verlassen werden ohne die getätigten Eingaben zu übernehmen. Eingaben in der Editierzeile können mit (<sup>(2)</sup>) gelöscht werden.

## 3.4 Maskenhierarchie/Menüstruktur

Dieses Kapitel beinhaltet eine Übersicht aller in der Ke-Energy Visualisierung enthaltenen Masken, sowie ihren Zusammenhang. Darüber hinaus ist in der Übersicht festgehalten, ab welchem Benutzerlevel eine Maske zugänglich und/oder editierbar ist.

Auf alle Masken der Hierarchie wird im weiteren Verlauf des Handbuchs näher eingegangen.

## Information

#### Anzeige der Masken:

- Manche Masken des Detailmenüs sind nur sichtbar, wenn die entsprechenden Module (Heizkreis, Warmwasserspeicher, Solarkreis, ...) aktiviert sind (d.h. ihre Anzahl in der Anlagenkonfiguration größer Null ist).
- Einige Masken (z.B.Bildschirmhelligkeit) sind nur über die lokale Visualisierung zugänglich.

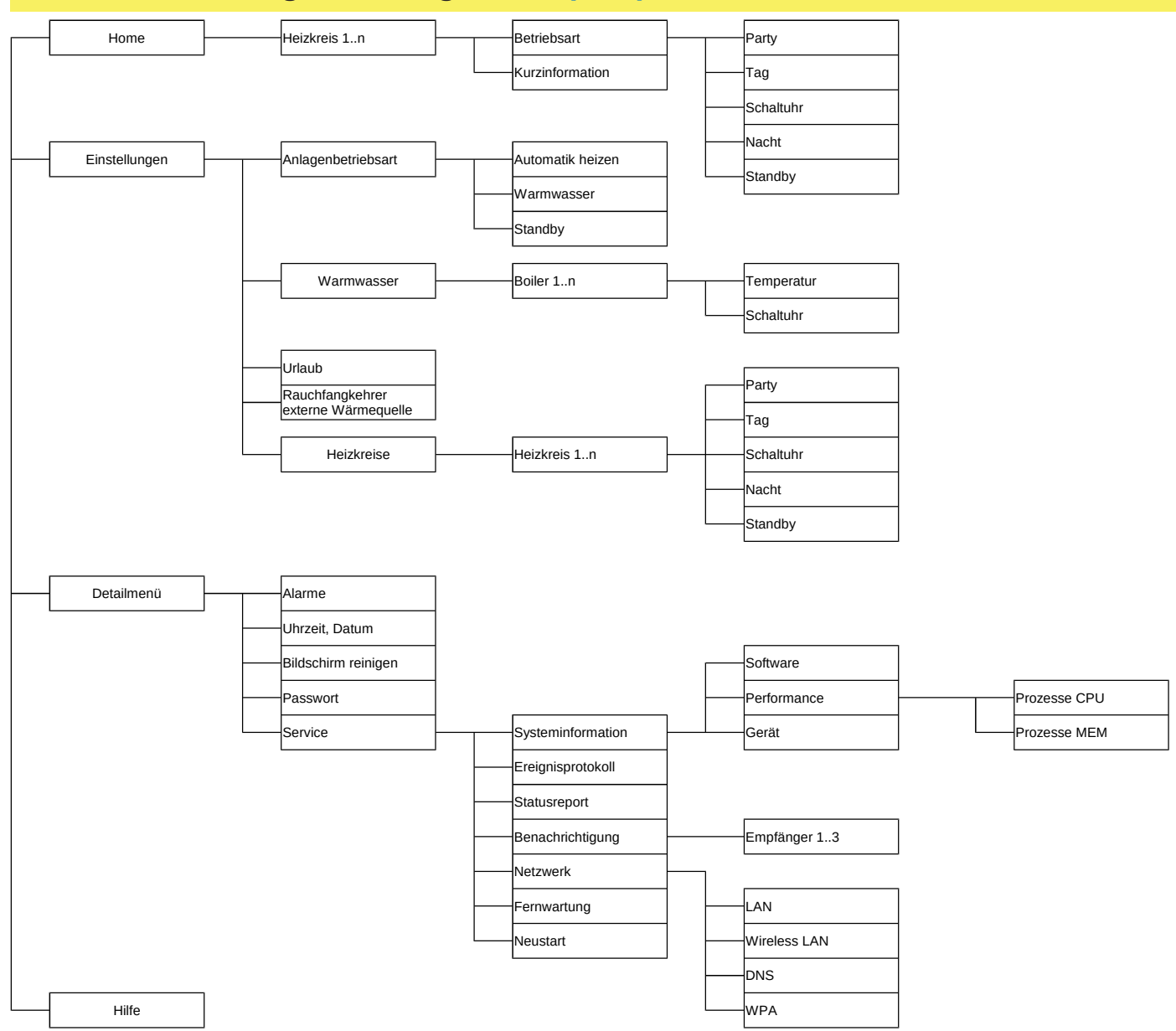

Abb.3-4: Maskenhierarchie für alle mit Benutzerlevel 1 bzw. 2 editierbaren Masken.

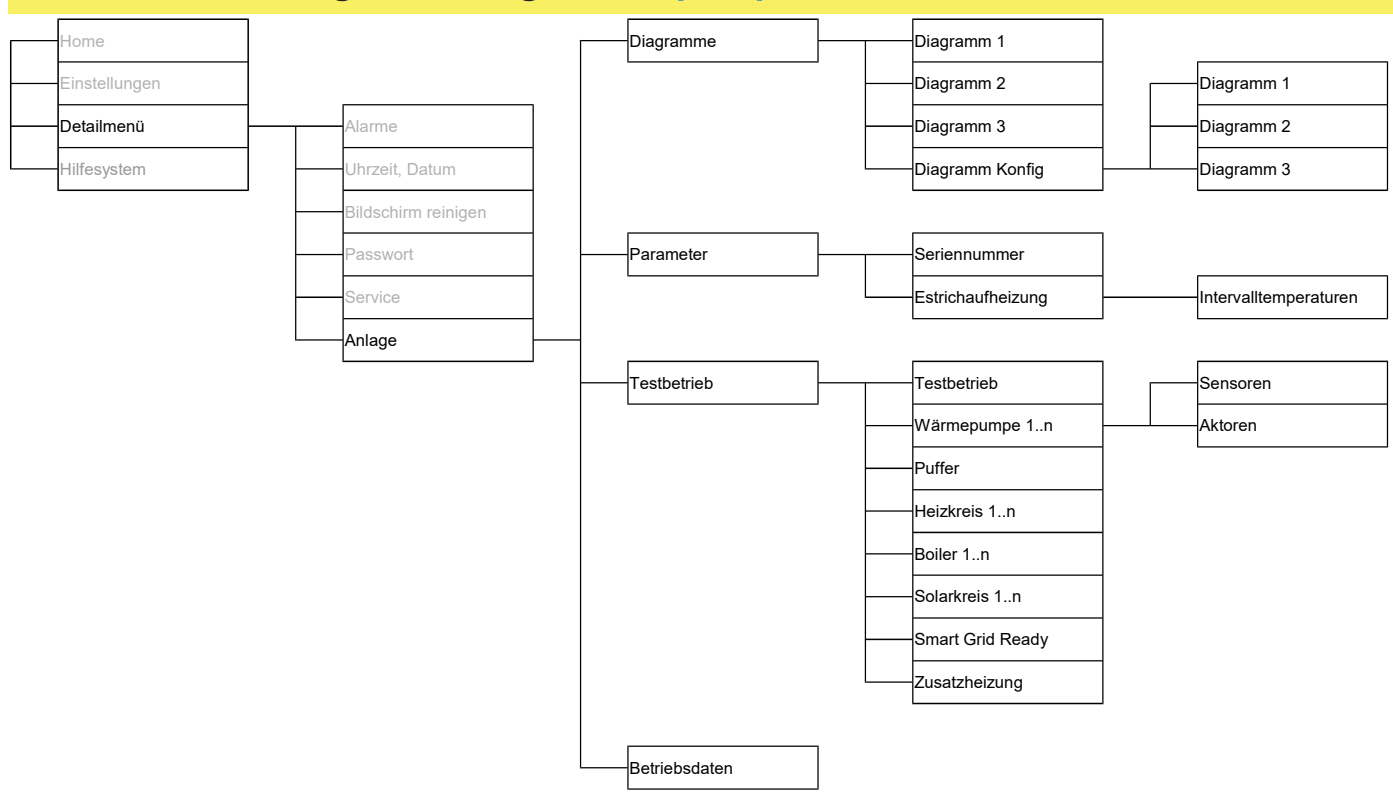

Abb.3-5: Maskenhierarchie für Detailmenü - Anlage

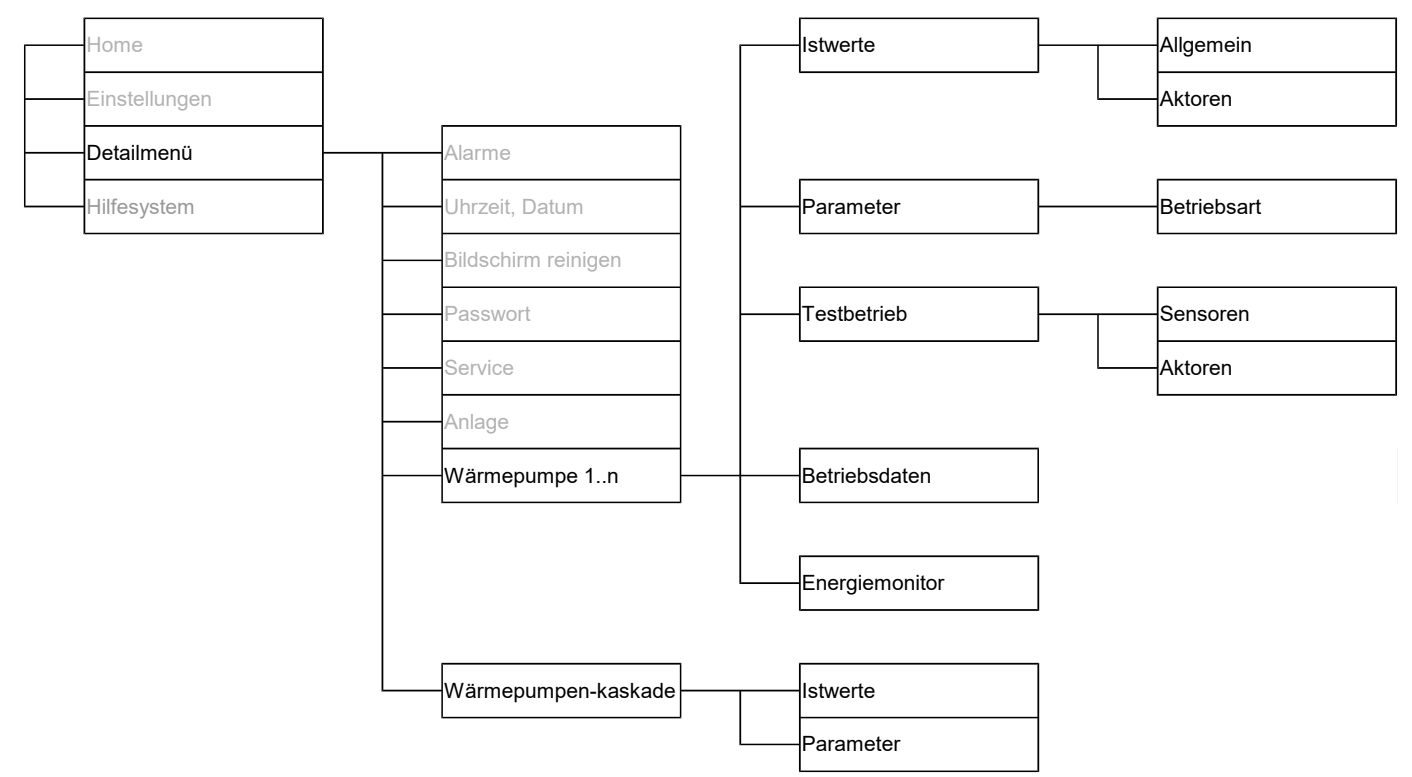

Abb.3-6: Maskenhierarchie für Detailmenü - Wärmepumpe und Kaskade

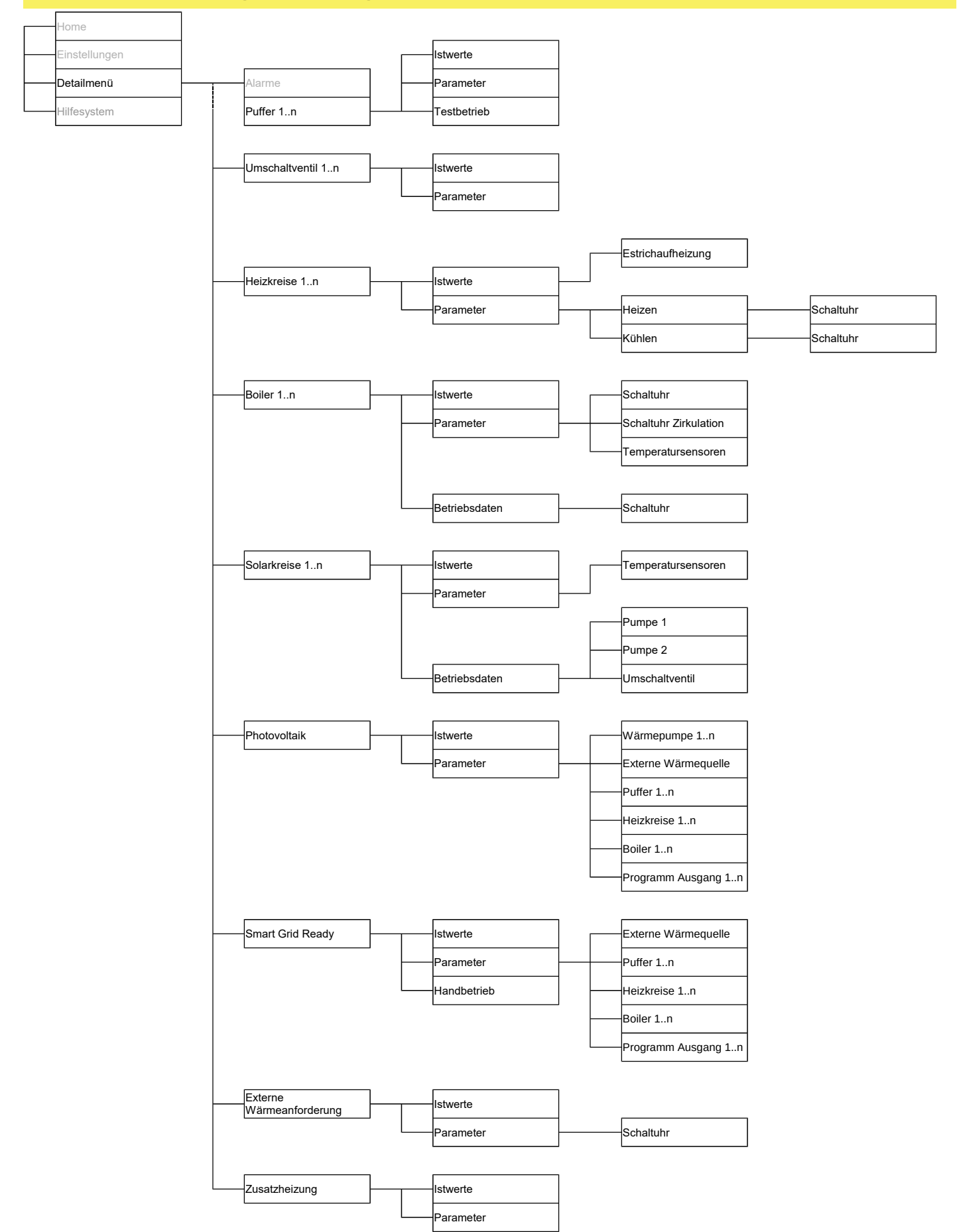

Abb.3-7: Maskenhierarchie für die restlichen Anlagenmodule im Detailmenü

#### Beschreibung der Betriebsmasken - Be-4 nutzerlevel 1

Diese auch als Easy-Masken bezeichneten Masken sind ohne Passworteingabe immer zugänglich und werden im laufenden Betrieb vorwiegend vom Endkunden verwendet. Sämtliche in den Visualisierungsmasken getätigten Eingaben werden gespeichert und sind beim nächsten Start des Systems vorhanden.

Für eine Darstellung der Menüstruktur, siehe Kap. 3.4 "Maskenhierarchie/ Menüstruktur" auf Seite 6.

#### Startmaske Home 4.1

Auf der Homemaske sind die wichtigsten Anzeigewerte und Einstellmöglichkeit übersichtlich gesammelt dargestellt. Sie enthält unter anderem eine Anzeige der Außentemperatur und Aufrufmöglichkeiten der Masken Kurzinformation und Betriebsart Heizkreis. Über eine Selektionsleiste kann ein Heizkreis ausgewählt und eine Anpassung der Solltemperatur vorgenommen werden.

### Information

Die Soll-Raumtemperaturen eines Heizkreises sind in dieser Maske nur im Bereich von 5°C ober- und unterhalb jener Temperatur einstellbar, welche für die jeweiligen Betriebsarten in der Maske Betriebsart Heizkreis vorgenommen wurden (Kap. 4.2.5 "Heizkreise" auf Seite 13).

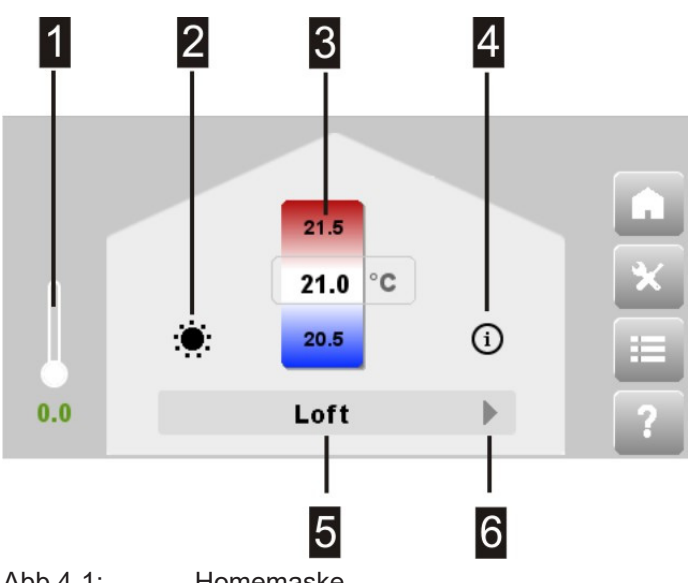

Abb.4-1:

Homemaske

| 1 | Anzeige Außentemperatur             |
|---|-------------------------------------|
| 2 | Aufruf Maske: Betriebsart Heizkreis |
| 3 | Soll-Raumtemperatur des Heizkreises |
| 4 | Aufruf Maske: Kurzinformation       |
| 5 | Gewählter Heizkreis                 |
| 6 | Heizkreis selektieren               |

Beispiel:

Anpassung der Tages-Solltemperatur auf der Homemaske Wenn für die Tages-Solltemperatur 21°C auf der Maske Tag-/Nachtbetrieb Heizkreis vergeben wurden, so kann

die tatsächlich gewünschte Tagestemperatur direkt auf der Maske Home im Bereich von 16°C bis 26°C angepasst werden. Diese Anpassung der Temperatur auf der Maske Home verändert nicht die eigentlich eingestellte Tages-Solltemperatur auf der Maske Tag-/ Nachtbetrieb Heizkreis.

Die beiden auf der Homemaske via Symbole aufrufbaren Masken sind:

#### Betriebsart Heizkreis

| Heizkreis 1: Betriebsart |           |   |   |  |  |
|--------------------------|-----------|---|---|--|--|
| Í                        | Party     | > | A |  |  |
|                          | Tag       | > | × |  |  |
| Ŀ                        | Schaltuhr | > |   |  |  |
|                          | Nacht     | > |   |  |  |
|                          | Standby   |   | ? |  |  |

### Kurzinformation Heizkreis

| Heizkreis 1: Kurzinformation |      |   |
|------------------------------|------|---|
| Außentemp.                   | - °C |   |
| Raumtemp. Ist                | - °C | × |
| Betriebsart                  | Auto |   |
|                              |      |   |
|                              |      | ? |

#### Kurzinformation

Bietet die grundlegenden Istwerte zum gerade ausgewählten Heizkreis auf einen Blick an.

## 4.1.1 Betriebsarten eines Heizkreises

In dieser Maske können die vorhandenen Betriebsarten der Heizkreise ausgewählt (und somit durchgehend aktiviert) sowie eingestellt werden. Mehr Details zu den hier aufgeführten Betriebsarten sind auf der Hauptmaske Einstellungen unter Kap. 4.2.5 "Heizkreise" zu finden.

| Sym-<br>bol | Betriebsart | Bedeutung                                                                                                    |
|-------------|-------------|----------------------------------------------------------------------------------------------------|
| ¥           | Party       | Einstellen des Zeitpunktes Party-<br>Ende.                                                                                 |
| ۲           | Tag         | Aktivierung der Betriebsart Tag<br>(Normaltemperatur) und Einstellen<br>der entsprechenden Solltempe-<br>ratur.            |
|             | Schaltuhr   | Einstellen der täglichen Heizzei-<br>ten (individuell nach Wochentag).<br>Automatischer Wechsel zwischen<br>Tag und Nacht. |

| Sym-<br>bol | Betriebsart | Bedeutung                                                                                                    |
|-------------|-------------|----------------------------------------------------------------------------------------------------|
|             | Nacht       | Aktivierung der Betriebsart Nacht<br>(Absenkbetrieb) und Einstellen<br>der entsprechenden Solltempe-<br>ratur.                      |
| ወ           | Standby     | Ein- / Ausschalten des aktu-<br>ell gewählten Heizkreises. Bei<br>deaktiviertem Heizkreis, bleibt die<br>Frostschutzfunktion aktiv. |

# 4.2 Maske Einstellungen

Neben den, auch anderweitig aufrufbaren, Auswahlmasken der verschiedenen Anlagenbetriebsarten und den Heizkreisbetriebsarten (wie z.B. Schaltuhr) können noch weitere Einstellungsmasken des Wärmeerzeugungssystems ausgewählt und in weiterer Folge editiert werden.

| ڬ Einstellungen    |     |
|--------------------|-----|
| Anlagenbetriebsart | >   |
| Warmwasser         | > * |
| Urlaub             | >   |
| Heizkreise         | > 💻 |
|                    | ?   |

Abb.4-2: Einstellungenmaske

Im Folgenden wird näher auf diese Einstellungsmasken eingegangen.

#### 4.2.1 Anlagenbetriebsart wählen

Diese Maske kann auch direkt über die Statusleiste der Visualisierungssoftware aufgerufen werden (Kap. 3.1.1 "Statusleiste").

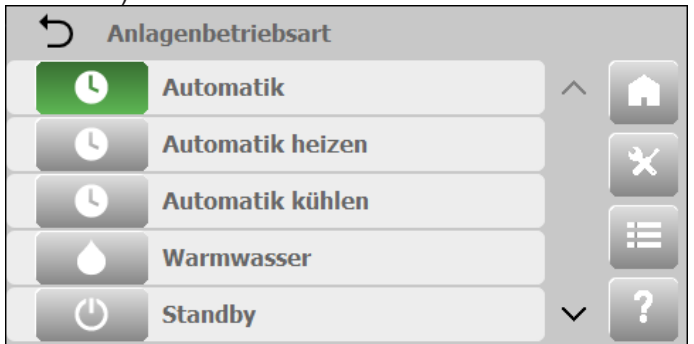

Abb.4-3: Einstellungen - Anlagenbetriebsart

Standardmäßig ist die Anlagenbetriebsart Standby ( $^{\textcircled{O}}$ ) eingestellt. Hierbei sind die eingestellten Betriebsarten für Heizkreise, Warmwasserspeicher (Boiler), Solar und Photovoltaik ausgesetzt und der Wärmeerzeuger inaktiv, der Frostschutz bleibt aber aktiv.

#### Information

Anlagenkomponenten die über eine Pumpe verfügen und

sich für einen längeren Zeitraum in Standby befinden werden regelmäßig kurz aktiviert um ein "Festfressen" der Pumpen zu verhindern.

Damit getätigte Einstellungen an den Heizkreisen auch wirksam werden, muss zuerst eine aktive Anlagenbetriebsart gewählt werden. Zur Auswahl stehen der Automatikbe-

trieb (●) oder der Warmwasserbetrieb (●).

Bei der Anlagenbetriebsart **Warmwasser** (auch Sommerbetrieb genannt) sind die Heizkreise abgeschaltet (Frostschutz bleibt aktiv), Warmwasserspeicher (Boiler), Solar und Photovoltaik eingeschaltet.

In der Anlagenbetriebsart **Automatik** sind Heizkreise und Kühlkreise Warmwasserspeicher (Boiler), Solar, Photovoltaik und Frostschutz aktiviert. Von dieser Anlagenbetriebsart sind auch noch die beiden Varianten **Automatik heizen** und **Automatik kühlen** verfügbar, die jeweils nur eine Art von Temperaturverteilerkreisen (heizen oder kühlen) und eine Art von Puffer (heizen oder kühlen) besitzen.

### Information

Da die Eingaben und Einstellungen in den Visualisierungsmasken gespeichert werden, ist dieses "Einschalten" der Anlage nur beim erstmaligen Starten des Systems nötig.

Weiters ist ab Benutzerlevel 3 die Anlagenbetriebsart **Setup** manuell aktivierbar. Diese Anlagenbetriebsart wird auch automatisch aktiviert, sobald Einstellungen auf den Optionsmasken der Anlage getätigt werden. Diese geänderten Einstellungen werden erst übernommen wenn wieder eine aktive Anlagenbetriebsart gewählt wird.

## 4.2.2 Warmwasser

Diese Maske dient zur Selektion eines Warmwasserspeichers (Boiler) und bietet anschließend Einstellmöglichkeiten rund um den Warmwasserspeicher (**Temperatur**) und eine Maske zur Parametrierung der Warmwasserspeicher Wochenschaltuhr (**Schaltuhr**).

**D** Boiler 1: Warmwasser

| Temperatur | > |   |
|------------|---|---|
| Schaltuhr  | > | × |
|            |   |   |
|            |   |   |
|            |   | ? |

Abb.4-4: Einstellungen - Warmwasser

Im Folgenden wird näher auf diese weiterführenden Masken des Warmwasserspeichers eingegangen.

Warmwassertemperatur Boiler

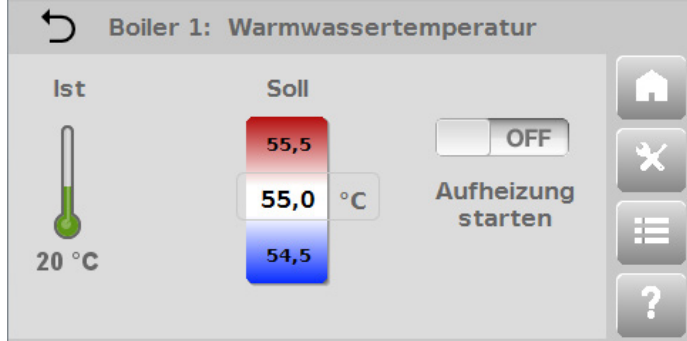

Abb.4-5: Einstellungen - Warmwasser - Temperatur

Die Maske zeigt die Isttemperatur des Warmwasserspeichers an. Weiters kann die Soll-Warmwassertemperatur per Auswahlrad eingestellt werden. Ein ON/OFF-Schalter ermöglicht es, den Warmwasserspeicher einmalig aufzuheizen. Die Aufheizung des Warmwasserspeichers beginnt sofort, außer die aktuelle Warmwassertemperatur ist bereits größer als die gewünschte Solltemperatur. In diesem Fall wird die Heizanforderung zur Warmwasseraufbereitung nicht ausgeführt.

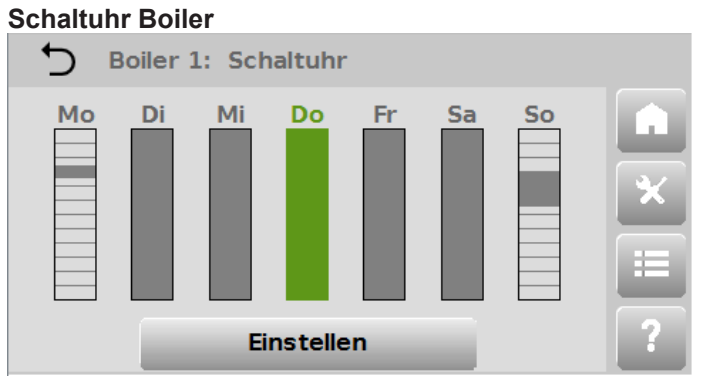

Abb.4-6: Einstellungen - Warmwasser - Schaltuhr (Wochenschaltuhr)

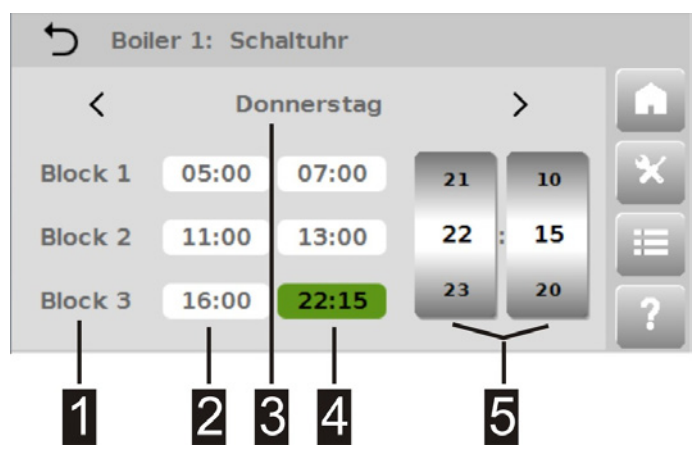

Abb.4-7: Einstellungen - Warmwasser - Schaltuhr (Schaltuhr)

Die Maske ermöglicht die Einstellung der Soll-Warmwassertemperatur für jeden einzelnen Wochentag, oder eine Gruppe von Tagen. Die Wochentagsauswahl kann entweder auf der eingangs erscheinenden **Wochenschaltuhr** oder der darauffolgenden eigentlichen Maske **Schaltuhr** erfolgen. Auf der **Wochenschaltuhr** können einzelne oder mehrere Tage per direktem Berühren ausgewählt werden. Auf der Schaltuhr erfolgt die Auswahl über die Wochentagszeile (3).

Es können bis zu 3 Zeitblöcke (1) pro Wochentag eingegeben werden. In den aktiven Zeitblöcken wird die Tagestemperatur (Normaltemperatur) und zu inaktiven Zeiten die Nachttemperatur (Absenktemperatur) eingehalten. Die Einstellung der Zeiten erfolgt über die beiden Auswahlräder für Stunden und Minuten (5). Zum Einstellen eines Zeitblocks müssen nur das Feld der Startzeit (2) und der Stoppzeit (4) angewählt, und jeweils per Auswahlräder eine Uhrzeit vergeben werden. Ein Zeitblock kann deaktiviert werden, in dem die Startzeit gleich der Endzeit gesetzt wird (z.B. Startzeit 00:00, Endzeit 00:00).

#### 4.2.3 Urlaub

Ermöglicht die einmalige temporäre Anpassung der Temperatureinstellungen für eine Zeitspanne von mehreren Tagen, ohne die normal verwendeten Tages- und Nachttemperaturen zu verändern.

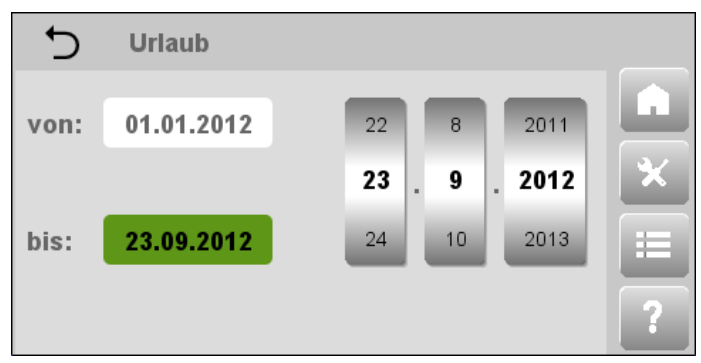

Abb.4-8: Einstellungen - Urlaub

Über die Auswahlräder wird ein Startdatum (von) und eine Enddatum (bis) des Urlaubszeitraums angegeben (TT. MM.JJJJ). Der Urlaubszeitraum dauert somit von 00.00 Uhr des Startdatums bis 23.59 Uhr des Enddatums. Während dieses Zeitraums wird die vorgegebene Solltempe-

ratur gehalten und in der Statusleiste das Symbol angezeigt. Danach kehrt der Heizkreis wieder in die ursprüngliche Betriebsart zurück und verwendet wieder die dort eingestellten Temperaturwerte.

#### Information

Auf der Parametermaske **Detailmenü** ► **Heizkreise** ► **Heizkreis** n ► **Parameter** ► **Heizen** kann mittels Parameter Raumtemp. Urlaub der Sollwert der Urlaubs-Temperatur geändert werden (siehe ).

#### 4.2.4 Rauchfangkehrer ext. Wärmequelle

Die Maske ist nur sichtbar, wenn unter **Detailmenu ► Zu**satzheizung ► Parameter die Option Erzeugt Emissionen aktiviert wurde.

Diese Maske ermöglicht es per ON/OFF-Schalter den Rauchfangkehrerbetrieb für eine Zusatzheizung zu starten. Die Maske zeigt dabei die verbleibende Restzeit an, sowie in der Statusleiste des Basislayouts das zugehörige Statussymbol

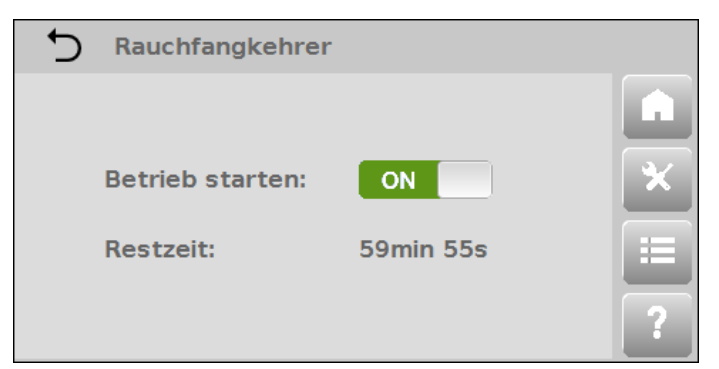

Abb.4-9: Einstellungen - Rauchfangkehrer

Dieser Rauchfangkehrerbetrieb dient zur Messung der Schadstoffemissionen von der Zusatzheizung. Nach Aktivierung wird der eigentliche Wärmeerzeuger der Heizungsanlage gestoppt und die Zusatzheizung bis zu 2 Stunden (siehe angezeigte Restzeit) mit maximaler Leistung betrieben.

Die Rauchfangkehrerfunktion kann jederzeit durch den Bediener abgebrochen werden, ansonsten endet die Funktion automatisch nach Ablauf der angezeigten Restzeit. Die Anlage kehrt dann wieder in die ursprüngliche Betriebsart zurück.

#### 4.2.5 Heizkreise

Dient zur Selektion eines Heizkreises und anschließender Auswahl einer Betriebsart dieses Heizkreises. Die Maske zur Auswahl der Betriebsart eines Heizkreises kann auch direkt auf der Hauptmaske **Home** aufgerufen werden (Kap. 4.1. "Betriebsarten eines Heizkreises" ).

Im Folgenden wird näher auf die Eingabemöglichkeiten der verschiedenen Betriebsarten eines Heizkreises eingegangen (Party, Tag, Schaltuhr, Nacht, Standby):

#### **Betriebsart Party**

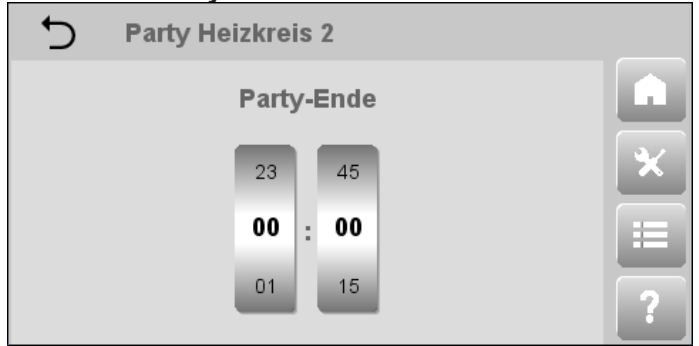

#### Beschreibung

Hiermit wird einmalig die Heizzeit der Tagestemperatur verändert (und ein eventueller Nachttemperaturzyklus unterbrochen) ohne die normal verwendeten Einstellungen dauerhaft zu ändern.

Mittels der beiden Auswahlräder wird der Zeitpunkt "Party-Ende" festgelegt. Bis zu diesem Zeitpunkt wird nun die Tagestemperatur gehalten, danach kehrt der Heizkreis wieder in die ursprüngliche Betriebsart zurück. Die eigentliche Einstellung der Tagestemperatur erfolgt in der Heizkreis-Betriebsart **Tag-/Nachtbetrieb Heizkreis**. Betriebsart Tag

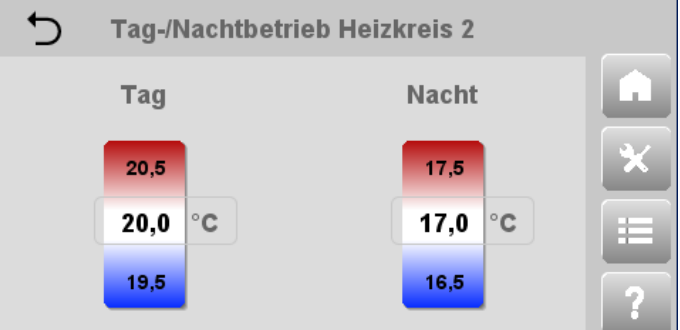

#### Beschreibung

Ermöglicht einerseits die Einstellung der Soll- Raumtemperatur für die Betriebsart Tag (Tagestemperatur / Normaltemperatur). Da die Maske aber eine kombinierte Einstellungsmaske für Tag und Nacht ist, kann andererseits auch die Soll-Raumtemperatur für die Betriebsart Nacht (Nachttemperatur / Absenktemperatur) eingestellt werden. Die Temperaturen können im Bereich 10°C bis 30°C eingestellt werden.

#### Betriebsart Schaltuhr

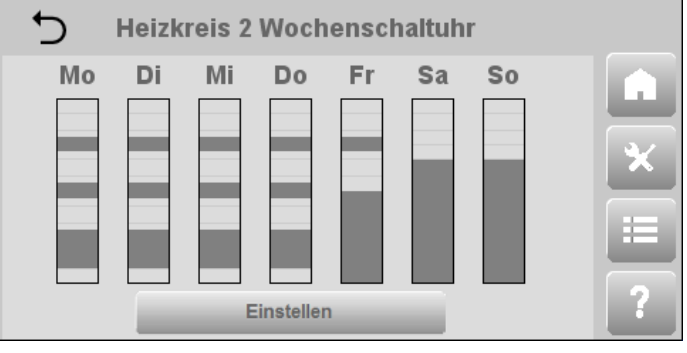

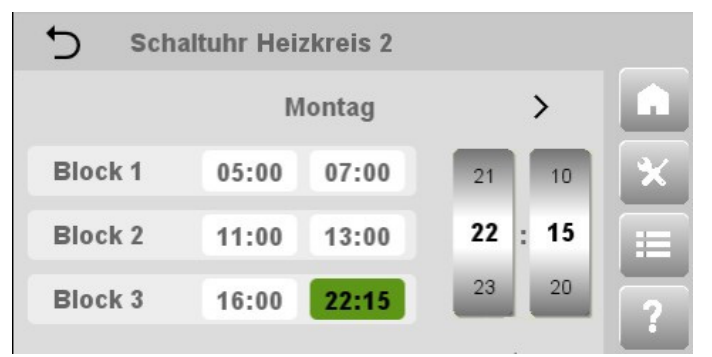

#### Beschreibung

Ermöglicht die Einstellung der Heizzeiten für jeden einzelnen Wochentag, oder eine Gruppe von Tagen. Die Wochentagsauswahl kann entweder auf der eingangs erscheinenden **Wochenschaltuhr** oder der darauffolgenden eigentlichen Maske **Schaltuhr** erfolgen.

Auf der **Wochenschaltuhr** können einzelne oder mehrere Tage per direktem Berühren ausgewählt werden.

Auf der **Schaltuhr** erfolgt die Auswahl über die Wochentagszeile.

Die Schaltuhr der Heizkreise entspricht in ihrem Verhalten dem der Schaltuhr der Warmwasserspeicher (siehe Kap. 4.2.2. "Schaltuhr").

#### Heizkreis-Betriebsart Nacht

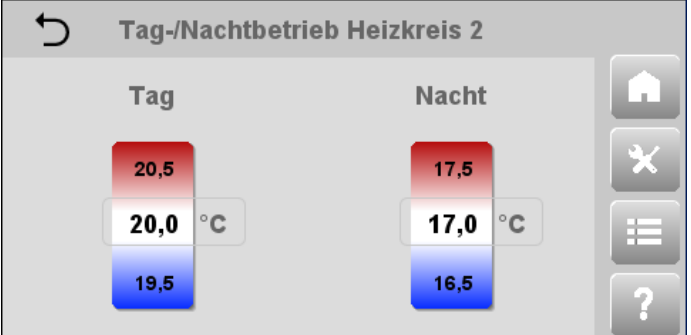

#### Beschreibung

Ermöglicht neben dem Einstellen der Soll- Raumtemperatur für die Betriebsart Nacht auch die Einstellung der Soll-Raumtemperatur für die Betriebsart Tag. Die Temperaturen können im Bereich 10°C bis 30°C eingestellt werden.

#### Heizkreis-Betriebsart Standby

#### Beschreibung

Ein- / Ausschalten des aktuell gewählten Heizkreises. Bei deaktiviertem Heizkreis, bleibt die Frostschutzfunktion aktiv.

#### Information

Änderungen an den Heizkreisbetriebsarten werden nur wirksam wenn die Anlagenbetriebsart Automatik aktiviert ist.

#### Information

Eine korrekte Auslegung und Konfiguration der Heizungsanlage, sowie eine optimale Einstellung der Heizkurve sind Voraussetzungen für eine gleich bleibende Soll-Raumtemperatur bei unterschiedlichen Außentemperaturen.

## 4.3 Maske Detailmenü (Erweiterte Einstellungen)

Diese Maske dient in den weiteren Benutzerleveln (2 - 4), mit erweiterten Anzeige- und Konfigurationsmöglichkeiten der einzelnen Komponenten der Anlage sowie des gesamten Wärmeerzeugungssystems, zur Installation und Inbetriebnahme sowie zur Überwachung, Wartung und Konfiguration der Anlage.

Im Benutzermodus Easy (Level 1) sind folgende Masken zugänglich:

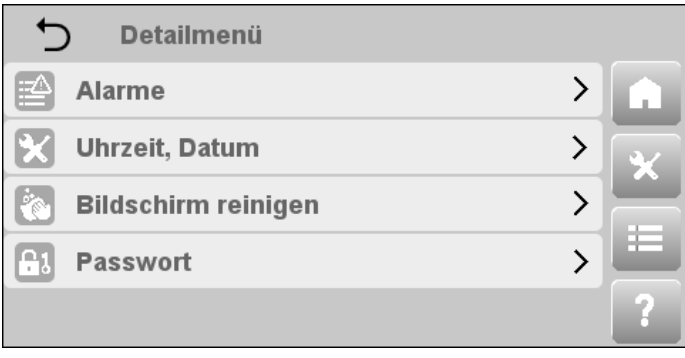

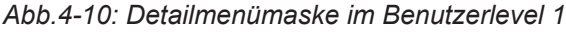

# 4.3.1 Alarme

Öffnet die Alarmmaske. Das Symbol ( $\Delta$ ) signalisiert in der Statusleiste, dass Einträge in der Alarmmaske anstehen. Durch Anwählen dieses Symbols wird die Alarmmaske auch direkt geöffnet.

Auf der Alarmmaske werden die von der Steuerung ausgelösten, aktuell anstehenden Alarme mit einem bezeichnenden Titel in tabellarischer Form verwaltet.

Siehe Kap. 11 "Alarme und Ereignisse" für eine Auflistung möglicher Alarme und Ereignisse.

| + | Alarme                         |   |        |   |
|---|--------------------------------|---|--------|---|
| × | Kommunikationsabbruch          | > | ^      |   |
|   | Kommunikationsabbruch          | > |        | * |
|   | Photovoltaik deaktiviert       | > |        |   |
|   | Warmwasserspeicher deaktiviert | > |        |   |
|   | Heizkreis deaktiviert          | > | $\sim$ | ? |

Abb.4-11: Detailmenü - Alarme

Durch Anwählen eines Alarms wird die Detailmaske mit Status (als Symbol), Alarm-ID, Zeitpunkt des Auftretens, und Alarmtext des ausgelösten Alarms geöffnet. Der Alarmtext enthält gegebenenfalls Parameter, die zur Unterscheidung mehrerer gleicher Anlagenkomponenten verwendet werden (z.B. Heizkreis 1, 2, 3, 4, ...), sowie zusätzliche Informationen zu Teilkomponenten bieten. Mittels der beiden Pfeiltasten erfolgt bei aktiver Alarmdetailmaske ein Auf- und Abbewegen in der Alarmtabelle. Weiters können die Alarme per Taste auguittiert werden. Alarme, deren Fehlerursache noch nicht behoben wurde, werden trotz Quittierung weiterhin in der Alarmmaske angezeigt. Erst nach Behebung der Fehlerursache stehen diese Alarme nicht mehr an.

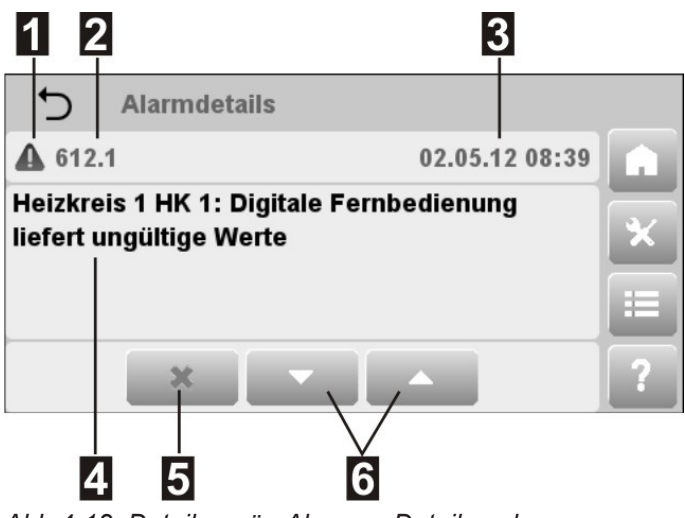

Abb.4-12: Detailmenü - Alarme - Detailmaske

| 1 | Statussymbol                            |
|---|-----------------------------------------|
| 2 | ID des Alarms                           |
| 3 | Zeitpunkt des Alarmauslösens            |
| 4 | Alarmtext (mit Anzeige der Bus-Adresse) |

| 5 | Quittiert den ausgewählten Alarm       |
|---|----------------------------------------|
| 6 | Auf- und Abbewegen in der Alarmtabelle |

## Symbole für Alarmklassen und Alarmzustände

Für die Anzeige der Alarmklassen und Alarmzustände werden Symbole verwendet. Anhand der Symbole lässt sich auf einen Blick die Art des Alarms erkennen: Fehler, Warnung oder Info.

| Sym-<br>bol | Meldeklas-<br>se | Bedeutung                                                                                                    |
|-------------|------------------|----------------------------------------------------------------------------------------------------|
| 8           | Fehler           | Fehler und Störung in Applikation/<br>Steuerung der Anlage, die den<br>einwandfreien Betrieb der Anlage<br>verhindern. |
|             | Warnung          | Warnungen der Applikation. Der<br>weitere Betrieb der Anlage ist (mit-<br>unter eingeschränkt) gegeben.                |
| 0           | Informa-<br>tion | Informationen der Applikation (Be-<br>achten!). Der vollständige weitere<br>Betrieb der Anlage ist gegeben.            |

### 4.3.2 Uhrzeit, Datum

Enthält die grundlegenden Einstellungen zur Anzeige der Bediensoftware und der Parameter, wie Anlagenzeit (Uhrzeit, Datum und Zeitzone) und Darstellung am Display (Aktivierungszeit des Bildschirmschoner und Bildschirmhelligkeit), sowie die Einstellung der LED-Helligkeit der optionalen Fernbedienungen.

| 🕤 Uhrzeit, Datum     |            |   |        |   |
|----------------------|------------|---|--------|---|
| Zeitzone             | GMT        | > | $\sim$ |   |
| Uhrzeit              | 22:58:49   | > |        | × |
| Datum                | 25.03.2015 | > |        |   |
| Bildschirmschoner    | Aus        | > |        |   |
| Bildschirmhelligkeit | 100 %      | > | $\sim$ | ? |

Abb.4-13: Detailmenü - Uhrzeit, Datum

Datum und Uhrzeit werden jeweils über eigene PopUp-Fenster mit Auswahlrädern für Stunden/Minuten/Sekunden bzw. Tag/Monat/Jahr eingestellt.

Die konkrete Zeitzone wird durch Auswahl der Region (z.B. Europe) und der zugehörigen Hauptstadt des jeweiligen Landes (z.B. Vienna) ausgewählt.

Durch abschließendes Drücken von Übernehmen werden die Einstellungen übernommen. Abhängig von der gewählten Zeitzone, wird Sommer-/Winterzeit automatisch umgestellt.

Die Aktivierungszeit des Bildschirmschoners (z.B. nach 20 min Inaktivität) wird aus einem Textauswahlmenü gewählt. Die Bildschirmhelligkeit sowie die LED-Helligkeit werden über ein numerisches Eingabepanel eingestellt, wobei jeweils eine Mindesthelligkeit vorgegeben ist.

#### Information

Bildschirmschoner und Bildschirmhelligkeit sind nicht über die Webapplikation verfügbar.

#### 4.3.3 Bildschirm reinigen

Maske ist in der Webapplikation nicht verfügbar.

Nach Auswahl dieses Parameters wird die Eingabemöglichkeit des Displays für 10 Sekunden gesperrt (die verbleibende Restzeit wird dabei angezeigt), um eine Reinigung des Bildschirms durchführen zu können, ohne dass der Touchscreen dabei auf Berührungen reagiert.

#### ACHTUNG

Reinigen Sie den Touchscreen nie mit Lösungsmittel, Scheuermilch oder Scheuerschwämmen. Andernfalls kann es zur Beschädigung der Touchoberfläche kommen!

Zur Reinigung am Besten ein weiches Tuch verwenden, das leicht mit Wasser oder einem milden Reinigungsmittel angefeuchtet wurde. Das Reinigungsmittel sollte immer auf das Tuch und nicht direkt auf die Oberfläche des Touchscreen aufgesprüht werden.

#### 4.3.4 Passwort

Ein numerisches Eingabepanel zur Passworteingabe erscheint. Durch Eingabe des entsprechenden Passwortes werden die Benutzerlevel des Expert- Modus mit erweitertem Zugang auf Anzeigemasken und weitere Einstellmöglichkeiten an der Anlage freigeschaltet (Kap. 3.2 "Benutzerlevel"). Diese erweiterten Benutzerlevel (2, 3 und 4) werden im Basislayout in der Statusleiste angezeigt.

Das stationäre Passwort für den Level 2 des Benutzers Endkunde lautet: **100** 

Die Level für den Benutzer Servicetechniker (Level 3 und 4) sind mit dynamischen Passwörtern versehen, um die Installationsparameter und die grundlegende Konfiguration der Heizungsanlage vor unbeabsichtigten Veränderungen zu schützen. Um maximale Sicherheit zu garantieren werden die Passwörter vom System in regelmäßigen Abständen verändert.

Durch die Eingabe von **0** (oder eines falschen Passwortes) wird der Expert- Modus wieder verlassen und zum Benutzerlevel 1 zurückgekehrt.

#### Information

Ist der Benutzer Servicetechniker aktiv (Benutzerlevel 3 und 4) und wird die Bedieneinheit 30 Minuten lang nicht betätigt, erfolgt automatisch ein Zurücksetzen in den normalen Benutzermodus Easy (Benutzerlevel 1).

#### 4.4 Maske Hilfe

#### Symbol:

Durch Aufruf des Hilfebuttons wird ein Onlinehilfe-Fenster mit der Bedienungsanleitung geöffnet. Der Text der Hilfe ist von Maske zu Maske unterschiedlich. Bei Masken des Detailmenüs wird die Hilfe zu den einzelnen Parametern aufgelisted, bei allen anderen Masken erscheint eine Beschreibung zur Maske und ihrer Bedienung.

ゝ

#### 🕤 Uhrzeit, Datum

#### Zeitzone

Die konkrete Zeitzone wird durch Auswahl der Region (z.B. Europe) und der zugehörigen Hauptstadt des jeweiligen Landes (z.B. Vienna) ausgewählt. Durch abschließendes Drücken von Übernehmen werden die Einstellungen übernommen. Abhängig von der gewählten Zeitzone, wird Sommer-/Winterzeit automatisch umgestellt.

Uhrzeit

Abb.4-14: Hilfemaske

## 5 Beschreibung der Servicemasken - Benutzerlevel 2

In diesem Kapitel werden die Masken beschrieben, die der Endbenutzer per Passworteingabe freischalten kann (Passwort **100**, siehe auch Kap. 4.3.4 "Passwort"). Mit diesem Benutzerlevel wird die Maske **Uhrzeit, Datum** um weitere Einstellungsmöglichkeiten erweitert. Weiters stehen in der Hauptmaske **Detailmenü** die zusätzliche Maske **Service** sowie weitere Masken mit Anzeige- und Einstellparametern der einzelnen Anlagekomponenten zur Verfügung. Diese weiteren Masken bieten dem Endbenutzer die Möglichkeit die meisten Istwerte, Parameter und Optionen der Anlage und ihrer einzelner Komponenten abzulesen. Viele der Parameter die hier nur gelesen werden können, sind mit den Benutzerleveln 3 und 4 auch editierbar.

### Information

Abgesehen von der Maske Service sind alle weiteren Masken (jene der Anlagekomponenten) im Kapitel Beschreibung der Konfigmasken - Benutzerlevel 3 aufgelistet.

Für eine Darstellung der Menüstruktur, siehe Kap. 3.4 "Maskenhierarchie/ Menüstruktur".

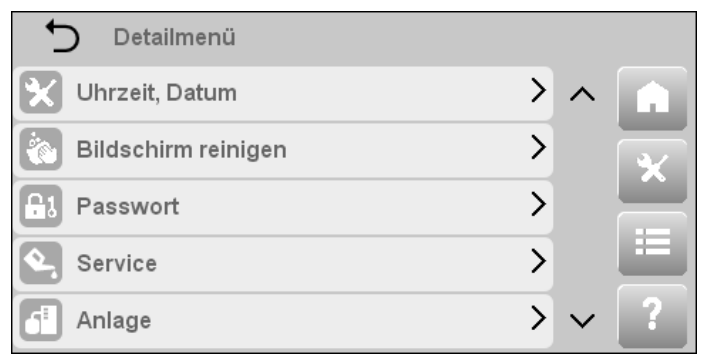

Abb.5-1: Detailmenümaske im Benutzerlevel 2

Wie eingangs im Kapitel "Maskenhierarchie/Menüstruktur" schon erwähnt, soll auch an dieser Stelle noch einmal darauf hingewiesen werden, dass manche Masken und Parameter nur sichtbar sind, wenn die entsprechenden Module und Optionen auch als vorhanden konfiguriert wurden.

# 5.1 Uhrzeit, Datum

Gegenüber der mit Benutzerlevel 1 zugänglichen Maske Uhrzeit, Datum enthält diese erweiterte Maske nun eine Auswahlmöglichkeit der verwendeten Sprache und Einheiten.

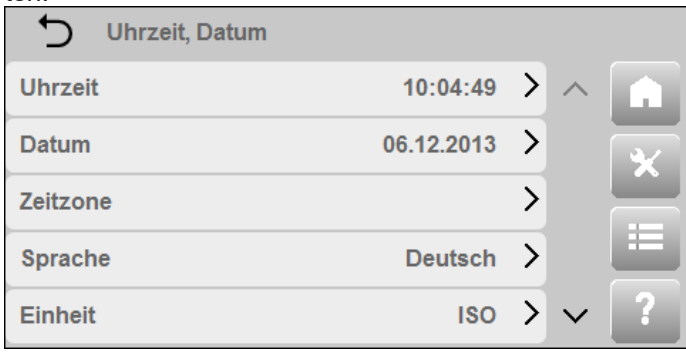

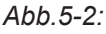

Detailmenü - Uhrzeit, Datum

Die Sprache der Menütexte (z.B. Deutsch) und das verwendete Einheitensystem (ISO oder Imperial) können aus Textauswahlmenüs gewählt werden.

# 5.2 Service

Bereitstellung der für den Service benötigten Funktionen wie z.B. Statusreport, Software aktualisieren, Parameter sichern/laden ...

| Service           |        |   |
|-------------------|--------|---|
| Systeminformation | ^      |   |
|                   |        | × |
|                   |        |   |
| _                 |        |   |
| Ereignisprotokoll | $\sim$ | 2 |

Abb.5-3: Detailmenü - Service

Für die Durchführung einiger der hier enthaltenen Servicefunktionen (z.B. Software aktualisieren, USB Datenaufzeichnung, ...) wird ein speziell vorbereiteter USB-Stick benötigt, der an die Bedieneinheit angesteckt werden muss (ein USB-Stick kann entweder als Update-Stick oder als Diagnose-Stick vorbereitet werden).

## Information

Sollte kein solcher, speziell für das KeEnergy-System vorbereiteter USB- Stick zur Verfügung stehen findet sich unter eine kurze Anleitung zum Erstellen eines solchen USB-Sticks.

Die Servicemaske beinhaltet folgende Masken, auf die in den weiteren Unterkapiteln näher eingegangen wird (einige Masken sind erst ab Benutzerlevel 3 zugänglich):

- Systeminformation
- Ereignisprotokoll
- Statusreport
- Benachrichtigung
- Netzwerk
- Fernwartung
- Neustart

## 5.2.1 Systeminformation

Bietet generelle Informationen zum Visualisierungs- und Steuerungssystem. Beinhaltet die folgenden Kategorien mit Untermasken: **Software, Hardware, Performance** und **Gerät**.

| Systeminformation |     |   |
|-------------------|-----|---|
| Software          |     |   |
|                   | ¥   | l |
| Performance       | >   | i |
| Gerät             | > = |   |
|                   | ?   |   |

Abb.5-4: Detailmenü - Service - Systeminformation

#### Software

Anzeige von Namen und Versionsnummer der Steuerungsapplikation und Visualisierungsapplikation

#### Performance

Bietet in den drei Untermasken **System, Prozesse CPU** und **Prozesse MEM** einen Überblick über die CPU Auslastung (allgemein und einzelne Prozesse) sowie über den Speicherverbrauch der Applikationen und den noch vorhandenen Speicher.

#### Gerät

Nachdem die Detailinformationen der I/O-Module schon auf der Maske **Hardware** aufgeführt wurden, werden auf dieser Maske hardwarespezifische Informationen der Master-Bedieneinheit angezeigt (wie z.B. Seriennummer, Variantennummer, Revisionsnummer, ...).

#### 5.2.2 Ereignisprotokoll

Öffnet die Ereignisprotokollmaske, welche den Inhalt des Ereignisprotokolls in Listenform darstellt. Es werden sämtliche Systemalarme über einen längeren Zeitraum aufgezeichnet. Es liegt somit eine lückenlose Aufzeichnung der Anlagenalarmhistorie vor.

Siehe Kap. 11 "Alarme und Ereignisse" für eine Auflistung möglicher Alarme und Ereignisse.

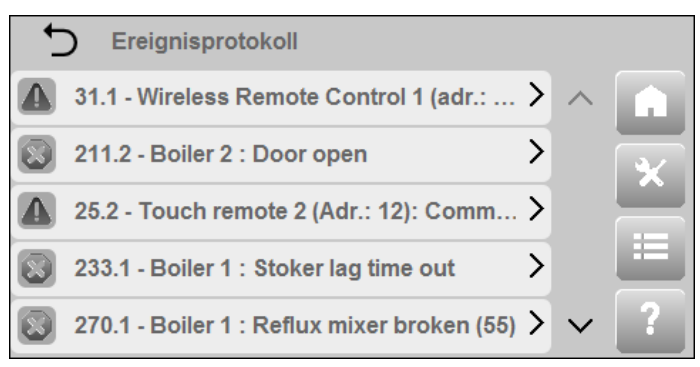

Abb.5-12: Detailmenü - Service - Ereignisprotokoll

Durch Anwählen eines Ereignisses wird die Detailmaske mit Meldungs-ID, Zeitpunkt des Auftretens und Ereignistext des ausgelösten Ereignisses geöffnet.

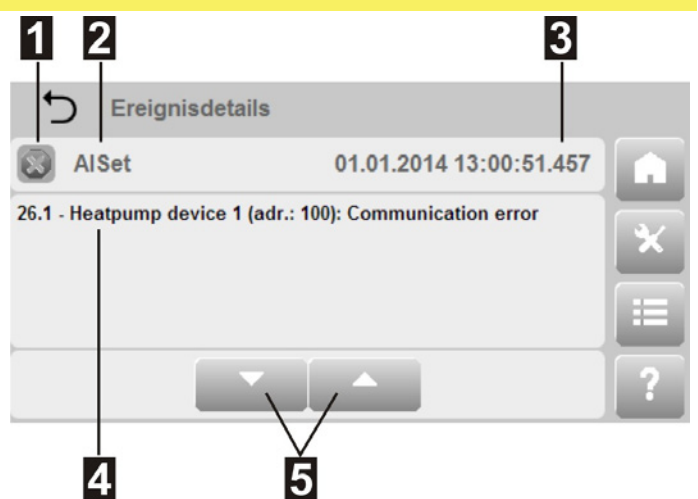

Abb.5-13: Detailmenü - Service - Ereignisprotokoll - Detailmenü

| 1 | Statussymbol                              |
|---|-------------------------------------------|
| 2 | Ereignisklasse (AlReset, AlSet, WebHMI)   |
| 3 | Zeitpunkt des Ereigniseintritts bis [ms]  |
| 4 | Ereignistext mit Meldungs-ID              |
| 5 | Auf- und Abbewegen in der Ereignistabelle |

#### 5.2.3 Statusreport

Im Falle eines Problems mit der Anlage oder auf Anweisung des Servicetechnikers, kann der Anlagenzustand (sämtliche Daten und Einstellungen) mittels **Generieren** in einem Statusreport gespeichert und zur weiteren Auswertung auf einen USB-Stick oder einen PC übertragen werden. Während der Generierung des Statusreports wird ein Aktivitätsbalken angezeigt. In dieser Zeit sollte die Anlage nicht ausgeschaltet werden.

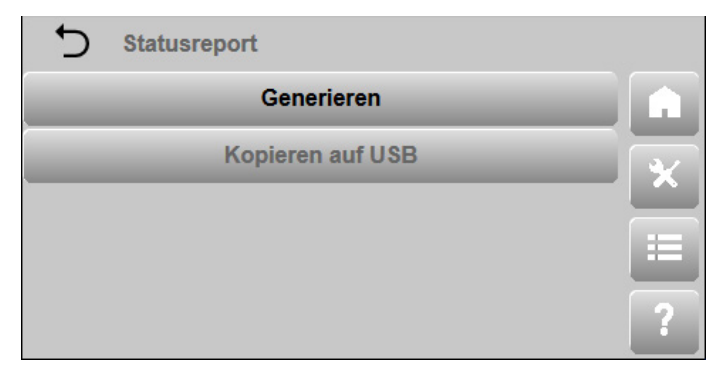

Abb.5-14: Detailmenü - Service - Statusreport

Nach dem Generieren ist der Statusreport auf einen angesteckten USB-Stick zu übertragen. Mittels **Kopieren auf USB** werden alle vorhandenen Reporte kopiert.

#### Information

In der Webapplikation der Visualisierung wird Kopieren auf USB durch Download ersetzt und der zuletzt generierte Statusreport auf den PC übertragen.

#### 5.2.4 Benachrichtigung

Mit dieser Maske können bei auftretenden Problemen die anstehenden Alarme an mehrere Empfänger weitergeleitet werden. Für jeden Empfänger steht folgende Maske zur Verfügung.

| 🕤 Empfänger 1 |        |   |   |
|---------------|--------|---|---|
| Modus         | E-Mail | > | Ĥ |
| Empfänger     |        | > | * |
| Sprache       |        | > |   |
| Testmeldung   |        |   |   |
|               |        | _ | ? |

Abb.5-15: Detailmenü - Service - Benachrichtigung

Um die Funktionen dieser Maske nutzen zu können muss die **Fernwartung** aktiviert sein (Bestehende Internetverbindung vorausgesetzt).

Über Modus wird die Art der Übertragung der Meldung festgelegt (z.B. E-Mail, ...).

Empfänger spezifiziert den Empfänger der Benachrichtigung. Dies kann entweder eine Telefonnummer oder eine E-Mail-Adresse sein. Es ist darauf zu achten, dass Telefonnummern bei der Eingabe immer mit + beginnen müssen. Sprache legt fest, in welcher Sprache die Meldungen versendet werden. Liegt eine zu sendende Meldung auf der Anlage nicht in der Zielsprache vor, so wird Englisch als Standardsprache verwendet.

Um die Korrektheit der eingegebenen Daten zu überprüfen kann mittels Testmeldung eine **Testmeldung** an den angegebenen Empfänger versendet werden.

#### Information

Auftretende Alarme werden nicht sofort gesendet.

Alarme müssen erst eine gewisse Zeit anstehen bevor eine Benachrichtigung gesendet wird. Die anstehenden Alarme werden dann gesammelt in einem Paket gesendet. Benachrichtigungen über E-Mail sind unbegrenzt möglich.

5.2.5 Netzwerk

Maske ist in der Webapplikation nicht verfügbar.

Diese Maske bietet Einstellungen zur Netzwerkkonfiguration von **LAN** und **Wireless LAN**. Weiters stehen noch Masken zum Eingeben von **DNS** und **WPA** zur Verfügung. Durch Anwahl einer Kategorie werden spezielle Konfigurationsmasken geöffnet, wo die Einstellungen getätigt werden können.

| Network      |                |   |
|--------------|----------------|---|
| Hostname     | AP420_0.local. | A |
| LAN          | >              | * |
| Wireless LAN | >              |   |
| DNS          | >              |   |
| WPA          | >              | ? |

Abb.5-18: Detailmenü - Service - Netzwerk

Der Hostname gibt den Namen der Master-Bedieneinheit der Wärmeerzeugungsanlage an.

#### LAN

In dieser Maske können die LAN Netzwerkeinstellungen editiert werden. Die Netzwerkadresse kann entweder:

über DHCP bezogen werden (damit ist die automatische Einbindung in ein bestehendes Netzwerk ohne manuelle Konfiguration möglich)

 oder eigens definiert werden. Die Netzwerkadressen müssen dabei manuell via Eingabepanel eingegeben werden.

| DHCP         | OFF              |   |  |  |
|--------------|------------------|---|--|--|
| IP-Adresse   | 10.150. 61. 24 > | × |  |  |
| Subnetzmaske | 255.255.255. 0 > |   |  |  |
| Gateway      | 10.150. 63.250 > |   |  |  |
| Übernehmen   |                  |   |  |  |

Abb.5-19: Detailmenü - Service - Netzwerk - LAN

| Bezeich-<br>nung | Bedeutung                                                                                                    |
|------------------|----------------------------------------------------------------------------------------------------|
| DHCP             | Durch Aktivieren von "DHCP" wird die IP-<br>Adresse automatisch über einen DHCP-<br>Server bezogen und die restlichen Einga-<br>bezeilen deaktiviert. |
| IP Adresse       | Angabe der IP-Adresse für die Visualisie-<br>rungskommunikation, sowie:                                                                               |
| Subnetz<br>Maske | eine zugehörige Subnetz-Maske und                                                                                                    |
| Gateway          | das Standard-Gateway                                                                                                    |

Durch abschließendes Drücken von **Übernehmen** werden die Einstellungen übernommen.

Unterhalb von **Übernehmen** wird noch die MAC-Adresse des LAN Interfaces abgezeigt (für eventuelle IT-Freischaltungen nötig).

#### Wireless LAN

Diese Maske bietet die Möglichkeit die Master-Bedieneinheit mit einem bestehenden WLAN-Netzwerk zu verbin-

den. Analog zu Maske **LAN** fordert die Bedieneinheit dazu entweder vom DHCP Server eine IP-Adresse an, oder es kann eine fixe IP-Adresse an der Bedieneinheit eingestellt werden.

| S Wireless LAN |                  |   |
|----------------|------------------|---|
| Netzwerk       | wlan0            |   |
| Verbunden mit  | lan ∎∎           | * |
| DHCP           | OFF              |   |
| IP-Adresse     | 10.150. 61. 24 > |   |
| Subnetzmaske   | 255.255.255. 0 > | ? |

Abb.5-20: Detailmenü - Service - Netzwerk - Wireless LAN

Die Maske wird nur vollständig angezeigt (DHCP, IP-Adresse, Subnetzmaske, Gateway), wenn ein WLAN-Stick an der Master-Bedieneinheit angeschlossen ist und diese mit jenem Netzwerk verbunden ist, das in der Maske **WPA** definiert wurde.

Der Parameter Verbunden mit zeigt bei einer erfolgreichen Verbindung, neben dem Namen dieses Netzwerks, auch die Signalstärke der Verbindung an.

Durch abschließendes Drücken von Übernehmen werden die Einstellungen übernommen.

Unterhalb von Übernehmen wird noch die MAC-Adresse des LAN Interfaces abgezeigt (für eventuelle IT-Freischaltungen nötig).

#### DNS

Auf dieser Maske können die IP-Adressen von bis zu zwei DNS (Domain Name System)-Servern (für LAN sowie Wireless LAN) angegeben werden.

Die getätigten Einstellungen werden nach dem Drücken von Übernehmen wirksam.

#### WPA

Auf dieser Maske kann eine WLAN-Verbindung durch Eingabe des Netzwerknamens (SSID) und auch des Passworts (PSK) eingerichtet werden.

Die getätigten Einstellungen werden nach dem Drücken von Übernehmen wirksam.

#### 5.2.6 Fernwartung

Hiermit kann Fernwartung über eine VPN (Virtual Private Network) - Verbindung per ON/OFF-Schalter aktiviert werden. VPN ist eine Schnittstelle in einem Netzwerk und dient dazu, externe Teilnehmer (z.B. Servicetechniker) an ein privates Netzwerk anzubinden, (Dieser VPN-Teilnehmer wird sozusagen zum Teilnehmer des eigenen Netzes). Ziel ist eine sichere Kommunikation zwischen den VPN-Partnern (für Fernwartung). Damit wird ein kurzzeitiger Fernzugriff an die Heizungsanlage durch einen KEBA-Anwendungstechniker zum Zwecke der Optimierung, Fehleranalyse oder Fehlerbehebung ermöglicht. Es sind schwerwiegende Änderungen in der Anlagenkonfiguration möglich!

Aktivieren Sie die Fernwartung nur nach Rücksprache mit einem Servicetechniker.

Weiters sind unbedingt die Nutzungsbedingungen von KEBA zu beachten.

| 5 Fernwartung        |            |
|----------------------|------------|
| Aktiv                | OFF        |
| Internet verfügbar   |            |
| Verbindung zu Server |            |
| Gerätename           | name10 🗲 🚞 |
| Passwort             | > ?        |

Abb.5-21: Detailmenü - Service - Fernwartung

Beim Öffnen der Maske wird automatisch der aktuelle Status der Fernwartung bestimmt und angezeigt. Dazu wird per Statusleuchte angezeigt, ob eine Internetverbindung verfügbar ist und ob eine Verbindung zum VPN-Server (ein sogenannter VPN-Tunnel) hergestellt wurde oder nicht. Um die Konfiguration der Maske **Fernwartung** anzuschlie-

ßen müssen via Alphanummerischer Eingabepanels der Gerätename und das Passwort des Gerätes eingegeben werden, welche im (Fernwartungs-)VPN-Server definiert sind.

### Information

Eine bestehende Verbindung ist Voraussetzung für die Fernwartung!

- Es ist darauf zu achten, dass ausgehende Verbindungen der Bedieneinheit nicht durch eine Firewall blockiert werden.
- Internet verfügbar heißt, dass das Internet prinzipiell verfügbar ist jedoch nicht zwingend, dass auch ein VPN Tunnel aufgebaut werden kann.
- Erst wenn Verbindung zu Server aktiv ist, sind alle vorgenommenen Einstellungen gültig und die Fernwartung ist funktionsfähig.

Sollen mit dieser Station vorhandene Heizkreise bedient werden (z.B. Einstellen der Soll-Raumtemperatur des Heizkreises) so muss noch über den Parameter Heizkreis ein Heizkreis aus dem zugehörigen Text-Auswahlmenü zugeordnet werden.

Die getätigten Einstellungen werden nach dem Drücken von **Übernehmen** wirksam.

#### 5.2.7 Neustart

Die Auswahl dieses Parameters startet die Anlage neu. Nach Bestätigen des auftauchenden Meldungsfensters wird der Neustart durchgeführt.

## 5.3 Anlage

#### 5.3.1 Diagramme

Die Visualisierung ermöglicht die Anzeige von bis zu drei

unterschiedlichen Diagrammen. Jedes der Diagramme kann bis zu fünf verschiedene Datenquellen enthalten und entweder aus Linien oder Balken bestehen. Während Liniendiagramme Daten aus der Datenaufzeichnung repräsentieren, visualisieren Balkendiagramme statistische Daten.

Diese Maske bietet sowohl einen Einstieg zu den drei Diagrammen als auch zur Diagrammkonfiguration.

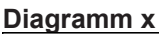

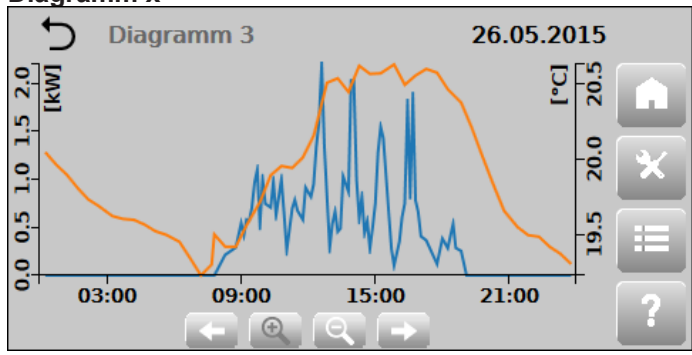

Abb.5-24: Liniendiagramm

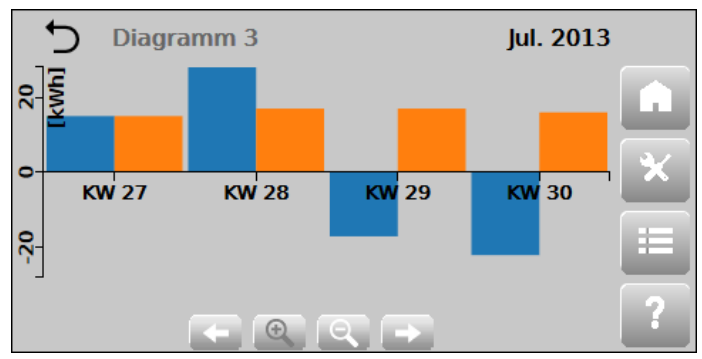

Abb.5-25: Balkendiagramm

| Symbol | Bedeutung                                                                                                |
|--------|----------------------------------------------------------------------------------------------------|
| +      | <b>Vorheriges Intervall,</b> z.B. in der Jahres-<br>ansicht wird in das vorhergehende Jahr<br>gewechselt |
| -      | Nächstes Intervall, z.B. in der Jahresan-<br>sicht wird in das nächste Jahr gewechselt                   |
| 0      | <b>Vergrößern</b> , z.B. von der Jahresansicht wird auf die Monatsansicht gewechselt                     |
|        | <b>Verkleinern</b> , z.B. von der Monatsansicht wird auf die Jahresansicht gewechselt                    |

Ein Balkendiagramm verfügt über Zoomstufen für ein Jahr (12 Monate), ein Monat (4-5 Kalenderwochen) und bei Systemen mit 512 MB Flash Speicher über eine Woche (7 Tage). Ein Liniendiagramm verfügt über Zoomstufen für ein Jahr (12 Monate), ein Monat (4-5 Kalenderwochen), eine Woche (7 Tage) und einen Tag (24 Stunden).

Durch klicken bzw. antippen der Diagrammfläche erscheint ein Hinweis mit den jeweiligen Werten der einzelnen Datenquellen.

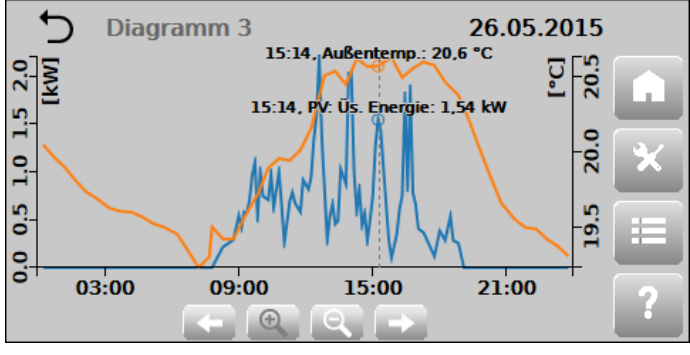

Abb.5-26: Liniendiagramm mit Hinweis

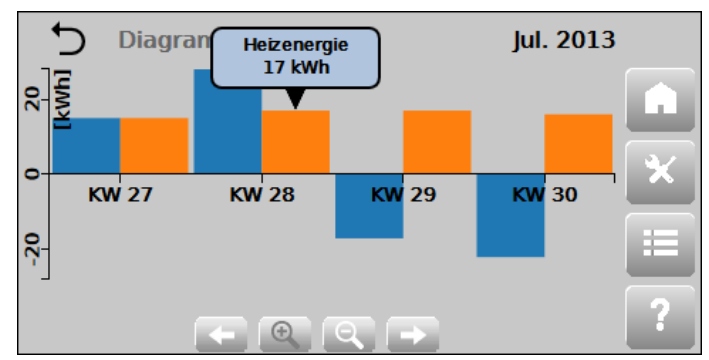

Abb.5-27: Balkendiagramm mit Hinweis

## **Diagramm Konfiguration**

Die Konfigurationsmaske eines Diagramms enthält eine Auflistung aller verfügbaren Datenquellen. Eine Datenquelle kann dem Diagramm durch aktivieren des Schiebers zugeordnet werden. Jedes Diagramm kann bis zu fünf Datenquellen umfassen. Wenn dieses Limit erreicht wurde, können keine weiteren Datenquellen aktiviert werden. Ein Diagramm kann Datenquellen mit maximal zwei verschiedenen Einheiten enthalten. Sind bereits Datenquellen mit zwei verschiedenen Einheiten aktiviert, werden alle Datenquellen mit anderen Einheiten aus der Maske entfernt. Ein Diagramm ist entweder ein Balken- oder ein Liniendiagramm. Wird eine Datenquelle des einen Typs aktiviert, werden alle anderen Datenquellen des anderen Typs aus der Maske entfernt. Durch Betätigen der Schaltfläche "Speichern", welche sich am Ende der Auflistung der Datenguellen befindet, wird die ausgewählte Konfiguration gespeichert.

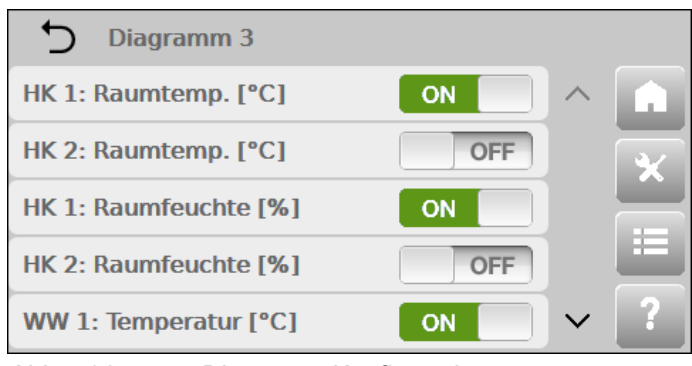

Abb.5-28: Diagramm Konfiguration

# **11 Alarme und Ereignisse**

Die Funktionen Alarmverwaltung und Ereignisprotokoll werden vom Steuerungssystem zur Verfügung gestellt. Anstehende Meldungen werden von der Visualisierungsapplikation in Infos, Warnungen und Fehler klassifiziert. Infos werden nur im Ereignisprotokoll gespeichert. Warnungen und Fehler werden auch in der Alarmmaske angezeigt. Sie dienen zur Anzeige von möglichen und tatsächlichen Fehlern und können wertvolle Hilfe bei der Ursachenforschung und Problemlösung bieten.

Für einen Überblick über die Alarmmaske siehe Kap. 4.3.1 "Alarme", und für das Ereignisprotokoll Kap. 5.2.5 "Ereignisprotokoll".

Im Anschluss befinden sich Tabellen für Alarme und Meldungen mit möglichen Fehlerursachen sowie Lösungsvorschläge zum Beheben der Probleme.

## **11.1 Alarme und Information**

Information

Wenden Sie sich an einen Servicetechniker, wenn Sie Fragen zur Fehlerbehebung oder nötigen Handlungen haben, oder anderweitig Hilfestellung benötigen.

Je nach Funktionseinheit sind Alarme, Warnungen und Informationen einem bestimmten Nummernkreis zugeordnet (die Alarmliste ist dementsprechend unterteilt), welche da sind:

- 00 ... 49 Steuerungssystem-Alarme
- 50 ... 99 Detail-Informationen
- 100 ... 199 Anlagen-Alarme
- 500 ... 549 Puffer-Alarme
- 550 ... 599 Warmwasserspeicher(Boiler)-Alarme
- 600 ... 699 Heizkreis-Alarme
- 700 ... 799 Solarkreis-Alarme
- 800 ... 849 Externe Wärmeanforderung-Alarme
- 850 ... 900 Externe Wärmequelle-Alarme
- 1000 ... 1100 Wärmepumpen-Alarme

Die Liste ist so aufgebaut, das jedem Alarm neben seiner Bezeichnung eine eindeutige ID (Alarmnummer) und Fehlerklasse zugeordnet ist. Neben den möglichen Ursachen eines Alarms werden die Auswirkungen, sowie Handlungen zur Behebung des Alarms angegeben, sowie ob ein Fehler bzw. eine Warnung quittiert werden müssen.

|    | Bedienungsanleitung Wärmepumpencontroller WPC-CP022/W |                                                                |                                                                                                    |                                                                                                    |                      |  |
|----|-------------------------------------------------------|----------------------------------------------------------------|----------------------------------------------------------------------------------------------------|----------------------------------------------------------------------------------------------------|----------------------|--|
| ID | Klasse                                                | Bezeichnung                                                    | (Mögliche) Ursache/Auswirkung                                                                                                    | Behebung/Handlung                                                                                     | Quit-<br>tie-<br>ren |  |
| 15 | Fehler                                                | Ungültiger<br>Parameter                                        | Der Parameter des Objekts ist ungültig. Tritt<br>der Fehler im Hochlauf auf, wird das Objekt<br>nicht erzeugt (nicht instanziert). Tritt der Fehler<br>während des Betriebs durch Benutzereingabe<br>auf, wird die Eingabe abgewiesen. | Wenn der Fehler im<br>Hochlauf auftritt, muss die<br>Rezepturdatei überprüft<br>werden.               | Ja                   |  |
| 21 | Fehler                                                | Ungültige<br>Stations ID                                       | Die Stations ID war noch nicht eingestellt. Der<br>Kommunikationsbus ist nicht funktionsfähig.                                                                                                    | Steuerung neu Starten und<br>über die Visualisierung die<br>Stations ID einstellen.                   | Ja                   |  |
| 22 | Fehler                                                | Kommunikati-<br>onsabbruch<br>Kesselmodul                      | Die Kommunikation zu dem angegebenen Mo-<br>dul ist abgebrochen.<br>Funktionseinheiten, die auf dem Modul betrie-<br>ben werden, sind nicht funktionsfähig.                                                                            | Busverbindung, Busad-<br>resse, Stromversorgung<br>des betroffenen IO-Moduls<br>prüfen.               | Nein                 |  |
| 23 | Fehler                                                | Kommunikati-<br>onsabbruch<br>Heizkreismo-<br>dul              | Die Kommunikation zu dem angegebenen Mo-<br>dul ist abgebrochen.<br>Funktionseinheiten, die auf dem Modul betrie-<br>ben werden, sind nicht funktionsfähig.                                                                            | Busverbindung, Busad-<br>resse, Stromversorgung<br>des betroffenen IO-Moduls<br>prüfen.               | Nein                 |  |
| 24 | War-<br>nung                                          | Kommunikati-<br>onsabbruch<br>Digitalen Fern-<br>bedie- nung   | Die Kommunikation zur digitalen Fernbedie-<br>nung ist abgebrochen.<br>Über die digitale Fernbedienung können keine<br>Eingaben mehr gemacht werden.                                                                                   | Busverbindung, Busad-<br>resse, Stromversorgung<br>der betroffenen digitalen<br>Fernbedienung prüfen. | Nein                 |  |
| 25 | War-<br>nung                                          | Kommunika-<br>tionsabbruch<br>Touchfern-<br>bedienung<br>(TFB) | Die Kommunikation zur TFB ist abgebrochen.<br>Über die Fernbedienung können keine Einga-<br>ben mehr gemacht werden.                                                                                                    | Busverbindung, Busad-<br>resse, Stromversorgung<br>der betroffenen digitalen<br>Fernbedienung prüfen. | Nein                 |  |
| 26 | Fehler                                                | Kommunika-<br>tionsabbruch<br>Wärmepum-<br>penmodul            | Die Kommunikation zu dem angegebenen Mo-<br>dul ist abgebrochen.<br>Funktionseinheiten, die auf dem Modul betrie-<br>ben werden, sind nicht funktionsfähig.                                                                            | Busverbindung, Busad-<br>resse, Stromversorgung<br>des betroffenen IO-Moduls<br>prüfen.               | Nein                 |  |
| 27 | Fehler                                                | Übertempe-<br>ratur<br>Wärmepum-<br>penmodul                   | Die zulässige Betriebstemperatur wurde über-<br>schritten.<br>Funktionseinheiten, die auf dem Modul betrie-<br>ben werden, sind nicht funktionsfähig.                                                                                  | Busverbindung, Busad-<br>resse, Stromversorgung<br>des betroffenen IO-Moduls<br>prüfen.               | Nein                 |  |
| 28 | Fehler                                                | Notabschal-<br>tung<br>Wärmepum-<br>penmodul                   | Kriterien für eine Notabschaltung wurden aus-<br>gelöst.<br>Funktionseinheiten, die auf dem Modul betrie-<br>ben werden, sind nicht funktionsfähig                                                                                     | Wärmepumpe, Sensoren,<br>Aktoren überprüfen.                                                          | Nein                 |  |
| 29 | War-<br>nung                                          | Adressen-<br>konflikt<br>Touchfern- be-<br>dienung             | Es gibt 2 oder mehr TFBs mit der selbe Adres-<br>se.<br>Die TFB kann keine Eingaben machen                                                                                                    | Die Adressen müssen in<br>der Visualisierung geprüft<br>werden.                                       | Nein                 |  |
| 30 | War-<br>nung                                          | Handbetrieb<br>beendet                                         | Der Handbetrieb des Objekts wird auf Grund<br>eines Fehlers beendet.<br>Das Objekt wechselt in den normalen Betriebs-<br>zustand.                                                                                                    | Die Meldung muss quittiert<br>werden.                                                                 | Ja                   |  |
| 31 | War-<br>nung                                          | Kommunika-<br>tionsabbruch<br>Funkfernbe-<br>dienung           | Die Kommunikation zur Funkfernbedienung ist<br>abgebrochen.<br>Über die Funkfernbedienung können keine<br>Eingaben mehr gemacht werden.                                                                                                | ZigBee-verbindung, Busad-<br>resse, Batterie der betrof-<br>fenen Funkfernbedienung<br>prüfen         | Nein                 |  |
| 32 | Fehler                                                | Kommunika-<br>tionsabbruch<br>Umrichter ATV                    | Die Kommunikation zu dem angegebenen Mo-<br>dul ist abgebrochen.<br>Funktionseinheiten, die auf dem Modul betrie-<br>ben werden, sind nicht funktionsfähig.                                                                            | Busverbindung, Bus- ad-<br>resse, Stromversorgung<br>des betroffenen IO-Moduls<br>prüfen.             | Nein                 |  |

| ID | Klasse | Bezeichnung                                                | (Mögliche) Ursache/Auswirkung                                                                                                    | Behebung/Handlung                                                                        | Quit-<br>tie-<br>ren |
|----|--------|------------------------------------------------------------|----------------------------------------------------------------------------------------------------|------------------------------------------------------------------------------------------|----------------------|
| 33 | Fehler | ATV Störung                                                | Der Umrichter hat eine Störung und ist nicht<br>betriebsbereit.<br>Funktionseinheiten, die auf dem Modul betrie-<br>ben werden, sind nicht funktionsfähig.  | Verkabelung, Stromver-<br>sorgung, Busverbindung<br>des betroffenen IO-Moduls<br>prüfen. | Nein                 |
| 34 | Fehler | Kommunika-<br>tionsabbruch<br>Umrichter<br>Powerp          | Die Kommunikation zu dem angegebenen Mo-<br>dul ist abgebrochen.<br>Funktionseinheiten, die auf dem Modul betrie-<br>ben werden, sind nicht funktionsfähig. | Busverbindung, Busad-<br>resse, Stromversorgung<br>des betroffenen IO-Moduls<br>prüfen.  | Nein                 |
| 35 | Fehler | Powerp Stö-<br>rung                                        | Der Umrichter hat eine Störung und ist nicht<br>betriebsbereit.<br>Funktionseinheiten, die auf dem Modul betrie-<br>ben werden, sind nicht funktionsfähig.  | Verkabelung, Stromver-<br>sorgung, Busverbindung<br>des betroffenen IO-Moduls<br>prüfen. | Nein                 |
| 50 | lunfa  | Concer Esh                                                 |                                                                                                    |                                                                                          | <u> </u>             |
| 50 | Inio   | ler                                                        | Der Sensor meldet einen (internen) Fehler.                                                                                                    |                                                                                          | -                    |
| 51 | Info   | Sensor Mess-<br>bereichsunter-<br>schreitung               | Der Sensor meldet eine Unterschreitung des<br>Messbereichs                                                                                                  |                                                                                          | -                    |
| 52 | Info   | Sensor Mess-<br>bereichsüber-<br>schreitung                | Der Sensor meldet eine Überschreitung des<br>Messbereichs.                                                                                                  |                                                                                          | -                    |
| 53 | Info   | Sensor Füh-<br>lerbruch                                    | Der Sensor meldet einen Fühlerbruch.<br>Der Sensor ist nicht funktionsfähig.                                                                                | Verkabelung zum Sensor<br>prüfen                                                         | -                    |
| 54 | Info   | Sensor Kurz-<br>schluss                                    | Der Sensor meldet einen Kurzschluss.<br>Der Sensor ist nicht funktionsfähig.                                                                                | Verkabelung zum Sensor<br>prüfen                                                         | -                    |
| 55 | Info   | Sensor Plau-<br>sibilitätsprü-<br>fung fehlge-<br>schlagen | Der Sensorwert liegt außerhalb des angegebe-<br>nen Plausibilitätsbereichs.                                                                                 |                                                                                          | -                    |
| 56 | Info   | Sensor un-<br>bekannter<br>Sensortyp                       | Der Sensortype ist nicht spezifiziert.<br>Der Sensor ist nicht funktionsfähig.                                                                              |                                                                                          | -                    |
| 57 | Info   | Sensorein-<br>gang nicht<br>bestückt                       | Sensoreingang ist auf dem IO- Modul nicht<br>bestückt.<br>Sensor ist nicht funktionsfähig.                                                                  | IO-Zuordnung anpassen.                                                                   | -                    |
| 60 | Info   | Aktor Fehler                                               | Der Aktor meldet einen (internen) Fehler.                                                                                                    |                                                                                          | -                    |
| 61 | Info   | Aktor Über-<br>last                                        | Der Aktor meldet eine Überlast                                                                                                    |                                                                                          | -                    |
| 62 | Info   | Aktor Über-<br>hitzung                                     | Die Temperaturüberwachung des Aktors hat angesprochen.                                                                                                    |                                                                                          | -                    |
| 65 | Info   | Aktor Strom-<br>überwa-<br>chung fehler-<br>haft           | Die Stromüberwachung des Ak- tors hat einen<br>Fehler.                                                                                                    |                                                                                          | -                    |
| 66 | Info   | Aktor Über-<br>strom                                       | Die Stromüberwachung hat ein Überschreiten der Stromgrenze festgestellt.                                                                                    |                                                                                          | -                    |
| 67 | Info   | Aktor Unter-<br>strom                                      | Die Stromüberwachung hat ein Unterschreiten der Stromgrenze festgestellt.                                                                                   |                                                                                          | -                    |
| 68 | Info   | Aktorgruppe<br>Fehler                                      | Die Sammelfehlerüberwachung hat einen Feh-<br>ler festgestellt.                                                                                             |                                                                                          | -                    |
| 70 | Info   | Selbsttest<br>fehlgeschla-<br>gen                          | Der Selbsttest des Aggregats ist fehlgeschla-<br>gen.                                                                                                    |                                                                                          | -                    |

| ID  | Klasse       | Bezeichnung                                         | (Mögliche) Ursache/Auswirkung                                                                                                    | Behebung/Handlung                                                                                                    | Quit-<br>tie-<br>ren |
|-----|--------------|-----------------------------------------------------|----------------------------------------------------------------------------------------------------|----------------------------------------------------------------------------------------------------|----------------------|
| 71  | Info         | Plausibili-<br>tätsprüfung<br>fehlgeschla-<br>gen   | Das Aggregat meldet einen Fehler auf Grund einer Plausibilitätsprüfung.                                                                                                    |                                                                                                    | -                    |
| 72  | Info         | Zeitüber-<br>schreitung                             | Das Aggregat meldet einen Fehler auf Grund einer Zeitüberschreitung.                                                                                                    |                                                                                                    | -                    |
| 73  | Info         | Pausenzeit<br>aktiv                                 | Das Aggregat kann nicht aktiviert werden, weil eine Pausenzeit eingehalten werden muss.                                                                                                    |                                                                                                    | -                    |
| 74  | Info         | Maximale Ein-<br>schaltdauer<br>erreicht            | Das Aggregat hat sich selbständig deaktiviert,<br>weil eine Zeitüberwachung, die die maximale<br>Einschaltdauer überwacht, angesprochen hat.                                                                           |                                                                                                    | -                    |
| 75  | Info         | Maximale<br>Anzahl an<br>Versuchen<br>überschritten | Die maximale Anzahl an Versuchen wurde<br>erreicht.                                                                                                    |                                                                                                    | -                    |
| 76  | Info         | Reglerüber-<br>wachung                              | Die Regelkreisüberwachung hat eine drohende<br>Instabilität des Regelkreises festgestellt.                                                                                                    |                                                                                                    | -                    |
| 77  | Info         | Open Loop<br>Betrieb                                | Der Aktor des Aggregats wird auf Grund eines<br>Fehlers des Sensors oder der Regelkreisüber-<br>wachung direkt angesteuert.                                                                                            |                                                                                                    | -                    |
| 78  | Info         | Übertempe-<br>ratur                                 | Im Aggregat wurde eine Übertemperatur fest-<br>gestellt.                                                                                                    |                                                                                                    | -                    |
| 79  | Info         | Untertempe-<br>ratur                                | Im Aggregat wurde eine zu niedrige Temperatur festgestellt.                                                                                                    |                                                                                                    | -                    |
| 90  | Info         | Nicht stabil                                        | Das Aggregat arbeitet zwar, hat aber noch kei-<br>nen stabilen (stationären) Zustand erreicht.                                                                                                    |                                                                                                    | -                    |
| 100 | War-<br>nung | Außentem-<br>peraturfühler                          | Der Außentemperaturfühler ist fehlerhaft.<br>Die Außentemperatur wird bei der Berechnung<br>der Vorlauftemperatur der Heizkreise nicht be-<br>rücksichtigt.                                                            | Der Außentemperaturfühler<br>bzw. dessen Verkabelung<br>müssen überprüft werden.                                                                                                    | Nein                 |
| 105 | War-<br>nung | Vorlauftem-<br>peraturfühler                        | Der Vorlauftemperaturfühler der Heizungsanla-<br>ge ist fehlerhaft.<br>Wenn möglich wird die Temperatur des Wär-<br>meerzeugers oder die Temperatur der externen<br>Wärmequelle als Vorlauftemperatur verwendet.       | Der Vorlauftemperaturfühler<br>bzw. dessen Verkabelung<br>müssen überprüft werden.                                                                                                    | Nein                 |
| 106 | War-<br>nung | Frostschutz<br>aktiv                                | Die Frostschutzüberwachung hat ein Unter-<br>schreiten der Vorlauftemperatur der Heizungs-<br>anlage unter die Frostschutzgrenze festgestellt.<br>Es wird eine Wärmeanforderung gestellt.                              |                                                                                                    | Nein                 |
| 107 | War-<br>nung | Frostschutz<br>Alarm                                | Die Frostschutzüberwachung hat ein Unter-<br>schreiten der Vorlauftemperatur der Heizungs-<br>anlage unter die Frostschutzalarmgrenze<br>festgestellt.<br>Die Anlage läuft Gefahr durch Frost beschädigt<br>zu werden. | Beachten Sie in erster Linie<br>die anderen Alarme. Diese<br>sind wahrscheinlich die Ur-<br>sache für den Stillstand der<br>Anlage. Die Behebung die-<br>ser sollte auch den Frost-<br>schutz Alarm aufheben.<br>Kann der Alarm dadurch<br>nicht behoben werden,<br>wenden Sie sich bitte um-<br>gehend an den Kundenser-<br>vice. | Ja                   |

|     | Bedienungsanleitung Wärmepumpencontroller WPC-CP022/W |                                      |                                                                                                    |                                                                                                    |                      |  |
|-----|-------------------------------------------------------|--------------------------------------|----------------------------------------------------------------------------------------------------|----------------------------------------------------------------------------------------------------|----------------------|--|
| ID  | Klasse                                                | Bezeichnung                          | (Mögliche) Ursache/Auswirkung                                                                                                    | Behebung/Handlung                                                                                                    | Quit-<br>tie-<br>ren |  |
| 108 | Fehler                                                | Netzwerk-<br>pumpe                   | Die Netzwerkpumpe meldet einen Fehler.<br>Die Netzwerkpumpe ist nicht betriebsbereit.                                                                                                    | Die Netzwerkpumpe bzw.<br>deren Verkabelung muss<br>kontrolliert werden.                                                                                                    | Nein                 |  |
| 109 | Fehler                                                | Netzwerk-<br>pumpe deak-<br>tiviert  | Im Hochlauf wurde eine fehlerhafte Parametrie-<br>rung festgestellt.<br>Die Netzwerkpumpe ist nicht aktiv.                                                                                                  | Parametrierung prüfen und<br>korrigieren.<br>Anlage neu starten.                                                                                                    | Ja                   |  |
| 110 | Fehler                                                | Umschalt-<br>ventil deakti-<br>viert | Im Hochlauf wurde eine fehlerhafte Parametrie-<br>rung festgestellt.<br>Das Umschaltventil ist nicht aktiv.                                                                                                 | Parametrierung prüfen und<br>korrigieren.<br>Anlage neu starten.                                                                                                    | Ja                   |  |
| 111 | War-<br>nung                                          | Batterien fast<br>leer               | Batterien der betroffenen Funkfernbedienung ist<br>fast leer.<br>Die betroffene Funkfernbedienung wird bald<br>ausschalten.                                                                                 | Batterien der betroffenen<br>Funkfernbedienung tau-<br>schen.                                                                                                    | Nein                 |  |
| 112 | Fehler                                                | Photovoltaik<br>deaktiviert          | Im Hochlauf wurde eine fehlerhafte Parametrie-<br>rung festgestellt.<br>Photovoltaik ist nicht aktiv.                                                                                                    | Parametrierung prüfen und<br>korrigieren. Anlage neu<br>starten                                                                                                    | Ja                   |  |
| 500 | War-<br>nung                                          | Frostschutz<br>aktiv                 | Die Frostschutzüberwachung hat ein Unter-<br>schreiten einer Wassertemperatur unter die<br>Frostschutzgrenze festgestellt.<br>Es wird eine Wärmeanforderung gestellt.                                       |                                                                                                    | Nein                 |  |
| 501 | War-<br>nung                                          | Frostschutz<br>Alarm                 | Die Frostschutzüberwachung hat ein Unter-<br>schreiten einer Wassertemperatur unter die<br>Frostschutzalarmgrenze festge- stellt.<br>Der Pufferspeicher läuft Gefahr durch Frost<br>beschädigt zu wer- den. | Beachten Sie in erster Linie<br>die anderen Alarme. Diese<br>sind wahrscheinlich die Ur-<br>sache für den Stillstand der<br>Anlage. Die Behebung die-<br>ser sollte auch den Frost-<br>schutz Alarm aufheben.<br>Kann der Alarm dadurch<br>nicht behoben werden,<br>wenden Sie sich bitte<br>umgehend an den Kunden-<br>service. | Ja                   |  |
| 510 | War-<br>nung                                          | Oberer Tem-<br>peraturfühler         | Der obere Temperaturfühler des Pufferspei-<br>chers ist fehlerhaft.<br>Der Pufferspeicher ist nicht betriebsbereit. Er<br>stellt keine Wärmeanforderung.                                                    | Der obere Temperaturfühler<br>des Pufferspeichers bzw.<br>dessen Verkabelung müs-<br>sen überprüft werden.                                                                                                    | Nein                 |  |
| 511 | Fehler                                                | Übertempe-<br>ratur                  | Die Überwachung der oberen Puffer-Tempera-<br>tur hat angesprochen.<br>Es wird keine Wärmeanforderung gestellt.                                                                                             |                                                                                                    | Nein                 |  |
| 513 | War-<br>nung                                          | Unterer Tem-<br>peraturfühle         | Der obere Temperaturfühler des Pufferspei-<br>chers ist fehlerhaft.<br>Der Pufferspeicher befindet sich in einem Not-<br>betrieb. Es wird die obere Temperatur verwen-<br>det.                              | Der untere Temperatur-<br>fühler des Pufferspeichers<br>bzw. dessen Verkabelung<br>müssen überprüft werden.                                                                                                    | Nein                 |  |
| 514 | Fehler                                                | Puffer deakti-<br>viert              | Im Hochlauf wurde eine fehlerhafte Parametrie-<br>rung festgestellt.<br>Der Puffer ist nicht aktiv.                                                                                                    | Parametrierung prüfen und<br>korrigieren.<br>Anlage neu starten.                                                                                                    | Ja                   |  |
|     |                                                       |                                      |                                                                                                    |                                                                                                    |                      |  |
| 550 | War-<br>nung                                          | Frostschutz<br>aktiv                 | Die Frostschutzüberwachung hat ein Unter-<br>schreiten einer Wassertemperatur unter die<br>Frostschutzgrenze festgestellt.<br>Es wird eine Wärmeanforderung gestellt.                                       |                                                                                                    | Nein                 |  |

| ID  | Klasse       | Bezeichnung                                       | (Mögliche) Ursache/Auswirkung                                                                                                    | Behebung/Handlung                                                                                                    | Quit-<br>tie-<br>ren |
|-----|--------------|---------------------------------------------------|----------------------------------------------------------------------------------------------------|----------------------------------------------------------------------------------------------------|----------------------|
| 551 | War-<br>nung | Frostschutz<br>Alarm                              | Die Frostschutzüberwachung hat ein Unter-<br>schreiten einer Wassertemperatur unter die<br>Frostschutzalarmgrenze festgestellt.<br>Der Warmwasserspeicher läuft Gefahr durch<br>Frost beschädigt zu werden. | Beachten Sie in erster Linie<br>die anderen Alarme. Diese<br>sind wahrscheinlich die Ur-<br>sache für den Stillstand der<br>Anlage. Die Behebung die-<br>ser sollte auch den Frost-<br>schutz Alarm aufheben.<br>Kann der Alarm dadurch<br>nicht behoben werden,<br>wenden Sie sich bitte um-<br>gehend an den Kundenser-<br>vice. | Ja                   |
| 560 | War-<br>nung | Oberer Tem-<br>peraturfühler                      | Der obere Temperaturfühler des Warmwasser-<br>speichers ist fehlerhaft.<br>Der Warmwasserspeicher befindet sich in<br>einem Notbetrieb.                                                                     | Der obere Temperaturfühler<br>des Warmwasserspeichers<br>bzw. dessen Verkabelung<br>müssen überprüft werden.                                                                                                    | Nein                 |
| 561 | Fehler       | Übertempe-<br>ratur                               | Die Temperatur des Warmwasserspeichers hat<br>die maximal zulässige Temperatur über- schrit-<br>ten.<br>Es wird keine Wärmeanforderung gestellt.                                                            |                                                                                                    | Nein                 |
| 563 | Fehler       | Zeitablauf<br>Boileraufhei-<br>zung               | Zwangsladung mit fehlerhaftem oberem Tem-<br>peratursensor oder der Boiler ist nicht heiß<br>geworden                                                                                                    | Ladevorgang wiederholen                                                                                                    | Ja                   |
| 564 | Fehler       | Warmwas-<br>serspeicher<br>Ladepumpe              | Die Warmwasserspeicher Ladepumpe meldet<br>einen Fehler.<br>Der Warmwasserspeicher ist nicht Betriebsbe-<br>reit                                                                                            | Die Warmwasserspeicher<br>Ladepumpe bzw. deren<br>Verkabelung müssen über-<br>prüft werden.                                                                                                    | Nein                 |
| 565 | War-<br>nung | Warmwas-<br>serspeicher<br>Zirkulations-<br>pumpe | Die Warmwasserspeicher Zirkulationspumpe<br>meldet einen Fehler.<br>Die Warmwasserspeicher Zirkulationspumpe ist<br>nicht betriebsbereit.                                                                   | Die Warmwasserspeicher<br>Zirkulationspumpe bzw.<br>deren Verkabelung müssen<br>überprüft werden.                                                                                                    | Nein                 |
| 566 | Fehler       | Warmwas-<br>serspeicher<br>deaktivieren           | Im Hochlauf wurde eine fehlerhafte Parametrie-<br>rung festgestellt.<br>Der Warmwasserspeicher ist nicht aktiv.                                                                                             | Parametrierung prüfen und korrigieren.<br>Anlage neu starten.                                                                                                    | Ja                   |
| 567 | Fehler       | Warmwas-<br>serspeicher<br>WP                     | Die Warmwasserspeicher Brauchwasserwär-<br>mepumpe meldet einen Fehler.<br>Der Warmwasserspeicher ist nicht betriebsbe-<br>reit.                                                                            | Die Warmwasserspeicher<br>Brauchwasserwärmepum-<br>pe bzw. deren Verkabelung<br>müssen überprüft werden.                                                                                                    | Nein                 |
| 568 | War-<br>nung | Warmwas-<br>serspeicher<br>Zusatzheiz             | Die Warmwasserspeicher Zusatzheizung mel-<br>det einen Fehler.<br>Die Warmwasserspeicher Zusatzheizung ist<br>nicht betriebsbereit.                                                                         | Die Warmwasserspeicher<br>Zusatzheizung bzw. deren<br>Verkabelung müssen über-<br>prüft werden.                                                                                                    | Nein                 |
| 569 | War-<br>nung | Zeitablauf<br>Boiler Leg.<br>Schutz               | Zeitablauf der Legionellen Desinfektion.<br>Fehlerhafter oberer Temperatursensor oder der<br>Warmwasserspeicher ist nicht heiß geworden                                                                     | Prüfen warum der Warm-<br>wasserspeicher die be-<br>nötigte Temperatur nicht<br>erreicht hat.                                                                                                    | Ja                   |
| 600 | War-<br>nung | Frostschutz<br>aktiv                              | Die Frostschutzüberwachung hat ein Unter-<br>schreiten der Vorlauftemperatur unter die Frost-<br>schutzgrenze festgestellt.<br>Es wird eine Wärmeanforderung gestellt.                                      |                                                                                                    | Nein                 |

| ID  | Klasse       | Bezeichnung                        | (Mögliche) Ursache/Auswirkung                                                                                                    | Behebung/Handlung                                                                                                    | Quit-<br>tie-<br>ren |
|-----|--------------|------------------------------------|----------------------------------------------------------------------------------------------------|----------------------------------------------------------------------------------------------------|----------------------|
| 601 | War-<br>nung | Frostschutz<br>Alarm               | Die Frostschutzüberwachung hat ein Unter-<br>schreiten einer Wassertemperatur unter die<br>Frostschutzalarmgrenze festgestellt.<br>Der Heizkreis läuft Gefahr durch Frost beschä-<br>digt zu werden. | Beachten Sie in erster Linie<br>die anderen Alarme. Diese<br>sind wahrscheinlich die Ur-<br>sache für den Stillstand der<br>Anlage. Die Behebung die-<br>ser sollte auch den Frost-<br>schutz Alarm aufheben.<br>Kann der Alarm dadurch<br>nicht behoben werden,<br>wenden Sie sich bitte<br>umgehend an den Kunden-<br>service. | Ja                   |
| 609 | War-<br>nung | Frostschutz<br>Alarm               | Es wurde ein ungültiger Wert von der Funkfern-<br>bedienung (FFB) empfangen.<br>Die Werte der FFB werden ignoriert.                                                                                  | Die FFB muss überprüft<br>werden.                                                                                                    | Nein                 |
| 610 | Fehler       | Mischergrup-<br>pe                 | Die Mischergruppe des Heizkreises ist fehler-<br>haft.<br>Der Heizkreis ist nicht betriebsbereit.                                                                                                    | Die Mischergruppe (Vor-<br>lauftemperaturfühler,<br>Pumpe, Mischer) des Heiz-<br>kreises müssen überprüft<br>werden.                                                                                                    | Nein                 |
| 611 | War-<br>nung | Raumtempe-<br>raturfühler          | Der Raumtemperaturfühler ist fehlerhaft.<br>Die Vorlauftemperatur wird aus der Außentem-<br>peratur und einer angenommenen Raumtempe-<br>ratur von 20,0°C ermittelt.                                 | Der Raumtemperaturfühler<br>bzw. dessen Verkabelung<br>müssen überprüft werden.                                                                                                    | Nein                 |
| 612 | War-<br>nung | Digitale Fern-<br>bedienung        | Es wurde ein ungültiger Wert von der digitalen<br>Fernbedienung (DFB) empfangen.<br>Die Werte der DFB werden ignoriert.                                                                              | Die DFB muss überprüft<br>werden.                                                                                                    | Nein                 |
| 613 | Fehler       | Pumpe Heiz-<br>kreis               | Die Pumpe des Heizkreises ist fehlerhaft.<br>Der Heizkreis ist nicht betriebsbereit.                                                                                                    | Die Pumpe des Heizkreises<br>muss überprüft werden                                                                                                    | Nein                 |
| 614 | Fehler       | Heizkreis<br>deaktiviert           | Im Hochlauf wurde eine fehler- hafte Paramet-<br>rierung festgestellt.<br>Der Heizkreis ist nicht aktiv.                                                                                             | Parametrierung prüfen und<br>korrigieren.<br>Anlage neu starten                                                                                                    | Ja                   |
| 615 | War-<br>nung | Estrichaus-<br>heizung             | Einstellungen für Estrichausheizung prüfen.<br>Estrichausheizung wird bis zur Bestätigung der<br>Einstellungen verhindert."                                                                          | Meldung quittieren.                                                                                                    | Ja                   |
| 616 | War-<br>nung | Raumfeuch-<br>tigkeitsfühler       | Der Raumfeuchtigkeitsfühler ist fehlerhaft.<br>Kühlfunktion ist nicht mehr aktiv.                                                                                                    | Der Raumfeuchtigkeits-<br>fühler bzw. dessen Verka-<br>belung müssen überprüft<br>werden.                                                                                                    | Nein                 |
| 617 | War-<br>nung | Rücklauftem-<br>peratur-<br>fühler | Der Rücklauftemperaturfühler is fehlerhaft.<br>Die Rücklaufüberwachung is deaktiviert.                                                                                                    | Der Rücklauftemperatur-<br>fühler bzw. dessen Verka-<br>belung müssen überprüft<br>werden.                                                                                                    | Nein                 |
| 700 | Echlor       | Kollektor                          | Der Kollektor Temporaturfühler ist fahlarhaft                                                                                                    | Der Sensor hzw. dasson                                                                                                    | Noin                 |
| 100 |              | Temperatur-<br>fühler              | Die Solaranlage ist nicht betriebsbereit                                                                                                    | Verkabelung müssen über-<br>prüft werden.                                                                                                    |                      |
| 701 | Fehler       | Vorlauf-Tem-<br>peraturfühler      | Der Vorlauftemperaturfühler für die Wärmemen-<br>ge der Solaranlage ist fehlerhaft.<br>Wärmemenge kann nicht errechnet werden.                                                                       | Der Sensor bzw. dessen<br>Verkabelung müssen über-<br>prüft werden.                                                                                                    | Nein                 |
| 702 | Fehler       | Rücklauf-<br>Temperatur-<br>fühler | Der Rücklauftemperaturfühler für die Wärme-<br>menge der Solaranlage ist fehlerhaft.<br>Wärmemenge kann nicht errechnet werden.                                                                      | Der Sensor bzw. dessen<br>Verkabelung müssen über-<br>prüft werden.                                                                                                    | Nein                 |

| ID  | Klasse       | Bezeichnung                               | (Mögliche) Ursache/Auswirkung                                                                                                    | Behebung/Handlung                                                                                         | Quit-       |
|-----|--------------|-------------------------------------------|----------------------------------------------------------------------------------------------------|----------------------------------------------------------------------------------------------------|-------------|
|     |              | Ŭ                                         |                                                                                                    |                                                                                                    | tie-<br>ren |
| 703 | Fehler       | Solarpumpe                                | Die Pumpe des 1. Kreises der Solaranlage ist<br>fehlerhaft.<br>Der 1. Kreis der Solaranlage ist nicht betriebs-<br>bereit.                                           | Die Pumpe bzw. deren Ver-<br>kabelung müssen überprüft<br>werden.                                         | Nein        |
| 704 | Fehler       | Solarpumpe                                | Die Pumpe des 2. Kreises der Solaranlage ist<br>fehlerhaft.<br>Der 2. Kreis der Solaranlage ist nicht betriebs-<br>bereit.                                           | Die Pumpe bzw. deren Ver-<br>kabelung müssen überprüft<br>werden.                                         | Nein        |
| 707 | War-<br>nung | Übertempe-<br>ratur                       | Die Kollektortemperatur hat die parametrierte<br>maximale Kollektortemperatur überschritten.<br>Die Solarpumpe wird deaktiviert.                                     | Warten bis Temperatur<br>abgesunken ist                                                                   | Nein        |
| 708 | War-<br>nung |                                           | Die Temperatur des Solarverbrauchers hat die<br>parametrierte Maximaltemperatur überschrit-<br>ten.<br>Die Wärmeanforderung wird weggenommen.                        | Warten bis die Tempe- ratur<br>abgesunken ist.                                                            | Nein        |
| 709 | Fehler       |                                           | Der Referenz-Temperaturfühler des Solarver-<br>brauchers ist fehlerhaft.<br>Solarverbraucher ist nicht betriebsbereit.                                               | Der Sensor bzw. dessen<br>Verkabelung müssen über-<br>prüft werden.                                       | Nein        |
| 710 | War-<br>nung |                                           | Der Vor- oder Rücklauftemperaturfühler bzw.<br>der Zähleingang für die Wärmemenge der So-<br>laranlage ist fehlerhaft.<br>Wärmemenge kann nicht errechnet werden.    | Sensor bzw. zugehörige<br>Verkabelung müssen über-<br>prüft werden.                                       | Nein        |
| 711 | Fehler       |                                           | Im Hochlauf wurde eine fehlerhafte Parametrie-<br>rung festgestellt.<br>Der Solarkreis ist nicht aktiv.                                                              | Parametrierung prüfen und<br>korrigieren.<br>Anlage neu starten.                                          | Ja          |
| 712 | Fehler       |                                           | Im Hochlauf wurde eine fehlerhafte Parametrie-<br>rung festgestellt.<br>Der Solarverbraucher ist nicht aktiv.                                                        | Parametrierung prüfen und<br>korrigieren.<br>Anlage neu starten.                                          | Ja          |
|     |              |                                           |                                                                                                    |                                                                                                    |             |
| 800 | Fehler       | Wärmeanfor-<br>derung DI                  | Der digitale Eingang der externen Wärmeanfor-<br>derung ist fehlerhaft.<br>Externe Wärmeanforderung ist nicht betriebs-<br>bereit                                    | Der Wärmeanforderungs DI<br>bzw. dessen Verkabelung<br>müssen überprüft werden.                           | Nein        |
| 801 | War-<br>nung | Wärmeanfor-<br>derung Tem-<br>peratur Al  | Der analoge Eingang der externen Wärmean-<br>forderung ist fehlerhaft.<br>Die externe Wärmeanforderung wird aus-<br>schließlich mit dem digitalen Eingang betrieben. | Der Wärmeanforderungs<br>Temperatur AI bzw. dessen<br>Verkabelung müssen über-<br>prüft werden.           | Nein        |
| 802 | Fehler       | Wärmeanfor-<br>derung deak-<br>tiviert    | Im Hochlauf wurde eine fehlerhafte Parametrie-<br>rung festgestellt.<br>Die externe Wärmeanforderung ist nicht aktiv.                                                | Parametrierung prüfen und<br>korrigieren.<br>Anlage neu starten.                                          | Ja          |
|     |              |                                           |                                                                                                    |                                                                                                    |             |
| 860 | War-<br>nung | Temperatur-<br>fühler ext.<br>Wärmequelle | Der Temperaturfühler der externen Wärmequel-<br>le ist fehlerhaft.<br>Die Temperatur kann nicht überwacht werden.                                                    | Der Temperaturfühler der<br>externen Wärmequelle bzw.<br>dessen Verkabelung müs-<br>sen überprüft werden. | Nein        |
| 861 | Fehler       | Ext. Wärme-<br>quelle                     | Der digitale Ausgang zur Anforderung der exter-<br>nen Wärmequelle ist fehlerhaft.<br>Die externe Wärmequelle kann nicht angefor-<br>dert werden.                    | Der digitale Ausgang bzw.<br>dessen Verkabelung muss<br>überprüft werden.                                 | Nein        |
| 862 | Fehler       | Ext. Wärme-<br>quelle                     | Der analoge Ausgang zur Anforderung der<br>externen Wärmequelle ist fehlerhaft.<br>Die externe Wärmequelle kann nicht angefor-<br>dert werden.                       | Der analoge Ausgang bzw.<br>dessen Verkabelung muss<br>überprüft werden.                                  | Nein        |

| ID   | Klasse       | Bezeichnung                                        | (Mögliche) Ursache/Auswirkung                                                                                                    | Behebung/Handlung                                                                                                    | Quit-<br>tie-<br>ren |
|------|--------------|----------------------------------------------------|----------------------------------------------------------------------------------------------------|----------------------------------------------------------------------------------------------------|----------------------|
| 863  | Fehler       | Ext. Wärme-<br>quelle deak-<br>tiviert             | Im Hochlauf wurde eine fehlerhafte Parametrie-<br>rung festgestellt.<br>Die externe Wärmequelle ist nicht aktiv.                                                                                    | Parametrierung prüfen und korrigieren.<br>Anlage neu starten.                                                                                                    | Ja                   |
| 900  | Fehler       | Wärmequel-<br>len Manage-<br>ment deakti-<br>viert | Im Hochlauf wurde eine fehlerhafte Parametrie-<br>rung festgestellt.<br>Der Wärmequellen Management ist nicht aktiv.                                                                                | Parametrierung prüfen und<br>korrigieren.<br>Anlage neu starten.                                                                                                    | Ja                   |
|      |              |                                                    |                                                                                                    |                                                                                                    |                      |
| 1000 | Fehler       | Wärempum-<br>pe deaktiviert                        | Im Hochlauf wurde eine fehlerhafte Parametrie-<br>rung festgestellt.<br>Die Wärmepumpe ist nicht aktiv.                                                                                             | Parametrierung prüfen und<br>korrigieren.<br>Anlage neu starten.                                                                                                    | Nein                 |
| 1001 | War-<br>nung | Frostschutz<br>aktiv                               | Die Frostschutzüberwachung hat ein Unter-<br>schreiten einer Wassertemperatur unter die<br>Frostschutzgrenze festgestellt.<br>Die Wärmepumpe ist nicht aktiv.                                       |                                                                                                    | Nein                 |
| 1002 | War-<br>nung | Frostschutz<br>Alarm                               | Die Frostschutzüberwachung hat ein Unter-<br>schreiten einer Wassertemperatur unter die<br>Frostschutzalarmgrenze festgestellt.<br>Die Wärmepumpe läuft Gefahr durch Frost<br>beschädigt zu werden. | Beachten Sie in erster Linie<br>die anderen Alarme. Diese<br>sind wahrscheinlich die Ur-<br>sache für den Stillstand der<br>Anlage. Die Behebung die-<br>ser sollte auch den Frost-<br>schutz Alarm aufheben.<br>Kann der Alarm dadurch<br>nicht behoben werden,<br>wenden Sie sich bitte<br>umgehend an den Kunden-<br>service. | Ja                   |
| 1003 | Fehler       | Temperatur-<br>fühler Kom-<br>pressor Ein-<br>gang | Der Temperaturfühler ist fehlerhaft.<br>Die Wärmepumpe ist nicht betriebsbereit und<br>wird ausgeschaltet.                                                                                          | Der Temperaturfühler bzw.<br>dessen Verkabelung müs-<br>sen überprüft werden.                                                                                                    | Nein                 |
| 1004 | Fehler       | Temperatur-<br>fühler Kom-<br>pressor Aus-<br>gang | Der Temperaturfühler ist fehlerhaft.<br>Die Wärmepumpe ist nicht betriebsbereit und<br>wird ausgeschaltet.                                                                                          | Der Temperaturfühler bzw.<br>dessen Verkabelung müs-<br>sen überprüft werden.                                                                                                    | Nein                 |
| 1005 | Fehler       | Maximale<br>Temperatur<br>Kompressor<br>Ausgang    | Maximale Temperatur Kompressor Ausgang<br>überschritten.<br>Die Wärmepumpe ist nicht betriebsbereit und<br>wird ausgeschaltet.                                                                      | Die Wärmepumpe kann<br>erst wieder aktiviert wer-<br>den, wenn die Temperatur<br>am Kompressor Ausgang<br>unter den parametrierten<br>Wert fällt.                                                                                                    | Nein                 |
| 1006 | Fehler       | Temperatur-<br>fühler Quelle<br>Eingang            | Der Temperaturfühler ist fehlerhaft.<br>Die Wärmepumpe ist nicht betriebsbereit und<br>wird ausgeschaltet.                                                                                          | Der Temperaturfühler bzw.<br>dessen Verkabelung müs-<br>sen überprüft werden.                                                                                                    | Nein                 |
| 1007 | Fehler       | Temperatur-<br>fühler Quelle<br>Ausgang            | Der Temperaturfühler ist fehlerhaft.<br>Die Wärmepumpe ist nicht betriebsbereit und<br>wird ausgeschaltet.                                                                                          | Der Temperaturfühler bzw.<br>dessen Verkabelung müs-<br>sen überprüft werden.                                                                                                    | Nein                 |
| 1008 | Fehler       | Temperatur-<br>fühler Vorlauf                      | Der Temperaturfühler ist fehlerhaft.<br>Die Wärmepumpe ist nicht betriebsbereit und<br>wird ausgeschaltet.                                                                                          | Der Temperaturfühler bzw.<br>dessen Verkabelung müs-<br>sen überprüft werden.                                                                                                    | Nein                 |
| 1009 | Fehler       | Temperatur-<br>fühler Rück-<br>lauf                | Der Temperaturfühler ist fehlerhaft.<br>Die Wärmepumpe ist nicht betriebsbereit und<br>wird ausgeschaltet.                                                                                          | Der Temperaturfühler bzw.<br>dessen Verkabelung müs-<br>sen überprüft werden.                                                                                                    | Nein                 |

| ID   | Klasse | Bezeichnung                                | (Mögliche) Ursache/Auswirkung                                                                                                    | Behebung/Handlung                                                                                                    | Quit-<br>tie-<br>ren |
|------|--------|--------------------------------------------|----------------------------------------------------------------------------------------------------|----------------------------------------------------------------------------------------------------|----------------------|
| 1010 | Fehler | Hochdruck-<br>schalter aus-<br>gelöst      | Schwelle Hochdruckschalter wurde überschrit-<br>ten.<br>Die Wärmepumpe ist nicht betriebsbereit und<br>wird ausgeschaltet.                                                | Die Wärmepumpe kann<br>erst wieder aktiviert wer-<br>den, wenn der Druck unter<br>den parametrierten Wert<br>fällt.                 | Nein                 |
| 1011 | Fehler | Niederdruck-<br>schalter aus-<br>gelöst    | Schwelle Niederdruckschalter unterschritten<br>Die Wärmepumpe ist nicht betriebsbereit und<br>wird ausgeschaltet.                                                         | Die Wärmepumpe kann<br>erst wieder aktiviert wer-<br>den, wenn der Druck über<br>den parametrierten Wert<br>steigt.                 | Nein                 |
| 1012 | Fehler | Sensor Hoch-<br>druck                      | Der Drucksensor ist fehlerhaft.<br>Die Wärmepumpe ist nicht betriebsbereit und<br>wird ausgeschaltet.                                                                     | Der Drucksensor bzw. des-<br>sen Verkabelung müssen<br>überprüft werden.                                                            | Nein                 |
| 1013 | Fehler | Hochdruck                                  | Maximale Druckgrenze überschritten<br>Die Wärmepumpe ist nicht betriebsbereit und<br>wird ausgeschaltet.                                                                  | Die Wärmepumpe kann<br>erst wieder aktiviert wer-<br>den, wenn der Druck unter<br>den parametrierten Wert<br>fällt.                 | Nein                 |
| 1014 | Fehler | Sensor Nie-<br>derdruck                    | Der Drucksensor ist fehlerhaft.<br>Die Wärmepumpe ist nicht betriebsbereit und<br>wird ausgeschaltet.                                                                     | Der Drucksensor bzw. des-<br>sen Verkabelung müssen<br>überprüft werden.                                                            | Nein                 |
| 1015 | Fehler | Niederdruck                                | Minimale Druckgrenze unterschritten<br>Die Wärmepumpe ist nicht betriebsbereit und<br>wird ausgeschaltet.                                                                 | Die Wärmepumpe kann<br>erst wieder aktiviert wer-<br>den, wenn der Druck über<br>den para- metrierten Wert<br>steigt.               | Nein                 |
| 1016 | Fehler | Max. Tempe-<br>ratur Vorlauf               | Maximale Vorlauftemperatur überschritten<br>Die Wärmepumpe ist nicht betriebsbereit und<br>wird ausgeschaltet.                                                            | Die Wärmepumpe kann<br>erst wieder aktiviert wer-<br>den, wenn die Vorlauftem-<br>peratur unter den paramet-<br>rierten Wert fällt. | Nein                 |
| 1017 | Fehler | Sensorüber-<br>wachung                     | Mehrmaliges Auftreten von Sensorfehlern im<br>Überwachungszeitraum.<br>Die Wärmepumpe ist bis zur Fehlerquittierung<br>nicht aktiv.                                       | Die Meldung muss quittiert<br>werden. Die Sensoren bzw.<br>deren Verkabelungen müs-<br>sen überprüft werden.                        | Ja                   |
| 1018 | Fehler | Quellenüber-<br>wachung                    | Mehrmaliges Auftreten von Fehlern auf der<br>Quellenseite innerhalb des Überwachungs-<br>zeitraums.<br>Die Wärmepumpe ist bis zur Fehlerquittierung<br>nicht aktiv.       | Die Meldung muss quittiert<br>werden. Die Sensoren und<br>Aktoren bzw. deren Verka-<br>belungen müsen überprüft<br>werden.          | Ja                   |
| 1019 | Fehler | Kältekreis-<br>überwa-<br>chung            | Mehrmaliges Auftreten von Fehlern im Käl-<br>tekreisüberwachung innerhalb des Überwa-<br>chungszeitraums.<br>Die Wärmepumpe ist bis zur Fehlerquittierung<br>nicht aktiv. | Die Meldung muss quittiert<br>werden. Die Sensoren und<br>Aktoren bzw. deren Verka-<br>belungen müsen überprüft<br>werden.          | Ja                   |
| 1020 | Fehler | Heizüberwa-<br>chung                       | Mehrmaliges Auftreten von Fehlern auf der<br>Heizwasserseite im Überwachungszeitraum.<br>Die Wärmepumpe ist bis zur Fehlerquittierung<br>nicht aktiv.                     | Die Meldung muss quittiert<br>werden. Die Sensoren und<br>Aktoren bzw. deren Verka-<br>belungen müsen überprüft<br>werden.          | Ja                   |
| 1021 | Fehler | Min. Quellen-<br>temp. unter-<br>schritten | Minimale Quelleneingangstemperatur unter-<br>schritten.<br>Die Wärmepumpe ist nicht betriebsbereit und<br>wird ausgeschaltet.                                             | Die Wärmepumpe kann<br>erst wieder aktiviert wer-<br>den, wenn die Temperatur<br>über den parametrierten<br>Wert steigt.            | Nein                 |

| ID   | Klasse | Bezeichnung                                          | (Mögliche) Ursache/Auswirkung                                                                                                    | Behebung/Handlung                                                                                                    | Quit-<br>tie-<br>ren |
|------|--------|------------------------------------------------------|----------------------------------------------------------------------------------------------------|----------------------------------------------------------------------------------------------------|----------------------|
| 1022 | Fehler | Min. Quellen-<br>temp. unter-<br>schritten           | Minimale Quellenausgangstemperatur unter-<br>schritten.<br>Die Wärmepumpe ist nicht betriebsbereit und<br>wird ausgeschaltet.                                              | Die Wärmepumpe kann<br>erst wieder aktiviert wer-<br>den, wenn die Temperatur<br>über den parametrierten<br>Wert steigt.        | Nein                 |
| 1023 | Fehler | Min.Rück-<br>lauftempera-<br>tur unter-<br>schritten | Minimale Rücklauftemperatur unterschritten<br>Die Wärmepumpe ist nicht betriebsbereit und<br>wird ausgeschaltet.                                                           | Die Wärmepumpe kann<br>erst wieder aktiviert wer-<br>den, wenn die Temperatur<br>über den parametrierten<br>Wert steigt.        | Nein                 |
| 1024 | Fehler | Temperatur-<br>fühler Kon-<br>densator               | Der Temperaturfühler ist fehlerhaft.<br>Die Wärmepumpe ist nicht betriebsbereit und<br>wird ausgeschaltet.                                                                 | Der Temperaturfühler bzw.<br>dessen Verkabelung müs-<br>sen überprüft werden.                                                   | Nein                 |
| 1025 | Fehler | Kompressor                                           | Der Kompressor hat einen Fehler.<br>Die Wärmepumpe ist nicht betriebsbereit und<br>wird ausgeschaltet.                                                                     | Der Kompressor bzw. des-<br>sen Verkabelung müssen<br>überprüft werden.                                                         | Nein                 |
| 1026 | Fehler | Quellenfehler                                        | Die Quelle meldet einen Fehler.<br>Die Wärmepumpe ist nicht betriebsbereit und<br>wird ausgeschaltet.                                                                      | Die Wärmequelle muss<br>überprüft werden.                                                                                       | Nein                 |
| 1027 | Fehler | Quellen-Ak-<br>tor                                   | Der Quellen-Aktor der Wärmepumpe hat einen<br>Fehler.<br>Die Wärmepumpe ist nicht betriebsbereit und<br>wird ausgeschaltet.                                                | Der Quellen-Aktor bzw.<br>dessen Verkabelung müs-<br>sen überprüft werden.                                                      | Nein                 |
| 1028 | Fehler | Phasenaus-<br>fall                                   | Phasenausfall in der Drehstromversorgung.<br>Die Wärmepumpe ist nicht betriebsbereit und<br>wird ausgeschaltet.                                                            | Bei Unterbrechung durch<br>den Netzbetreiber Dauer<br>abwarten, Verkabelung<br>überprüften.                                     | Nein                 |
| 1029 | Fehler | Frequenzum-<br>richter                               | Der Frequenzumrichter hat einen Fehler.<br>Die Wärmepumpe ist nicht betriebsbereit und<br>wird ausgeschaltet.                                                              | Der Frequenzumrichter<br>bzw. dessen Verkabelung<br>müssen überprüft werden.                                                    | Nein                 |
| 1030 | Fehler | Enteisung<br>Kreislaufum-<br>kehr                    | Die Zeit um das Abtauen im Kreislaufumkehr<br>Modus zu starten ist abgelaufen.<br>Die Zusatzheizung konnte die Vorlauf- und<br>Rücklauftemperatur nicht genügend erhitzen. | Die Zusatzheizung und<br>Wärmepumpe müssen<br>überprüft werden.                                                                 | Ja                   |
| 1031 | Fehler | Abtauzeit                                            | Die Zeit um das Abtauen zu beenden ist mehr-<br>mals abgelaufen.<br>Die Wärmepumpe ist nicht betriebsbereit und<br>wird ausgeschaltet.                                     | Die Wärmepumpe muss<br>überprüft werden.                                                                                        | Ja                   |
| 1032 | Fehler | Überhit-<br>zungsreg.                                | Überhitzungsregelung ist im Fehlerzustand.<br>Das Expansionsventil bleibt bis zur Fehlerbehe-<br>bung geschlossen.                                                         | Die Sensoren bzw. de- ren<br>Verkabelungen müssen<br>überprüft werden. Parame-<br>trierung des Überhitzungs-<br>reglers prüfen. | Nein                 |
| 1033 | Fehler | Min. Vorlauf-<br>temp. unter-<br>schritten           | Minimale Rücklauftemperatur unterschritten.<br>Die Wärmepumpe ist nicht betriebsbereit und<br>wird ausgeschaltet.                                                          | Die Wärmepumpe kann<br>erst wieder aktiviert wer-<br>den, wenn die Temperatur<br>über den parametrierten<br>Wert steigt.        | Nein                 |
| 1034 | Fehler | Temperatur-<br>fühler Pas-<br>sivkühlung             | Der Temperaturfühler ist fehlerhaft.<br>Die Wärmepumpe ist nicht betriebsbereit und<br>wird ausgeschaltet.                                                                 | Der Temperaturfühler bzw.<br>dessen Verkabelung müs-<br>sen überprüft werden.                                                   | Nein                 |

| ID   | Klasse       | Bezeichnung                         | (Mögliche) Ursache/Auswirkung                                                                                                    | Behebung/Handlung                                                | Quit-<br>tie-<br>ren |
|------|--------------|-------------------------------------|----------------------------------------------------------------------------------------------------|------------------------------------------------------------------|----------------------|
| 1035 | War-<br>nung | Passiv Küh-<br>len Überwa-<br>chung | Die Temperatur des passiv Kühlen Wärmertau-<br>schers ist unterhalb der erlaubten Grenze oder<br>die Wärmepumpe meldet einen quellenseitige<br>Durchflussfehler.<br>Passiv Kühl Anforderung sind temporär nicht<br>aktiv. |                                                                  | Nein                 |
| 1036 | Fehler       | Passiv Küh-<br>len deaktivier       | Parametrierung prüfen und korrigieren. Anlage<br>neu starten.                                                                                                    | Parametrierung prüfen und<br>korrigieren. Anlage neu<br>starten. | Nein                 |
| 1037 | Fehler       | Durchfluss-<br>wächter              | Überprüfung der Quellenseite auf Störungen.                                                                                                    | Überprüfung der Quellen-<br>seite auf Störungen.                 | Nein                 |

# 21 Alarme

Auf der Alarmmaske werden die von der Steuerung ausgelösten, aktuell anstehenden Alarme mit einem bezeichnenden Titel verwaltet.

Ein Alarm wird mit Alarm-ID, Zeitpunkt des Auftretens, und Alarmtext des ausgelösten Alarms geöffnet. Der Alarmtext enthält gegebenenfalls Parameter, die zur Unterscheidung mehrerer gleicher Anlagenkomponenten verwendet werden (z.B. Heizkreis 1, 2, 3, 4, ...), sowie zusätzliche Informationen zu Teilkomponenten bieten. Mittels der beiden Pfeile neben der Alarm ID erfolgt ein Durchgehen der anstehenden Alarme. Weiters können die Alarme per Taste quittiert werden. Alarme, deren Fehlerursache noch nicht behoben wurde, werden trotz Quittierung weiterhin in der Alarmmaske angezeigt. Erst nach Behebung der Fehlerursache stehen diese Alarme nicht mehr an.

# 22 Uhrzeit, Datum

| L                      | 1 | 1 | 1   |                                                                                                    |
|------------------------|---|---|-----|----------------------------------------------------------------------------------------------------|
| ne                     |   |   |     | Die konkrete Zeitzone wird<br>durch Auswahl der Region<br>(z.B. Europe) und der zu-<br>gehörigen Hauptstadt des<br>jeweiligen Landes (z.B. Vi-<br>enna) ausgewählt. Durch<br>abschließendes Drücken<br>von Übernehmen werden<br>die Einstellungen über-<br>nommen. Abhängig von<br>der gewählten Zeitzone,<br>wird Sommer-/Winterzeit<br>automatisch umgestellt. |
| time                   |   |   |     | Erlaubt das Einstellen der<br>Zeit (Stunden/Minuten/<br>Sekunden).                                                                                                    |
| date                   |   |   |     | Erlaubt das Einstellen des<br>Datums (Tag/Monat/Jahr).                                                                                                    |
| screen-<br>Saver       |   |   |     | Umstellen der Bildschirm-<br>schoner-Dauer dieses<br>Gerätes.                                                                                                    |
| bright-<br>ness        |   |   |     | Umstellen der Helligkeit<br>des Bildschirms dieses<br>Gerätes.                                                                                                    |
| LED<br>Hellig-<br>keit | % | 3 | 100 | Helligkeitsvorgabe der<br>LEDs der Ol420 (%).                                                                                                    |

# 23 Wärmepumpe

## 23.1 Wärmepumpe - Istwerte

## 23.1.1 Wärmepumpe - Istwerte - Allgemein

| Status                 |    | 0 | 32767 | Aktueller Zustand der<br>Wärmepumpe: Standby /<br>Einschalt-Verzögerung /<br>Automatischer Heizbe-<br>trieb/ Enteisung / Auto-<br>matischer Kühlbetrieb/<br>Nachlauf / Pump-Down /<br>Sicherheitsabschaltung/<br>Fehlerzustand.                                                                               |
|------------------------|----|---|-------|----------------------------------------------------------------------------------------------------|
| Sub-<br>Status         |    | 0 | 32767 | Aktueller Sub-Status der<br>Wärmepumpe: Warten/<br>Ölvorheiz./Pumpenvorl./<br>Zufallsverz./Druckaus./<br>Vorl.Abtauen/Abtauüberw./<br>Schneeerkenn./Spülen/<br>Abt.Init/Vorl.Aufheiz./Ab-<br>tauen/Abtropfen/Abt.Ende/<br>Öffnen/Nachlauf Komp./<br>Nachlauf Pumpe/Schmier-<br>imp./Red.Geschw./<br>Druckaus. |
| Vorlauf                | °C |   |       | Heizungsseitige Vor-<br>lauftemperatur der<br>Wärmepumpe(°C).                                                                                                    |
| Rück-<br>lauf          | °C |   |       | Heizungsseitige Rück-<br>lauftemperatur der<br>Wärmepumpe(°C).                                                                                                    |
| Quelle<br>Eingang      | °C |   |       | Quelleneingangstempera-<br>tur der Wärmepumpe.                                                                                                    |
| Quelle<br>Aus-<br>gang | °C |   |       | Quellenausgangstempera-<br>tur der Wärmepumpe.                                                                                                    |
| Soll-<br>temp.         | °C | 0 | 100   | Solltemperatur der Wär-<br>mepumpe.                                                                                                    |
| Anfor-<br>derung       |    |   |       | Wärme od. Kühlanforde-<br>rung für Wärmepumpe.                                                                                                    |
| WP 1<br>mit Üs.<br>En. |    |   |       | Zeigt an, ob die Wärme-<br>pumpe aktuell mit PV-<br>Energie läuft.                                                                                                    |

#### 23.1.2 Wärmepumpe - Istwerte - Aktoren

| Versorgung | % | 0 | 1 | Skalierte Ansteuerung Kom-  |
|------------|---|---|---|-----------------------------|
| Komp.      |   |   |   | pressorversorgung.          |
| Versorgung | % | 0 | 1 | Skalierte Ansteuerung Quel- |
| Quelle     |   |   |   | lenversorgung.              |
| Versorgung | % | 0 | 1 | Skalierte Ansteuerung Um-   |
| UWP        |   |   |   | wälzpumpenversorgung.       |
| Mag.Ventil |   |   |   | Magnetventil Betriebsart    |
| Kühlen     |   |   |   | "Kühlen" angesteuert.       |

# 23.2 Wärmepumpe - Parameter

|  |  | Wärmepumpe. Auswahl aus<br>"Aus" / "Ein" / "Notbetrieb".<br><i>Aus</i> , Die Wärmepumpe ist<br>ausgeschaltet und reagiert<br>nicht auf Wärme- und<br>Kühlanforderungen eines<br>Verbrauchers. <i>Ein</i> , Die<br>Wärmepumpe reagiert auf<br>die Wärme- und Kühlanfor-<br>derungen der Verbraucher.<br>Eine Wärmeanforderung<br>wird nur bearbeitet wenn<br>die Außentemperatur über<br>der Ausschaltschwelle der<br>Wärmepumpe liegt. <i>Backup</i><br><i>(Notbetrieb)</i> , Die Wärme-<br>pumpe startet ohne be-<br>stimmte Wärmeanforderung<br>und läuft solange bis eine |
|--|--|----------------------------------------------------------------------------------------------------|
|  |  | Störung auftritt.                                                                                                    |

# 23.3 Wärmepumpe - Betriebsdaten

### 23.3.1 Wärmepumpe - Betriebsdaten

| Betriebs-<br>stunden   | h |  | Gesamte Aktivierungsdauer des Moduls.                    |
|------------------------|---|--|----------------------------------------------------------|
| Einschalt-<br>vorgänge |   |  | Anzahl der Aktivierungen des Moduls.                     |
| Max. Lauf-<br>zeit     | h |  | Maximale durchgehende Ak-<br>tivierungsdauer des Moduls. |

#### 23.3.2 Wärmepumpe - Betriebsdaten - Verdichter 1 (nur bei mehrstufigen Anlagen)

| Betr. Std.<br>Stufe 1     | h |  | Gesamte Aktivierungsdauer des Moduls.                    |
|---------------------------|---|--|----------------------------------------------------------|
| Schaltzyk-<br>len Stufe 1 |   |  | Anzahl der Aktivierungen des Moduls.                     |
| Max. Lauf-<br>zeit        | h |  | Maximale durchgehende Ak-<br>tivierungsdauer des Moduls. |

### 23.3.3 Wärmepumpe - Betriebsdaten - Verdichter 2 (nur bei mehrstufigen Anlagen)

| Betr. Std.<br>Stufe 2     | h |  | Gesamte Aktivierungsdauer des Moduls.                    |
|---------------------------|---|--|----------------------------------------------------------|
| Schaltzyk-<br>len Stufe 2 |   |  | Anzahl der Aktivierungen des Moduls.                     |
| Max. Lauf-<br>zeit        | h |  | Maximale durchgehende Ak-<br>tivierungsdauer des Moduls. |

## 23.3.4 Wärmepumpe - Betriebsdaten - Quelle

| Betriebs-<br>stunden   | h |  | Gesamte Aktivierungsdauer<br>des Moduls.                 |
|------------------------|---|--|----------------------------------------------------------|
| Einschalt-<br>vorgänge |   |  | Anzahl der Aktivierungen des Moduls.                     |
| Max. Lauf-<br>zeit     | h |  | Maximale durchgehende Ak-<br>tivierungsdauer des Moduls. |

## 23.3.5 Wärmepumpe - Betriebsdaten - UWP

| Betriebs-<br>stunden   | h |  | Gesamte Aktivierungsdauer des Moduls.                    |
|------------------------|---|--|----------------------------------------------------------|
| Einschalt-<br>vorgänge |   |  | Anzahl der Aktivierungen des Moduls.                     |
| Max. Lauf-<br>zeit     | h |  | Maximale durchgehende Ak-<br>tivierungsdauer des Moduls. |

## 23.4 Wärmepumpe - Energiemonitor

| JAZ Betrieb              |     |                                                | Jahresarbeitszahl des letz-<br>ten Jahres (Juli - Juni).             |  |
|--------------------------|-----|------------------------------------------------|----------------------------------------------------------------------|--|
| Wärme-<br>menge          | kWh | Erzeugte Wärmemenge für<br>Betriebsart Heizen. |                                                                      |  |
| Kältemenge               | kWh |                                                | Erzeugte Kältemenge für<br>Betriebsart Kühlen.                       |  |
| WW-Menge                 | kWh |                                                | Erzeugte Wärmemenge für<br>Warmwasser.                               |  |
| Abtauzyk-<br>len         |     |                                                | Summe aller Abtauzyklen inklusive fehlgeschlagener.                  |  |
| Fehler Ab-<br>tauzyklen  |     |                                                | Summe fehlgeschlagener<br>Abtauzyklen.                               |  |
| El. Energie<br>Heizen    | kWh |                                                | Elektrische Energie im<br>Betriebsmodus Heizen.                      |  |
| El. Energie<br>Kühlen    | kWh |                                                | Elektrische Energie im<br>Betriebsmodus Kühlen.                      |  |
| El. En. WW               | kWh |                                                | Elektrische Energie im<br>Betriebsmodus Warmwas-<br>seraufbereitung. |  |
| Verw. Über-<br>schussen. | kWh |                                                | Verwendete Überschuss-<br>energie für heizen, kühlen<br>und abtauen. |  |

# 24 Puffer

# 24.1 Puffer - Istwerte

| Heizanfor-<br>derung |    |   |     | Pufferspeicher Heizan-<br>forderung.Wird gesetzt,<br>wenn die Temperatur zu<br>niedrig wird bzw. Verbrau-<br>cher höhere Temperaturen<br>benötigen. |
|----------------------|----|---|-----|----------------------------------------------------------------------------------------------------|
| Üs.<br>En.Puffer 1   |    | 0 | 2   | Zeigt an, ob der Pufferspei-<br>cher aktuell mit PV-Energie<br>läuft.                                                                               |
| Solltemp.            | °C | 0 | 100 | Puffer Solltemperatur.<br>Entspricht der eingestellten<br>min./max. Solltemp. oder<br>wenn mehr/weniger der<br>Anforderungstemp. der<br>Senke.      |
| Temp. oben<br>Ist    | °C | 5 | 90  | Gemessene Temperatur<br>des im oberen Bereich<br>des Puffers angebrachten<br>Sensors.                                                               |

| Temp. un-<br>ten Ist | °C | 5 | 90 | Gemessene Temperatur<br>des im unteren Bereich<br>des Puffers angebrachten<br>Sensors.                                                                  |
|----------------------|----|---|----|----------------------------------------------------------------------------------------------------|
| Akt. Pos             |    | 0 | 2  | Aktuelle Ventilstellung.<br>Auswahl aus: geschlossen<br>/ neutral / offen.                                                                              |
| Heizanfor-<br>derung |    |   |    | Pufferspeicher Heizan-<br>forderung.Wird gesetzt,<br>wenn die Temperatur zu<br>niedrig wird bzw. Verbrau-<br>cher höhere Temperaturen<br>benötigen.     |
| Kühlanfor-<br>derung |    |   |    | Pufferspeicher Kühlan-<br>forderung. Wird gesetzt,<br>wenn die Temperatur zu<br>hoch wird bzw. Verbrau-<br>cher niedrigere Temperatu-<br>ren benötigen. |

# 25 Heizkreise

Information

Änderungen an den Heizkreisen werden wirksam wenn die Anlagenbetriebsart Automatik aktiviert ist.

# 25.1 Heizkreise - Istwerte

| Außen-<br>temp.              | °C | -100 | 100 | Anzeige der gemesse-<br>nen Außentemperatur.                                                                                                |
|------------------------------|----|------|-----|----------------------------------------------------------------------------------------------------|
| Außen-<br>temp.<br>gefiltert | °C | 0    | 100 | Gefilterte Außentempe-<br>ratur die für die Heiz-/<br>Kühlgrenze verwendet<br>wird. Filterzeit Heizgren-<br>ze kann parametriert<br>werden. |
| Raum-<br>temp. lst           | °C | 0    | 80  | Anzeige der Ist-Raum-<br>temperatur (Messwert<br>des Sensors.).                                                                             |
| Raum-<br>temp. Soll          | °C | 10   | 90  | Eingestellte Sollraum-<br>temperatur entspre-<br>chend der aktuell<br>aktiven Betriebsart des<br>Heizkreises.                               |
| Vorlauf-<br>temp. Ist        | °C | 0    | 100 | Ausgangstemperatur<br>des Mischers. Dieser<br>Temperaturwert wird<br>durch den Mischer<br>geregelt.                                         |
| Vorlauf-<br>temp. Soll       | °C | 0    | 100 | Anzeige der errechne-<br>ten Soll-Vorlauftempera-<br>tur des Heizkreises.                                                                   |
| Akt.<br>Rück-<br>lauftemp.   | °C |      |     | Messwert des Sensors.                                                                                                    |
| Akt.<br>Raum-<br>feuchte     | %  | 0    | 100 | Aktuelle relative Luft-<br>feuchtigkeit im Raum.                                                                                            |

| Taupunkt                    | °C | -20.0 | 50.0 | Errechneter Taupunkt<br>(°C) abhängig von<br>Temperatur und rel.<br>Feuchte. Bei Raumtem-<br>peraturfühlerbruch wird<br>die Außentemperatur<br>verwendet. Ist auch die<br>Außentemperatur nicht<br>nutzbar, wird ein fixer<br>Wert von 27.0°C ver-<br>wendet. Bei Fühlerbruch<br>des Feuchtesensors<br>werden 60% relative<br>Luftfeuchtigkeit ange-<br>nommen.                                                                                                    |
|-----------------------------|----|-------|------|----------------------------------------------------------------------------------------------------|
| Ventil<br>heizen/<br>kühlen |    | 0     | 2    | Zustand des Umschalt-<br>ventils für Heizen und<br>Kühlen. Drei feste<br>Zustände: neutral, offen,<br>geschlossen.                                                                                                    |
| Heizan-<br>forderung        |    | 0     | 6    | Wärmeanforderung zum<br>Erzeuger. Statuszustän-<br>de: Aus - Keine Anfor-<br>derung. Aktiv - Anfor-<br>derung besteht Pumpe<br>läuft (wenn vorhanden).<br>Rückl.Aus - Anforde-<br>rung aufgrund zu hoher<br>Rücklauftemp. zurück-<br>genommen. Temp/<br>Prio.Aus - Anforderung<br>besteht aber Pumpe<br>läuft nicht da ein ande-<br>rer Verbraucher höhere<br>Priorität hat oder die<br>Temperatur der Quelle<br>niedriger ist als die Soll-<br>temp. Raum Aus - An-<br>forderung aufgrund zu<br>hoher Raumtemp. zu-<br>rückgenommen. AT Aus<br>- Anforderung aufgrund<br>zu hoher Außentemp.<br>zurückgenommen, da<br>Sollvorlauftemp. niedri-<br>ger als Raumtemp. ist. |
| Üs.<br>En.HK 1              |    | 0     | 2    | Zeigt an, ob der Heiz-<br>kreis aktuell mit PV-<br>Energie läuft.                                                                                                    |

| Kühlan-<br>forderung | 0 | 6 | Heizkreis Kühlanforde-<br>rung wird an Kälteer-<br>zeuger weitergegeben.<br>Statuszustände: Aus<br>- Keine Anforderung.<br>Aktiv - Anforderung be-<br>steht Pumpe läuft (wenn<br>vorhanden). Rückl.Aus<br>- Anforderung aufgrund<br>zu niedriger Rück-<br>lauftemp. zurückgenom-<br>men. Temp/Prio.Aus<br>- Anforderung besteht<br>aber Pumpe läuft nicht<br>da ein anderer Verbrau-<br>cher höhere Priorität hat<br>oder die Temperatur der<br>Quelle höher ist als die<br>Solltemp. Raum Aus -<br>Anforderung aufgrund<br>zu niedriger Raumtemp.<br>zurückgenommen.<br>AT Aus - Anforderung<br>aufgrund zu niedriger<br>Außentemp. zurück-<br>genommen. Vorl. Aus<br>- Anforderung zurück-<br>genommen, da Soll-<br>vorlauftemp. höher als<br>Raumtemp. ist. |
|----------------------|---|---|----------------------------------------------------------------------------------------------------|
| Pumpe<br>Sollwert    |   |   | Sollwert der Heizkreis-<br>pumpe.                                                                                                    |
| Mischer<br>Sollwert  |   |   | Zustand des Dreiwge-<br>mischers. Drei feste<br>Zustände: ZU (-1,00) /<br>AUS (0,00) / AUF(1,00).                                                                                                    |

# 25.1.1 Heizkreise - Istwerte - Estrichausheizung

| Estrichaus-<br>heizung |   |   |    | Aktueller Zustand der<br>Estrichaufheizung.                                 |
|------------------------|---|---|----|-----------------------------------------------------------------------------|
| Intervall-<br>stufe    |   | 1 | 28 | Aktuelle Intervallstufe der<br>Estrichausheizung.                           |
| Restzeit<br>Intervall  | h |   |    | Restliche Zeit bis die<br>Estrichausheizung die Inter-<br>vallstufe erhöht. |

# 25.2 Heizkreise - Parameter

| Bezeich-<br>nung |   |       | Name für den Heizkreis<br>vergeben (für Visualisierung<br>und Fehlermeldungen). Am<br>besten einen Selbstspre-<br>chenden Namen je nach<br>Einsatzort vergeben (wie<br>z.B. Wohnraum, Schlafzim-<br>mer,). |
|------------------|---|-------|----------------------------------------------------------------------------------------------------|
| Be-<br>triebsart | 0 | 32767 | Betriebsart des Heizkreises.<br>Auswahl aus "Aus" / "Auto"<br>/ "Tag" / "Nacht" / "Urlaub" /<br>"Party".                                                                                                   |

| Ext. Hei-<br>zanf.            |    |    |      | Heizanforderung durch eine externe Steuerung.                                                                                                    |
|-------------------------------|----|----|------|----------------------------------------------------------------------------------------------------|
| Ext.<br>Kühlanf.              |    |    |      | Kühlanforderung durch eine externe Steuerung.                                                                                                    |
| Ext.<br>Soll-<br>temp.<br>VL  | °C | 0  | 70.0 | Vorgegebene Sollvorlauf-<br>temperatur von einer exter-<br>nen Steuerung. Dieser Wert<br>überschreibt die mit der<br>Heiz- / Kühlkurve errechne-<br>te Vorlauftemperatur.                                                                                                    |
| Hystere-<br>se Soll-<br>temp. | К  | 0  | 90   | Hysteresebereich für Wie-<br>dereinschalten.                                                                                                    |
| Raum-<br>temp.<br>Offset      | К  | -5 | 5    | Offset zur Sollraumtem-<br>peratur. Einstellung erfolgt<br>über Fernbedienung.                                                                                                    |
| Raum-<br>korrektur            |    | 0  | 20   | Weicht die gemessene Ist-<br>temperatur des Raums von<br>der eingestellten Solltem-<br>peratur ab, so korrigiert der<br>Heizkreisregler mittels der<br>Raumkorrektur die Sollvor-<br>lauftemperatur. Die Raum-<br>korrektur gibt an, wieviel die<br>Sollvorlauftemperatur ange-<br>hoben oder abgesenkt wird,<br>damit die Solltemperatur<br>des Raums erreicht wird. |

# 25.2.1 Heizkreise - Parameter - Heizen

|                          | -  |     |     |                                                                                                    |
|--------------------------|----|-----|-----|----------------------------------------------------------------------------------------------------|
| Raum-<br>temp.<br>Tag    | °C | 10  | 30  | Sollraumtemperatur im Tag-<br>Betrieb.                                                                                                  |
| Raum-<br>temp.<br>Nacht  | °C | 10  | 30  | Soll Raumtemperatur Nacht-<br>Betrieb.                                                                                                  |
| Raum-<br>temp.<br>Urlaub | °C | 10  | 30  | Sollraumtemperatur im Ur-<br>laubsbetrieb.                                                                                              |
| Heiz-<br>grenze<br>Tag   | °C | -20 | 100 | Ist die Außentemperatur hö-<br>her als der hier eingegebene<br>Temperaturwert, so schaltet<br>der Heizkreis in Betriebsart<br>Tag ab.   |
| Heiz-<br>grenze<br>Nacht | °C | -20 | 100 | Ist die Außentemperatur hö-<br>her als der hier eingegebene<br>Temperaturwert, so schaltet<br>der Heizkreis in Betriebsart<br>Nacht ab. |

1. Heizkreise - Parameter - Heizen - Schaltuhr

Ermöglicht die Einstellung der Heizzeiten für jeden einzelnen Wochentag, oder eine Gruppe von Tagen. Die Wochentagauswahl erfolgt auf der eingangs erscheinenden Wochenschaltuhr.

Ermöglicht die Einstellung der Heizzeiten des Heizkreises für jeden einzelnen Wochentag. Es können bis zu 3 Zeitblöcke definiert werden (die Freigabezeiten). Die inaktiven Zeiten sind die Absenkzeiten. Die Einstellung der Zeiten

erfolgt über die beiden Auswahlräder. Zum Einstellen eines Zeitblocks müssen nur das Feld der Startzeit (links) und der Stoppzeit (rechts) angewählt, und jeweils per Auswahlrad eine Uhrzeit vergeben werden. Weiters kann das Intervall, mit dem die Zeit eingestellt wird, am rechten Rand eingestellt werden.

2. Heizkreise - Parameter - Heizen - Heizkurve

Ermöglicht es zu den in der linken Spalte stehenden einstellbaren Außentemperaturen, jeweils eine Heizkreistemperatur zu wählen. Wenn eine voreingestellte Außentemperatur erreicht wurde, wird die Heizkreistemperatur automatisch auf ihren entsprechenden Wert vorgeheizt.

| 25.2.2 Heizk | reise - I | Parameter | - | Kühlen |
|--------------|-----------|-----------|---|--------|
|--------------|-----------|-----------|---|--------|

| Raum-<br>temp.<br>Tag    | °C | 10 | 30 | Soll Raumtemperatur für<br>Kühlkreis in der Betriebsart<br>Tag.                        |
|--------------------------|----|----|----|----------------------------------------------------------------------------------------|
| Raum-<br>temp.<br>Nacht  | °C | 10 | 30 | Soll Raumtemperatur für<br>Kühlkreis in der Betriebsart<br>Nacht.                      |
| Kühl-<br>grenze<br>Tag   | °C | 0  | 40 | Wenn die Außentemp. nied-<br>riger ist als die Kühlgrenze,<br>wird nicht mehr gekühlt. |
| Kühl-<br>grenze<br>Nacht | °C | 0  | 40 | Wenn die Außentemp. nied-<br>riger ist als die Kühlgrenze,<br>wird nicht mehr gekühlt. |

#### Heizkreise - Parameter - Kühlen - Schaltuhr

Ermöglicht die Einstellung der Kühlzeiten für jeden einzelnen Wochentag, oder eine Gruppe von Tagen. Die Wochentagauswahl erfolgt auf der eingangs erscheinenden Wochenschaltuhr.

Ermöglicht die Einstellung der Kühlzeiten des Kühlkreises für jeden einzelnen Wochentag. Es können bis zu 3 Zeitblöcke definiert werden (die Freigabezeiten). Die inaktiven Zeiten sind die Absenkzeiten. Die Einstellung der Zeiten erfolgt über die beiden Auswahlräder. Zum Einstellen eines Zeitblocks müssen nur das Feld der Startzeit (links) und der Stoppzeit (rechts) angewählt, und jeweils per Auswahlrad eine Uhrzeit vergeben werden. Weiters kann das Intervall mit dem die Zeit eingestellt wird am rechten Rand eingestellt werden.

#### Heizkreise - Parameter - Kühlen - Kühlkurve

Ermöglicht es zu den in der linken Spalte stehenden einstellbaren Außentemperaturen, jeweils eine Heizkreistemperatur zu wählen. Wenn eine voreingestellte Außentemperatur erreicht wurde, wird die Heizkreistemperatur automatisch auf ihren entsprechenden Wert gekühlt.

## 25.3 Heizkreise - Betriebsdaten

| Pumpe<br>Betriebs-<br>stunden | h | Gesamte Aktivierungsdauer<br>des Moduls.                 |
|-------------------------------|---|----------------------------------------------------------|
| Pumpe<br>max.<br>Laufzeit     | h | Maximale durchgehende Ak-<br>tivierungsdauer des Moduls. |
| Pumpe<br>Einsch.              |   | Anzahl der Aktivierungen des Moduls.                     |

#### 22.12.16 08:28

# 26 Boiler

Information

Änderungen an den Warmwasserspeichern werden wirksam wenn eine der Anlagenbetriebsarten Warmwasser oder Automatik aktiviert ist.

| 26.1 | Boiler | - Istwerte |
|------|--------|------------|
|------|--------|------------|

| Solltemp.                             | °C | 0.0  | 100.0 | Aktuelle Solltemperatur<br>des Boilers abhängig<br>von der Betriebsart und<br>der Wochenschaltuhr. |
|---------------------------------------|----|------|-------|----------------------------------------------------------------------------------------------------|
| Temp. Ist                             | °C | 20   | 90    | Isttemperatur des Warm-<br>wasserspeichers.                                                        |
| Heizan-<br>forderung                  |    |      |       | Wärmeanforderung zum<br>Erzeuger anstehend.                                                        |
| Üs.<br>En.WW 1                        |    | 0    | 2     | Zeigt an, ob der Boiler<br>aktuell mit PV-Energie<br>läuft.                                        |
| Brauch-<br>wasser-<br>wärme-<br>pumpe |    |      |       | Brauchwasserwärme-<br>pumpe ist eingeschaltet.                                                     |
| Ventil-<br>stellung                   |    | 0    | 2     | Aktuelle Ventilstellung.<br>Auswahl aus geschlos-<br>sen/neutral/offen.                            |
| Pumpe<br>Sollwert                     |    |      |       | Sollwert Warmwasser<br>Pumpe.                                                                      |
| Pumpen<br>Sollw.<br>Zirk.             |    |      |       | Sollwert Warmwasser<br>Zirkulationspumpe.                                                          |
| Zusatz-<br>heizung                    |    |      |       | Zusatzheizung ist einge-<br>schaltet.                                                              |
| Zirk.<br>Rück-<br>lauftemp.           | °C | -100 | 100   | Warmwasser Rücklauf-<br>temperatur des Zirkulati-<br>onskreises.                                   |

# 26.2 Boiler - Parameter

Der Warmwasserspeicher verfügt über einen Legionellenschutz. Der Legionellenschutz wird wöchentlich automatisch aktiviert. Um den Warmwasserspeicher zu desinfizieren wird dieser dabei für eine bestimmte Zeit auf eine hohe Temperatur aufgeheizt.

| Name                      |    |     |       | Name des Boilers für<br>Visualisierung und Feh-<br>Iermeldungen.                                                                                                    |
|---------------------------|----|-----|-------|----------------------------------------------------------------------------------------------------|
| Betriebs-<br>art          |    | 0   | 32767 | Betriebsart Boiler. Aus-<br>wahl aus: 0Aus, 1<br>Auto, 2Ein, 3Man.<br>Laden. Aus, Keine Heiz-<br>anforderungen werden<br>an den Wärmeerzeuger<br>gesendet. Frostschutz<br>ist aktiv. Auto, Zeitpro-<br>gramm. Wechsel zwi-<br>schen Temp. Soll und<br>Stütztemp., je nach den<br>vergebenen Zeiten in<br>Schaltuhr. Ein, Heizan-<br>forderungen entspre-<br>chend der eingestellten<br>Temperatur von Temp.<br>Soll. Man. Laden, Ein-<br>malige manuelle Warm-<br>wasseraufbereitung auf<br>Temp. Soll. |
| Temp.<br>Soll             | °C | 0   | 90    | Solltemperatur im Nor-<br>malbetrieb. Liegt die Boi-<br>lertemperatur oberhalb<br>dieser Temperatur, wird<br>die Wärmeanforderung<br>zum Wärmeerzeuger<br>zurückgenommen.                                                                                                    |
| Hyst.<br>Solltemp.        | К  | -50 | 50    | Hysteresebereich im<br>Normalbetrieb. Liegt die<br>Boilertemperatur um die-<br>sen Wert unterhalb der<br>Solltemperatur, wird die<br>Wärmeanforderung zum<br>Wärmeerzeuger gesetzt.                                                                                                    |
| Stütz-<br>temp.           | °C | 0   | 90    | Solltemperatur im Ab-<br>senkbetrieb. Liegt die<br>Boilertemperatur ober-<br>halb dieser Temperatur,<br>wird die Wärmeanforde-<br>rung zum Wärmeerzeu-<br>ger zurückgenommen.                                                                                                    |
| Hyst.<br>Absenk-<br>temp. | К  | 0   | 100   | Hysteresebereich im<br>Absenkbetrieb. Liegt die<br>Boilertemperatur um die-<br>sen Wert unterhalb der<br>Solltemperatur, wird die<br>Wärmeanforderung zum<br>Wärmeerzeuger gesetzt.                                                                                                    |

## 26.2.1 Boiler - Parameter - Schaltuhr

Ermöglicht die Einstellung der Heizzeiten für jeden einzelnen Wochentag, oder eine Gruppe von Tagen. Die Wochentagauswahl erfolgt auf der eingangs erscheinenden Wochenschaltuhr.

Ermöglicht die Einstellung der Heizzeiten des Warmwasserspeichers für jeden einzelnen Wochentag. Es können bis zu 3 Zeitblöcke definiert werden (die Freigabezeiten). Die inaktiven Zeiten sind die Sperrzeiten. Die Einstellung der Zeiten erfolgt über die beiden Auswahlräder. Zum Einstellen eines Zeitblocks müssen nur das Feld der Startzeit (links) und der Stoppzeit (rechts) angewählt, und jeweils per Auswahlrad eine Uhrzeit vergeben werden. Weiters kann das Intervall mit dem die Zeit eingestellt wird am rechten Rand eingestellt werden.

| I a a a a a a a a a a a a a a a a a a a | 26.2.2 | Boiler | - Parameter | - Legionellen |
|-----------------------------------------|--------|--------|-------------|---------------|
|-----------------------------------------|--------|--------|-------------|---------------|

| Des-<br>infek-<br>tions-<br>tempe-<br>ratur | °C | 0 | 100 | Legionellenschutztempe-<br>ratur. Sie muss so hoch<br>gewählt sein, dass eine<br>Abtötung der Legionellen im<br>Boiler gewährleistet ist. |
|---------------------------------------------|----|---|-----|----------------------------------------------------------------------------------------------------|
| Desin-<br>fekti-<br>onshys-<br>terese       | К  | 0 | 10  | Hysteresebereich, in dem<br>sich die Boilertemperatur<br>während der Legionellenauf-<br>heizung bewegen darf.                             |

# 26.3 Boiler - Betriebsdaten

### 26.3.1 Boiler - Betriebsdaten - Pumpe

| WW<br>Pumpe<br>Betr.std.  | h |  | Gesamte Aktivierungsdauer<br>des Moduls.                 |
|---------------------------|---|--|----------------------------------------------------------|
| Pumpe<br>max.<br>Laufzeit | h |  | Maximale durchgehende Ak-<br>tivierungsdauer des Moduls. |
| WW<br>Pumpe<br>Zyklen     |   |  | Anzahl der Aktivierungen<br>des Moduls.                  |

#### 26.3.2 Boiler - Betriebsdaten - UWP

| Pumpe<br>Betriebs-<br>stunden             | h |  | Gesamte Aktivierungsdauer<br>des Moduls.                 |
|-------------------------------------------|---|--|----------------------------------------------------------|
| Pumpe<br>max.<br>Laufzeit                 | h |  | Maximale durchgehende Ak-<br>tivierungsdauer des Moduls. |
| Pumpe<br>Ein-<br>schalt-<br>vorgän-<br>ge |   |  | Anzahl der Aktivierungen<br>des Moduls.                  |

| Betriebs-<br>stunden        | h |  | Gesamte Aktivierungsdauer des Moduls.                    |
|-----------------------------|---|--|----------------------------------------------------------|
| Max.<br>Laufzeit            | h |  | Maximale durchgehende Ak-<br>tivierungsdauer des Moduls. |
| Ein-<br>schaltvor-<br>gänge |   |  | Anzahl der Aktivierungen des Moduls.                     |

## 26.3.4 Boiler - Betriebsdaten - HWBW-K

| BW-WP<br>Betr.Std.                 | h |  | Gesamte Aktivierungsdauer des Moduls.                    |
|------------------------------------|---|--|----------------------------------------------------------|
| Max.<br>Laufzeit                   | h |  | Maximale durchgehende Ak-<br>tivierungsdauer des Moduls. |
| Brauch-<br>wasser-<br>WP<br>Zyklen |   |  | Anzahl der Aktivierungen<br>des Moduls.                  |

## 26.3.5 Boiler - Betriebsdaten - Heizstab

| Zusatz-<br>heiz.<br>Betr.Std. | h |  | Gesamte Aktivierungsdauer<br>des Moduls.                 |
|-------------------------------|---|--|----------------------------------------------------------|
| Max.<br>Laufzeit              | h |  | Maximale durchgehende Ak-<br>tivierungsdauer des Moduls. |
| Zusatz-<br>heiz.<br>Zyklen    |   |  | Anzahl der Aktivierungen des Moduls.                     |

# 27 Ext. Wärmequelle

# 27.1 Ext. Wärmequelle - Istwerte

| Anforde-<br>rung |    |    |    | Heizanforderungssignal für<br>Wärmequelle.                           |
|------------------|----|----|----|----------------------------------------------------------------------|
| Temp.<br>Soll    | °C | 20 | 90 | Aktuelle angeforderte Tem-<br>peratur der externen Wär-<br>mequelle. |
| Temp. Ist        | °C |    |    | Ist-Temperatur der externen<br>Wärmequelle.                          |

# 28. Gewährleistung, Garantie, Kundendienst und Wartung

#### 28.1 Bestimmungsgemäße Verwendung

Die Hautec-Wärmepumpen sind nach dem Stand der Technik und den anerkannten sicherheitstechnischen Regeln der EU gebaut. Dennoch können bei unsachgemäßer oder nicht bestimmungsgemäßer Verwendung Gefahren für Leib und Leben des Benutzers oder Dritter bzw. Beeinträchtigungen der Geräte und anderer Sachwerte entstehen. Die Geräte sind als Wärmeerzeuger für geschlossene Warmwasser-Zentralheizungsanlagen und die Warmwas-serbereitung vorgesehen. Bei Sole als Wärmequelle sind ebenso geschlossene Wärmequellenkreisläufe vorzusehen.

Eine andere und darüber hinausgehende Benutzung gilt als nicht bestimmungsgemäß. Für hieraus resultierende Schäden haftet der Hersteller oder Lieferant nicht. Das Risiko trägt allein der Anwender. Zur bestimmungsgemäßen Verwendung gehört auch das Beachten der Montageund Bedienungsanleitung.

#### 28.2 Gewährleistungs- und Garantiebedingungen

Diese Garantiebedingungen regeln zusätzliche Garantieleistungen von uns gegenüber dem Endkunden. Sie treten neben die gesetzlichen Gewährleistungsansprüche des Kunden. Die gesetzlichen Gewährleistungsansprüche gegenüber den sonstigen Vertragspartnern sind nicht berührt. Diese Garantiebedingungen gelten nur für solche Geräte, die vom Endkunden in der Bundesrepublik Deutschland als Neugeräte erworben werden. Ein Garantievertrag kommt nicht zustande, soweit der Endkunde ein gebrauchtes Gerät oder ein neues Gerät seinerseits von einem anderen Endkunden erwirbt.

#### Inhalt und Umfang der Garantie

Die Garantieleistung wird erbracht, wenn an unseren Geräten ein Herstellungs- und/oder Materialfehler innerhalb der Garantiedauer auftritt. Die Garantie umfasst jedoch keine Leistungen für solche Geräte, an denen Fehler, Schäden oder Mängel aufgrund von Verunreinigungen, z. B. Verkalkung oder chemischer oder elektrochemischer Einwirkung,

bei nicht Einhaltung gültiger Normen und Richtlinien, insbesondere von z.B. Wasser- und oder Luftqualitäten, fehlerhafter Aufstellung bzw. Installation sowie unsachgemäßer Einregulierung, Bedienung oder unsachgemäßer Inanspruchnahme bzw. Verwendung auftreten. Ebenso ausgeschlossen sind Leistungen aufgrund mangelhafter oder unterlassener Wartung, Witterungseinflüssen oder sonstigen Naturerscheinungen.

Durch Art oder Ort des Einsatzes des Gerätes oder schlechte Zugänglichkeit des Gerätes bedingte außergewöhnliche Kosten der Mängelbeseitigung werden nicht übernommen. Der freie Gerätezugang, sowie die Möglichkeit eines freien An- und Abtransport muss durch den Endabnehmer gestellt werden.

Die Garantie erlischt, wenn am Gerät Reparaturen, Eingriffe oder Abänderungen durch nicht von uns autorisierte Personen vorgenommen wurden.

Eine Garantieleistung entfällt auch, wenn vom Endabneh-mer oder einem Dritten die entsprechenden VDE-Vorschriften, die Bestimmungen der örtlichen Versorgungsunternehmen oder unsere Montage- und Gebrauchsanweisung sowie die in den Projektierungsunterlagen enthaltenen Hinweise oder Einbindungsschemen nicht beachtet worden sind oder wenn unser funktionsnotwendiges Zubehör nicht eingesetzt wurde. Durch etwa seitens des Endabnehmers oder Dritter unsachgemäß vorgenommenen Änderungen und Arbeiten, wird die Haftung für die daraus entstehenden Folgen aufgehoben. Die Garantie erstreckt sich auf das Gerät und von Hautec bezogene Zubehörteile. Nicht von Hautec bezogene Teile und Geräte-/Anlagenmängel, die auf nicht von Hautec bezogene Teile zurückzuführen sind, fallen nicht unter den Gewährleistungs- bzw. Garantieanspruch.

Sofern der Mangel nicht beseitigt werden kann, oder die Nachbesserung von uns abgelehnt oder unzumutbar verzögert wird, wird Hautec entweder kostenfreien Ersatz liefern oder den Minderwert vergüten. Im Falle einer Ersatzlieferung behalten wir uns die Geltendmachung einer angemessenen Nutzungsanrechnung für die bisherige Nutzungszeit vor. Weitergehende oder andere Ansprüche, insbesondere solche auf Ersatz außerhalb des Gerätes entstandener Schäden sind, soweit eine Haftung nicht zwingend gesetzlich angeordnet ist, ausgeschlossen. Bei einer Haftung nach § 478 BGB wird die Haftung des Lieferers auf die Service pauschalen des Lieferers als Höchstbetrag beschränkt.

#### Gewährleistungs- und Garantiedauer

Für im privaten Haushalt eingesetzte Geräte beträgt die Gewährleistungsdauer 24 Monate; im übrigen (zum Beispiel bei einem Einsatz der Geräte in Gewerbe-, Handwerks- oder Industriebetrieben) beträgt die Gewährleistungsdauer 1 2 Monate.

Die Gewährleistungsdauer beginnt für jedes Gerät mit der Übergabe des Gerätes an den Kunden, der das Gerät zum ersten Mal einsetzt.

Eine Garantie auf 36 Monate für Heizungs-Wärmepumpen und zentrale Wohnungslüftungsgeräte ab Inbetriebnahmedatum, jedoch maximal 38 Monate ab Auslieferung Werk, wird gemäß den nachfolgenden Bedingungen gewährt.

Bei nicht privater Nutzung ist die Garantie auf 24 Monate ab Inbetriebnahmedatum, jedoch maximal 26 Monate ab Auslieferung Werk begrenzt. Voraussetzung für die Übernahme der verlängerten Garantie ist eine kostenpflichtige Inbetriebnahme durch den autorisierten Systemtechnik-Kundendienst mit Inbetriebnahmeprotokoll innerhalb einer Betriebszeit von weniger als 50 Stunden. Im Inbetriebnahmeprotokoll vermerkte Mängel sind unverzüglich zu beseitigen. Dies ist Grundlage für die Garantie. Das Inbetriebnahmeprotokoll ist, innerhalb von 10 Werktagen nach erfolgter Inbetriebnahme, an die unten angegebene Adresse einzureichen.

Die Inbetriebnahmepauschale beinhaltet die eigentliche Inbetriebnahme und die Fahrtkosten. Es wird keine Haftung für die ordnungsgemäße Planung, Dimensionierung und Ausführung der Gesamtanlage übernommen. Die Behebung von Anlagenmängel und Wartezeiten sind zusätzlich abzurechnende Sonderleistungen.Bedienungsanleitung Carno-Premium -Sole/Wasser- und -Wasser/Wasser-Wärmepumpen Gewährleistungsund Garantieleistungen führen nicht zu einer Verlängerung der Gewährleistungs- bzw. Garantiedauer. Durch die erbrachte Leistung wird keine neue Gewährleistungen bzw. Garantiedauer in Gang gesetzt. Dies gilt für alle erbrachten Gewährleistungen bzw. Garantieleistungen, insbesondere für etwaig eingebaute Ersatzteile oder für die Ersatzlieferung eines neuen Gerätes.

Im Gewährleistungs- bzw. Garantiefall entscheiden allein wir, auf welche Art der Fehler behoben wird. Es steht uns frei, eine Reparatur des Gerätes ausführen zu lassen oder selbst auszuführen. Etwaige ausgewechselte Teile werden unser Eigentum.

Für die Dauer und Reichweite der Gewährleistung und/oder Garantie übernehmen wir sämtliche Materialkosten. Weiterhin übernehmen wir auch die gewöhnlichen, eigenen Montagekosten, wenn nicht andere Absprachen zwischen Lieferfirma und Hautec bestehen.

Soweit der Kunde wegen des Garantiefalles aufgrund gesetzlicher oder Sonderansprüchen bzw. Gewährleistungsansprüche gegen andere Vertragspartner Leistungen zu erhalten hat, entfällt eine Leistungspflicht von uns.

Soweit eine Gewährleistung bzw. Garantieleistung erbracht wird, übernehmen wir keine Haftung für die Beschädigung eines Gerätes durch Diebstahl, Feuer, Aufruhr oder ähnliche Ursachen.

Über die vorstehend zugesagten Gewährleistungen und/oder Garantieleistungen hinausgehend kann der Endkunde nach dieser Garantie keine Ansprüche wegen mittelbarer Schäden oder Folgeschäden, die durch das Gerät verursacht werden, insbesondere auf Ersatz außerhalb des Gerätes entstandener Schäden, geltend machen. Gesetzliche Ansprüche des Kunden uns gegenüber oder gegenüber Dritten bleiben unberührt.

#### Inanspruchnahme der Garantie

Garantieansprüche sind vor Ablauf der Garantiedauer, in nerhalb von 1 0 Werktagen nachdem der Mangel erkannt wurde, bei uns anzumelden. Dabei müssen Angaben zum Fehler, zum Gerät und zum Zeitpunkt der Feststellung gemacht werden. Als Garantienachweis sind die Rechnung und das Inbetriebnahmeprotokoll beizufügen. Fehlen die vorgenannten Angaben oder Unterlagen, besteht kein Garantieanspruch.

Gewährleistung und Garantie für in Deutschland erworbene, jedoch außerhalb Deutschlands eingesetzte Geräte Wir sind nicht verpflichtet, Gewähr- und Garantieleistungen außerhalb der Bundesrepublik Deutschland zu erbringen.

Bei Störungen eines im Ausland eingesetzten Gerätes ist dieses gegebenenfalls auf Gefahr und Kosten des Anlagenbetreibers bzw. -nutzers an den Kundendienst in Deutschland zu senden. Die Rücksendung erfolgt ebenfalls auf Gefahr und Kosten des Anlagenbetreibers bzw. -nutzers.

Etwaige gesetzliche Ansprüche des Anlagenbetreibers bzw. -nutzers uns gegenüber oder gegenüber Dritten bleiben auch in diesem Fall unberührt. Außerhalb Deutschlands erworbene Geräte Für außerhalb Deutschlands erworbene Geräte gilt diese Garantie nicht. Etwaige Ansprüche sind an die jeweiligen Ländergesellschaften bzw. Importeure zu richten.

#### 28.3 Kundendienst

Sollte einmal eine Störung an einem unserer Produkte auftreten, stehen wir Ihnen natürlich mit Rat und Tat zur Seite.

Im Kundendienstfall wird der autorisierte Systemtechnik-Kundendienst informiert, der für eine schnelle Abhilfe des Problems sorgt. Den für Ihre Region zuständigen autorisierten Systemtechnik-Kundendienst erfahren Sie über die zentrale Servicehotline der Hautec GmbH Deutschland.

Hautec GmbH Geschäftsbereich Kundendienst An der Molkerei 9 47551 Bedburg-Hau Tel.-Nr.: +49(0)2821 761 23 Internet: www.hautec.eu

Unseren Kundendienst erreichen Sie telefonisch, auch an Samstagen und Sonntagen sowie an Feiertagen.

Kundendiensteinsätze erfolgen während unserer üblichen Geschäftszeiten.

Als Sonderservice bieten wir Kundendiensteinsätze auch zu anderen Zeiten. Für diesen Sonderservice sowie Kundendiensteinsätze an Samstagen sowie Sonn- und Feiertagen erheben wir Zuschläge.

#### 28.4 Wartung

HAUTEC-Wärmepumpen sind nahezu wartungsfrei! (siehe auch Kapitel Wartung und Instanhaltung) Eine jährliche Sichtkontrolle durch den Kundendienst oder einer eingewiesenen Person ist jedoch sinnvoll. So können eventuell auftretende Verunreinigungen oder Fehler ggf. frühzeitig erkannt werden.

#### 28.5 CE – Kennzeichnung

Mit der CE–Kennzeichnung wird dokumentiert, dass die Geräte der Baureihe HAUTEC-WÄRMEPUMPEN die Anforderungen der Richtlinie über die elektromagnetische Verträglichkeit (Richtlinie 89/336/EWG des Rates) erfüllen. Die Geräte erfüllen ebenfalls die grundlegenden Anforderungen der Niederspannungsrichtlinie (Richtlinie 73/23/EWG des Rates).

Des weiteren erfüllen die Geräte die Anforderungen der DIN EN 1 4511 (Luftkonditionierer, Flüssigkeitskühlsätze und Wärmepumpen mit elektrisch angetriebenen Verdichtern für die Raumbeheizung und Kühlung) sowie die EN 378 (Sicherheitstechnische und umweltrelevante Anforderungen an Kälteanlagen und Wärmepumpen).

# International Hautec GmbH

An der Molkerei 9 47551 Bedburg-Hau Tel: +49 (0) 28 21 / 76 12 - 3 Fax: +49 (0) 28 21 / 76 12 - 76 info@hautec.eu

# Niederlande

Hautec GmbH Ostrea 24 4493 PJ Kamperland Tel: +31 (0) 113 / 37 01 - 43 Fax: +31 (0) 113 /37 05 - 24 info@hautec.nl

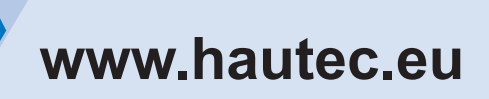

Art.-Nr.: BED KEBA Unsere Wärmepumpen entsprechen:

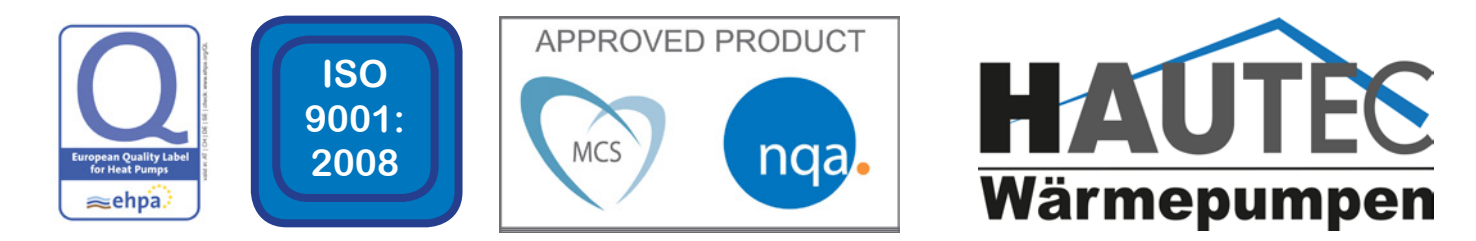